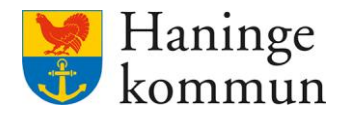

Datum 2025-02-11

# Avgiftshandläggning i Lifecare

- En introduktion

Postadress 136 81 Haninge

Besöksadress Kommunhuset Rudsjöterrassen 2 **Telefon** 08-606 70 00

E-post haningekommun@haninge.se Webb www.haninge.se

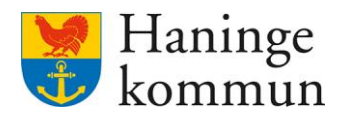

# Om dokumentet

Dokumenttyp: Instruktion Lifecare avgifter

Dokumentnamn: Avgiftshandläggning i Lifecare - en introduktion

Ansvarig förvaltning och avdelning: SÄF, enhet Digitalisering och systemstöd

**Observera:** Dokumentet används som komplement till TietoEvrys handbok avseende Lifecare avgifter.

#### Dokumentet uppdaterat:

#### 2025-02-11

Avsnitt 7

Avsnittet är nytt omfattar hantering av avvikande konteringssträngar för socialpsykiatrins brukare.

Avsnitt 5.5

Avsnittet avseende frånvaro har kompletterats med information kring funktionaliteten samt instruktioner om hur frånvaro kommer hanteras för vård och omsorgsboende. Funktionaliteten flyttas över till Lifecare från Procapita.

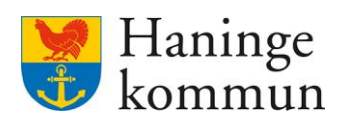

# Innehåll

| 1. Grundläggande information om avgifter i Lifecare                                  | 6     |
|--------------------------------------------------------------------------------------|-------|
| 1.1 Vad krävs för att en avgift ska gå ut?                                           | 6     |
| 2. Tips vid arbete i Lifecare                                                        | 6     |
| 2.1 Arbeta med två fönster                                                           | 6     |
| 2.1.1 Olika exempel på när det kan vara fördelaktigt med två fönster                 | 6     |
| 2.1.2 Logga in i nytt fönster – Lifecare VoO samtidigt som Lifecare Avgi             | fter6 |
| 2.1.3 Duplicera flik – när du vill vara inne i flera "Lifecare Avgifter"             | 7     |
| 2.2 Vem är ansvarig bistånds/lss-handläggare för kunden?                             | 7     |
| 2.3 Se avgiftsutredning per avgiftshandläggare                                       | 9     |
| 2.4 Hur kan jag se vilken avgift som kommer gå ut för kund?                          | 10    |
| 2.5 Hur kan jag se vilken avgift som har gått ut för kund?                           | 11    |
| 3. Avgiftsutredning grundläggande funktionalitet                                     | 12    |
| 3.1 Avgiftsutredningens datum är viktigt                                             | 13    |
| 3.2 Regler                                                                           | 13    |
| 3.3 Ändra typ av utredning – från en max-utredning till en som innehåller            |       |
| inkomstuppgifter                                                                     | 13    |
| 3.4 Åndra typ av avgiftsutredning – från ordinärt boende till särskilt boend         | e15   |
| 3.4.1 Om kunden har en korttidsboendeavgift:                                         | 15    |
| 3.4.2 Om kunden saknar korttidsboendeavgift:                                         | 15    |
| 3.5 Ändra handläggare på avgiftsutredning                                            | 16    |
| 4. Avsluta avgifter                                                                  | 17    |
| 4.1 Stänga ner enstaka avgifter                                                      | 17    |
| 4.1.1 Stänga ner avgiften                                                            | 17    |
| 4.1.2 Avgiftsberäkna och säkerställ avgiften                                         | 19    |
| 4.2 Avsluta enstaka delar i Lifecare avgifter, samt avsluta allt på kund             | 20    |
| 4.2.1 Viktigt om datum när du avslutar hela kunden                                   | 20    |
| 4.2.2 Avsluta hela kunden                                                            | 21    |
| 4.2.3 Avsluta en del på kund (Utredning, postmottagare, inkomster, inkomstförfrågan) | 21    |
| 5. Att ha koll på (och hantera) i Lifecare avgifter                                  | 22    |
| 5.1 Din hemskärm i Lifecare Avgifter                                                 | 22    |

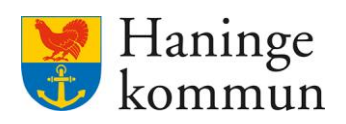

|    | 5.2 Avisering från befolkningsregistret – veckovis                                                                 | 22        |
|----|----------------------------------------------------------------------------------------------------|-----------|
|    | 5.3 Ändrade inkomstuppgifter – månadsvis                                                                           | 25        |
|    | 5.3.1 Hantera ändrad inkomst                                                                                       | 26        |
|    | 5.3.2 Ny inkomst kräver ett nytt avgiftsbeslut                                                                     | 28        |
|    | 5.3.3 Ta bort notifieringen när du hanterat den                                                                    | 28        |
|    | 5.3.4 Vad gör jag om det står att kunden saknar avgiftsutredningar?                                                | 28        |
|    | 5.4 Notifieringar – Dagligen (eller veckovis)                                                                      | 32        |
|    | 5.4.1 Allmän funktionalitet avseende notifieringar                                                                 | 32        |
|    | 5.4.2 Sortera notifieringarna                                                                                      | 32        |
|    | 5.4.3 Beställning / Verkställighet – viktigt i början på månaden inför avgiftskörn                                 | ing<br>33 |
|    | 5.4.4 Beslut – Kan göras efter avgiftskörning                                                                      | 33        |
|    | 5.4.5 Markera som påbörjad och ta bort notifiering                                                                 | 34        |
|    | 5.5 Frånvaro – hanteras senast i början av månaden                                                                 | 35        |
|    | 5.5.1 Funktionalitet kring frånvaro i Lifecare                                                                     | .35       |
|    | 5.5.2 Hantera frånvaron i Lifecare avgifter                                                                        | .38       |
|    | 5.5.3 Notifieringar för avslutade kunder                                                                           | 39        |
|    | 5.5.4 Sök frånvaro i Lifecare avgifter                                                                             | 39        |
|    | 5.6 Registrera matlådor eller kost hel/halvdag korttidsfamilj/korttidsvistelse – I<br>början på nästkommande månad | 40        |
|    | 5.7 Lägga in avvikelser – hemtjänst som inte utförts                                                               | 43        |
|    | 5.7.1 Avsnittet avser följande scenario                                                                            | 43        |
|    | 5.7.2 Lägga in avvikelsen                                                                                          | 44        |
|    | 5.7.3 Betalar kunden?                                                                                              | 45        |
|    | 5.7.4 Registrera avvikelsen                                                                                        | 47        |
|    | 5.7.5 Säkerställa avgiften                                                                                         | .51       |
| 6. | Hålla regelbundet uppdaterat/dagligt arbete i Lifecare Avgifter                                                    | .52       |
|    | 6.1 Postmottagare i Lifecare Avgifter                                                                              | .53       |
|    | 6.2 Hushåll                                                                                                    | 54        |
|    | 6.3 Inkomstuppgifter                                                                                               | 55        |
|    | 6.3.1 Lägga till ny inkomst                                                                                        | 55        |
|    | 6.3.2 Ändra befintlig inkomst                                                                                      | 56        |
|    | 6.3.3 Ändrad inkomst kräver en ny avgiftsberäkning!                                                                | .56       |

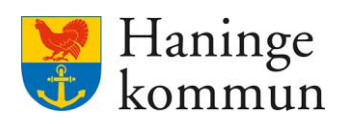

|   | 6.4 Boendekostnad                                                           | 57       |
|---|-----------------------------------------------------------------------------|----------|
|   | 6.4.1 Lägga till py boondekeetned                                           | 57<br>E0 |
|   | 6.4.1 Lagga till fly boendekostnad.                                         | 50       |
|   |                                                                             | 59       |
|   | 6.4.3 Andrad boendekostnad kraver en ny avgiftsberakning!                   | 59       |
|   | 6.5 Avgitter                                                                | 60       |
|   | 6.5.1 Lägga till en ny avgift på kunden                                     | 60       |
|   | 6.5.2 Ta bort en avgift från kunden                                         | 62       |
|   | 6.5.3 Alla ändringar i avgifter kräver en avgiftsberäkning                  | 62       |
|   | 6.6 Avgiftsberäkning och Avgiftsbeslut                                      | 63       |
|   | 6.6.1 Göra en ny avgiftsberäkning                                           | 63       |
|   | 6.6.2 Skriva ut avgiftsbeslutet                                             | 65       |
|   | 6.6.3 Hur kan jag se vad ett avgiftsbeslut innehåller?                      | 65       |
| 7 | . Socialpsykiatrins avgifter i Lifecare                                     | 67       |
|   | 7.1 Avvikande hantering av socialpsykiatrins avgifter sedan hösten 2024     | 67       |
|   | 7.2 Ny kund eller förändrad avgift                                          | 67       |
|   | 7.2.1 Lägga upp avgiften                                                    | 67       |
|   | 7.2.2 Gör färdigt avgiftsberäkningen för brukaren                           | 69       |
|   | 7.3 Hur ser jag att det är en kund som kommer från socialpsykiatrins enhet? | 69       |
|   | 7.3.1 Beslut                                                                | 69       |
|   | 7.3.2 Beställning                                                           | 70       |
|   | 7.3.3 Verkställighet                                                        | 70       |
|   | 7.4 Vad gör jag om organisationen saknas i notifieringen?                   | 71       |
|   | 7.4.1 Befintliga kunder                                                     | 71       |
|   | 7.4.2 Nva kunder eller brukare som saknar organisationstillhörighet         | 71       |
| 8 | Avgifter/konteringsrader idag                                               | 73       |
| Ĵ | 8 1 Vilka konteringsrader finns idag för Yngre?                             | 73       |
|   | 8 2 Vilka konteringsrader finns idag för socialosykiatri?                   | 70<br>7/ |
|   |                                                                             |          |

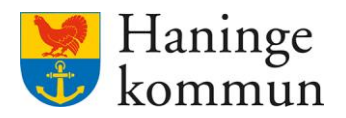

# 1. Grundläggande information om avgifter i Lifecare.

Inga avgifter automatgenereras i Lifecare. Det betyder att det i grunden alltid behöver finnas en avgiftsutredning i Lifecare. Avgiftsutredningen innehåller regler, avgiftsberäkning och avgiftsbeslut.

Vidare behöver kunden om denne vill slippa maxtaxa rapportera in såväl inkomst som boendekostnad att ha som underlag för avgiftsberäkningen.

# 1.1 Vad krävs för att en avgift ska gå ut?

Det minsta som krävs för att en avgift ska gå ut korrekt är en avgiftsutredning. Om kunden ska undgå maxtaxa krävs även en inkomst och boendekostnad.

Varje gång en förändring görs i antingen inkomst, boendekostnad eller beviljade insatser krävs en hantering i Lifecare Avgifter. Avgiftshandläggarna behöver göra ändringen i inkomst/boendekostnad och/eller avgiften och därefter göra en avgiftsberäkning. Om avgiftsberäkningen föranleder en förändring av avgiftsutrymmet och därmed den avgift som kommer gå ut till kund brukar avgiftshandläggare skicka hem det nya avgiftsbeslutet till kunden.

# 2. Tips vid arbete i Lifecare

### 2.1 Arbeta med två fönster

Som avgiftshandläggare arbetar du som regel i flera olika vyer. Nedan listas olika tillfällen när det kan vara smidigt att arbeta i flera vyer i Lifecare.

### 2.1.1 Olika exempel på när det kan vara fördelaktigt med två fönster

**Exempel 1.** Det kan till exempel handla om att vara inne i handläggarvyn för att hitta ansvarig handläggare eller se vilka insatser och beslut som är aktuella för en kund.

**Exempel 2.** Ett annat exempel är att du arbetar i olika delar av Lifecare avgifter. Du kanske befinner dig i notifieringslistan och har filtrerat fram det du vill se, samtidigt som du vill gå in och titta på en kunds avgifter (utan att bli av med den filtrering du gjort).

**Exempel 3.** Ett tredje exempel är att du befinner dig i en kunds akt och samtidigt vill skicka ett meddelande i Lifecare till handläggare eller annan användare.

### 2.1.2 Logga in i nytt fönster – Lifecare VoO samtidigt som Lifecare Avgifter

Om du befinner dig i Lifecare avgifter och vill logga in i Lifecare VoO. För att inte bli utloggad från Lifecare avgifter föreslås du att öppna upp en ny flik i webbläsaren och logga in i login.haninge.se i ett nytt fönster. Välj då att logga in i VoO Handläggare.

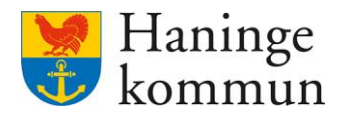

### 2.1.3 Duplicera flik – när du vill vara inne i flera "Lifecare Avgifter".

Du kan duplicera fliken oavsett vart du befinner dig i Lifecare.

Du kan Högerklicka på fliken uppe till vänster där det står Lifecare Utförare (1). Klicka på Duplicera flik. (2)

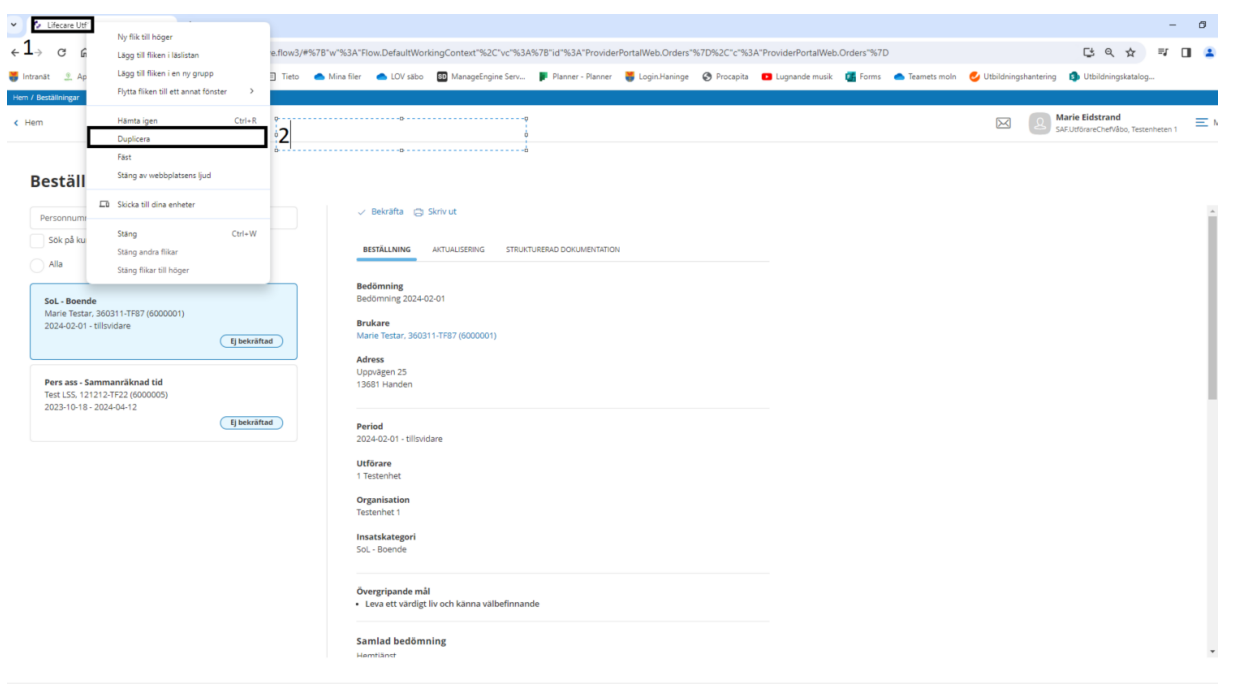

På så sätt kan du vara inne i två vyer på samma gång. Du ser att du har två flikar uppe till webbläsarens fönster. Den vänstra fliken är den vy där du ursprungligen var i.

Gå till den högra fliken som heter Lifecare Avgifter.

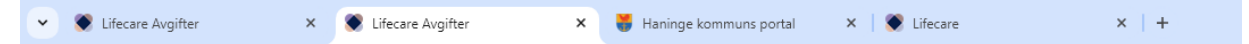

### 2.2 Vem är ansvarig bistånds/lss-handläggare för kunden?

Du ser i Lifecare VoO handläggare vem som är handläggare för kunden.

Logga in i Lifecare VoO handläggare.

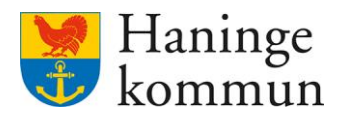

Klicka på förstoringsglaset och sök reda på kunden.

| ۲          | Lifecare         |   |                                                              |   | õ | Marie Eidstrand | ~ |
|------------|------------------|---|--------------------------------------------------------------|---|---|-----------------|---|
|            |                  | < |                                                              |   |   |                 |   |
| Û          | Şök brukare Test | Q | Handläggare                                                  |   |   |                 |   |
| $\bigcirc$ | Sök kundnummer   |   |                                                              | 1 |   |                 |   |
| Ł          |                  |   | 0 Nya aktualiseringar<br>0 Nya aktualiseringar i uppföljning |   |   |                 |   |
| <u>-</u>   |                  |   |                                                              |   |   |                 |   |
| Q          |                  |   | <ul> <li>0 Pågående utredningar</li> </ul>                   |   |   |                 |   |
| \$         |                  |   | 0 Uppföljningar                                              |   |   |                 |   |
|            |                  |   |                                                              |   |   |                 |   |
|            |                  |   | O Missade påminnelser                                        |   |   |                 |   |

Markera kunden och klicka på Ansvarig handläggare.

| <         | Testar Mary<br>870311-TF87 (6007155)                          | ,                                      | O Marie Eidstrand 🗸 |
|-----------|---------------------------------------------------------------|----------------------------------------|---------------------|
| ۰<br>۵    | TEST TEST JENS<br>360311-TF88 (6000917)                       | Personuppgifter                        | ه<br>۲              |
| Ð         | 121212+1212 (6005373)<br>Test Övrigt<br>020202-TF66 (6000118) | Kundhummer<br>6007155                  | -                   |
| Q         | Testar Mary<br>870311-TF87 (6007155)                          | Förnamn Efternamn<br>Mary Testar       |                     |
| SI D      | Testar Teamet<br>931225-6960 (6007087)                        | Adress<br>Skogsslingan 3<br>C/D adress |                     |
| ତ         | Testare 3 Testson ANVÄNDS EJ<br>930617-TF03 (6005658)         | Saknas<br>Postnummer<br>145 12         |                     |
| ete<br>Se | TestarNu MaryTest ANVÄNDS<br>EJ<br>360311-TF51 (6000920)      | οr<br>Ösmo                             |                     |
|           |                                                               |                                        |                     |

Du ser här vem som är ansvarig handläggare för kunden. Du ser även vilken organisation handläggaren tillhör.

| + NY UPPGIFT     |                  |            |           |          |
|------------------|------------------|------------|-----------|----------|
| Handläggare      | Organisation     | From datum | Tom datum | Åtgärder |
| Marie, Eidstrand | Beställarenheten | 2022-01-01 |           |          |
|                  |                  |            |           |          |
|                  |                  |            |           |          |
|                  |                  |            |           |          |
|                  |                  |            |           |          |
|                  |                  |            |           |          |
|                  |                  |            |           |          |

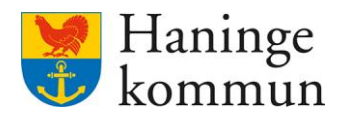

#### 2.3 Se avgiftsutredning per avgiftshandläggare

Du kan i Lifecare se vilka avgiftsutredningar som ligger på dig eller en kollega.

Du gör det enklast genom att trycka på rubriken för Avgiftsutredningar på hemskärmen.

| Eifeca | e                                                         |                    |                                                        | Marie Eidstrand<br>SAFAvgfitshandlaggareLC Meny  |
|--------|-----------------------------------------------------------|--------------------|--------------------------------------------------------|--------------------------------------------------|
|        |                                                           |                    | Maries hemskärm                                        |                                                  |
|        | Notifieringa                                              | r                  | Aviseringar befolkningsregistret<br>Senaste 2024-05-07 | Debiteringssammanställning<br>Senaste 2024-04-08 |
|        | Beslut<br>Verkställighet<br>Beställning<br>Korttidsboende | 8<br>15<br>17<br>0 | 6 Andrade inkomstuppgifter<br>FK 2024-04-10            | Utskickade inkomstblanketter<br>Inväntar svar    |
|        | Boende                                                    | 1                  | E Korttidsboende<br>Ingen hämtning senaste året        |                                                  |
|        | Det finns inga pågående avgiftsutrednin                   | ngar               | MINA NOTERINGAR 🕘 Lägg till notering                   |                                                  |

Du kan här välja vilket datum som utredningarna ska vara aktuella (1).

Du kan söka på specifik handläggare (2).

Som ett sätt att kvalitetssäkra utredningarna kan du välja att se utredningar som saknar avgift eller som saknar avgiftsberäkning (3). Det är ett sätt för dig att se om någon utredning saknar något för att avgiften ska gå ut.

Du kan välja att se specifika avgifter (4) eller avgiftsformer (5).

#### Klicka på Sök (6) för att söka.

| Avgiftsutr               | edning Handlässar                                   |                                                                                           | Stäng sök \land                                                                                                    |
|--------------------------|-----------------------------------------------------|-------------------------------------------------------------------------------------------|----------------------------------------------------------------------------------------------------|
| Avgiftsutr               | edning Handläggar                                   |                                                                                           |                                                                                                    |
| - Välj -                 | • Välj -                                            | <u>و</u><br>۲ ۲                                                                           |                                                                                                    |
| r valda 🗸 III - Välj -   | m Medhandlär<br>5 ✓ Välj -                          | ggare<br>•                                                                                |                                                                                                    |
| avgift 3 Avgift - Välj - | 4  Välj -                                           | are 🗸                                                                                     |                                                                                                    |
| Visa u<br>avgift         | itredningar med endast vald                         |                                                                                           |                                                                                                    |
|                          | in Avgiftsfor -Valj - avgiftsberäkning Visa Lavgift | n<br>valda • E<br>avgift 3<br>avgiftsberäkning Visa utredningar med endast vald<br>avgift | n<br>valda  Valj - 5 Valj -  Valj -  Val |

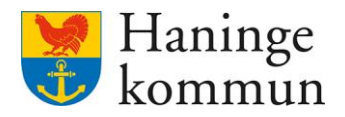

| < Person översikt: Översikt          |             |                                  |                |                | Marie<br>SAF.Av | e Eidstrand eiftshandläggareLC Mer |
|--------------------------------------|-------------|----------------------------------|----------------|----------------|-----------------|------------------------------------|
| Grunduppgifter<br>Regler<br>Aveifter | Beräkning   | g och beslut 😐 🛤                 | gg till        |                |                 |                                    |
| Beräkning och beslut                 | BESLUT      | BESTALLDA BEKAKNINGAR            |                |                |                 |                                    |
| Historik                             | Gäller från | <ul> <li>Skapat datum</li> </ul> | Utskriftsdatum | Avgiftsutrymme | Åtgärder        |                                    |
|                                      | 2024-05-01  | 2024-05-07                       |                | 4459           | 0 🖨             |                                    |
| FUNKTIONER                           | 2024-04-01  | 3 2024-04-17                     |                | 3920           | ê 🖨             |                                    |
| Inkomstuppgifter                     | 2024-03-01  | 4 2024-04-04                     |                | 3920           | ÷ 🖨             |                                    |
| Avgiftsutredningar                   | 2024-02-01  | 2024-03-05                       |                | 3812           | <b>6</b>        |                                    |
| Debiteringsuppgifter                 | 2024-01-01  | 2 2024-02-08                     | 2024-02-08     | 3812           | ê ô             |                                    |
| Personuppgifter                      | 2023-12-01  | 2 2023-12-13                     | 2023-12-13     | 3134           | . A             |                                    |
| Samtycke                             | 2022 11 01  | 2023 12 13                       | 2023 12 13     | 3050           | 0.0             |                                    |
| Avslut                               | 2023-11-01  | 2023-11-04                       |                | 3050           | U 6             |                                    |
| Arbetsanteckningar                   | 2023-10-01  | 3 2023-11-04                     |                | 3050           | ê 6             |                                    |
| Infogade dokument                    | 2023-09-01  | 2023-10-09                       |                | 2403           | ê 🖨             |                                    |

# 2.4 Hur kan jag se vilken avgift som kommer gå ut för kund? Klicka på Debiteringsuppgifter.

Du hamnar automatiskt på innevarande debiteringsmånad (1). Det betyder att vi blir presenterade avgifterna för april månad i bilden nedan. Observera att om kundens avgiftsutrymme inte täcker hela avgiften kommer Lifecare sortera bort avgifter utifrån en i bakgrunden given prioriteringsordning.

För att vara säker på att du ser vad kunden kommer få betala föreslås du därför att klicka på Preliminär debitering. Du kan på så sätt se hur fakturan kommer se ut (2). Den preliminära debiteringen tar hänsyn till förändringar som är gjorda i vyn tilläggsrapportering, rapporterad frånvaro och uppgifter överförda från massrapporter.

| em / Person översikt: Debiteringsuppgifter                                                                                                    |                                  |                          |                           |            |                  |     |              |     |
|----------------------------------------------------------------------------------------------------|----------------------------------|--------------------------|---------------------------|------------|------------------|-----|--------------|-----|
| Hem       Image: Standing and Conservation of the standing and Conservation of the standing |                                  |                          |                           |            |                  |     |              |     |
| 2                                                                                                    | Debiteringsuppgifte              | C<br>BITERAT BALANSERADE | DEBITERINGAR              |            |                  |     |              |     |
| Mary Testar<br>360311-TF12 (6000010)                                                                                                    | Avgiftsutredning Ordinärt boende | •                        | Debiteringsr<br>1 2023-05 | nånad      | Avgiftsutrymme   | .00 | 3            |     |
| FUNKTIONER<br>Inkomstuppgifter                                                                                                    |                                  | debitering 2             |                           |            |                  |     |              |     |
| Avgiftsutredningar                                                                                                    | Avgift                           | Period                   | Antal Apr                 | ris Total  | Kortkod          |     | Källa Nivå M | oms |
| Debiteringsuppgifter                                                                                                    | Trygghetslarm                    | 2023-04-01 - 2023-04-30  | 1.00 0.0                  | 0.00       | TRYGGHETSLARM    | 0   |              |     |
| Personuppgifter                                                                                                    | Vård och omsorgsavgift           | 2023-04-01 - 2023-04-30  | 1.00 0.0                  | 00.00      | VÅRD-OCH OMSORG  | 0   |              |     |
| Samtycke                                                                                                    | Städning                         | 2023-04-01 - 2023-04-30  | 1.00 0.0                  | 0.00       | VÅRD-OCH OMSORG  | 0   |              |     |
| Avslut                                                                                                    | Tvätt                            | 2023-04-01 - 2023-04-30  | 1.00 0.0                  | 0.00       | VÅRD-O OMSORGSA  | 0   |              |     |
| Arbetsanteckningar                                                                                                    | Inköp/ärende                     | 2023-04-01 - 2023-04-30  | 1.00 0.0                  | 0.00       | VÅRD-O OMSORGSA  | ()  |              |     |
| intogade dokument                                                                                                    | Matdistribution                  | 2023-04-01 - 2023-04-30  | 0.00 65.0                 | 0.00       | KOSTAVGIFT ORDBO | 0   |              |     |
|                                                                                                    | Matlåda april                    | 2024-04-01 - 2024-04-30  | 25.00 65.0                | 00 1625.00 | KOSTAVGIET ORDRO | n   |              |     |

Du ser även här vilket avgiftsutrymme kunden har (3).

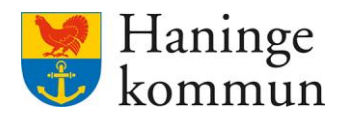

Du kan ändra debiteringsmånad till 2024-06 i vyn för debiteringsuppgifter och på så sätt få se hur avgiften kommer se ut kommande månader. Klicka igen på Preliminär beräkning för att se vilken

| son översikt: Översikt               |            |                                              |                         |            |        |        |                        | A SA | <b>arie Eidst</b> i<br>F.Avgiftshan | r <b>and</b><br>dläggareLC | Ξ |
|--------------------------------------|------------|----------------------------------------------|-------------------------|------------|--------|--------|------------------------|------|-------------------------------------|----------------------------|---|
| Grunduppgifter<br>Regler<br>Avgifter | Del<br>TIL | Diteringsuppgifter                           | BALANSERADE DEBITER     | INGAR      |        |        |                        |      |                                     |                            |   |
| Beräkning och beslut                 | Avgift     | sutredning                                   | Deb                     | oiteringsm | lånad  | Avgi   | ftsutrymme             |      |                                     |                            |   |
| listorik                             | Orc        | linärt boende                                | • 2                     | 024-06     | 1      | 20     |                        |      |                                     |                            |   |
| FUNKTIONER<br>nkomstuppgifter        | + La       | gg till avgift 🗉 Preliminär debiterir<br>ift | Period                  | Antal      | Apris  | Total  | Kortkod                |      | Källa                               | Nivå                       | M |
| Avgiftsutredningar                   | Ū          | Trygghetslarm YNGRE                          | 2024-05-01 - 2024-05-31 | 1.00       | 258.00 | 258.00 | TRYGGHETSLARM          | 0    |                                     |                            |   |
| ebiteringsuppgifter                  | Í          | Vård och omsorgsavgift YNGRE                 | 2024-05-01 - 2024-05-31 | 1.00       | 523.00 | 523.00 | VÅRDAVG HEMTJÄ         | 0    |                                     |                            |   |
| Personuppgifter                      | Ţ          | Ledsagning YNGRE                             | 2024-05-01 - 2024-05-31 | 1.00       | 0.00   | 0.00   | VÅRDAVG HEMTJÄ         | 0    |                                     |                            |   |
| Samtycke<br>Avslut                   | Ø          | 2<br>Städning YNGRE                          | 2024-05-01 - 2024-05-31 | 1.00       | 639.00 | 639.00 | VÅRDAVG HEMTJÄ         | 0    |                                     |                            |   |
| Arbetsanteckningar                   | Ī          | Tvätt YNGRE                                  | 2024-05-01 - 2024-05-31 | 1.00       | 639.00 | 639.00 | VÅRDAVG HEMTJÄ         | 0    |                                     |                            |   |
|                                      |            | In the second state of                       | 2024 05 04 2024 05 24   | 1.00       | 545.00 |        | A Report of the second | 0    |                                     |                            |   |

### 2.5 Hur kan jag se vilken avgift som har gått ut för kund?

avgift som kommer gå ut för vald månad.

Enklaste sättet att se vilken avgift som gått ut för kund vid senaste avgiftskörningen är att söka reda på kunden via Sök Brukare.

Marie Eidstrand < Hem Ändrade inkomster Ändrad 2024-05-08 Postmottagare Finns upplagt Notifieringar Saknas Brukare 1 Samtycke Inkomstuppgifter Avgiftsutredningar Debiteringsuppgifter Typ av utredning Period Handläggare Organisationsenhet Personuppgifter Ordinärt boende 2024-04-01 - tillsvidare Brandbergen hemtjänst 7622 Samtycke Avslut Arbetsanteckningar Infogade dokument övrig hushållsmedlem Gå till hushåll 6 Debiterat april 2024 Inkomstuppgifter får hämtas 4045 kr

Du ser då på första sidan vad som debiterades vid senaste avgiftskörningen.

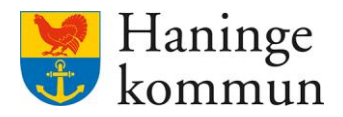

Om du vill se vad siffran innehåller klickar du dig vidare till Debiteringsuppgifter (1).

Klicka på Debiterat (2).

Klicka på avgiftsutredningen (3).

Du ser nu vad som legat till grund för fakturan.

Om du vill se hur tidigare månader sett ut kan du ändra det på Debiteringsmånad från (4).

|                | Debiteringsuppgifter           Debiteringsmånad fån         Debiteringsmånad dill         Avgiftsutredning           2024-04         Debiteringsmånad dill         Image and termingsmånad dill         Image and termingsmånad dill           2024-04         Debiteringsmånad dill         Image and termingsmånad dill         Image and termingsmånad dill |                         |                 |          |              |                         |   |         |      |   |
|----------------|----------------------------------------------------------------------------------------------------|-------------------------|-----------------|----------|--------------|-------------------------|---|---------|------|---|
| 2              | Debiteringsuppgifter                                                                                                    | 2 BALANSERADE DEBITERIN | IGAR            |          |              |                         |   |         |      |   |
|                | Debiteringsmånad från                                                                                                    | Debiteringsmänad til    |                 | Avgi     | ftsutredning |                         |   |         |      |   |
|                | 2024-04 4                                                                                                    | 2024-04                 |                 | e) -v    | alj -        |                         |   |         |      | • |
| O N E R        | Avgiftsutredning                                                                                                    | Debmån                  | Debiterat belop | <b>,</b> |              | Bearbetningsdatum       |   | Balanse | er   |   |
| redningar      | <ul> <li>Ordinärt boende</li> <li>3</li> </ul>                                                                                                    | 202404                  | 4045.00         |          |              | 2024-04-08              |   | Nej     |      |   |
| ngsuppgifter 1 | Avgiftsutrymme beslut<br>2024-03-01 3920.00                                                                                                    |                         |                 |          |              |                         |   |         |      |   |
| opgifter       | Avgift                                                                                                    | Period                  | Antal           | Apris    | Belopp       | Kortkod                 |   | Nivå    | Moms |   |
| i i            | Matlådor v11-v13                                                                                                    | 2024-03-01 - 2024-03-31 | 21.00           | 70.00    | 1470.00      | MATDISTRUBUTION YNGRE   | Ø |         |      |   |
| terkningar     | Trygghetslarm                                                                                                    | 2024-03-01 - 2024-03-31 | 1.00            | 258.00   | 258.00       | TRYGGHETSLARM YNGRE     | 0 |         |      |   |
| dokument       | Vård och omsorgsavgift                                                                                                    | 2024-03-01 - 2024-03-31 | 1.00            | 523.00   | 523.00       | VÅRDAVG HEMTJÄNST YNGRE | 0 |         |      |   |
|                | 🗇 Städning                                                                                                    | 2024-03-01 - 2024-03-31 | 1.00            | 639.00   | 639.00       | VÅRDAVG HEMTJÄNST YNGRE | 0 |         |      |   |
|                | Tvatt                                                                                                    | 2024-03-01 - 2024-03-31 | 1.00            | 639.00   | 639.00       | VÅRDAVG HEMTJÄNST YNGRE | ٥ |         |      |   |
|                | D inköp/arende                                                                                                    | 2024-03-01 - 2024-03-31 | 1.00            | 516.00   | 516.00       | VÅRDAVG HEMTJÄNST YNGRE | Ø |         |      |   |

# 3. Avgiftsutredning grundläggande funktionalitet

Kunden kan aktivt välja att inte skicka in efterfrågade uppgifter, men hamnar då på en utredningstyp som avser maxtaxa. Det är även maxtaxa som läggs vid nya kunder, innan dess att de hunnit rapportera in efterfrågade uppgifter.

De avgiftsutredningar som finns är:

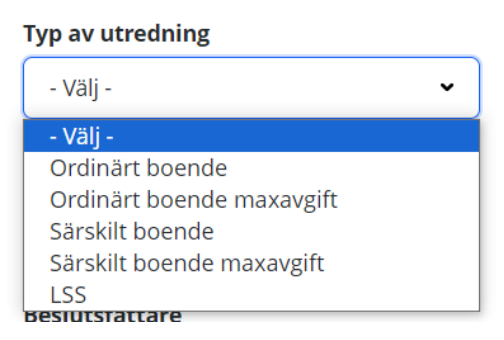

LSS använder enbart de som arbetar med kost på korttidshem och korttids/kontaktfamiljer (hel/halvdag kost).

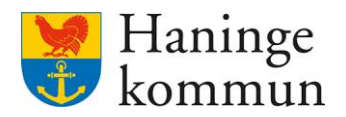

#### 3.1 Avgiftsutredningens datum är viktigt

Det är viktigt att veta att avgiftsutredningens datum styr hur Lifecare räknar ut avgiftsutrymme och avgiften för **nya kunder**. Det betyder att om kunden börjar insatsen 15 maj 2024 behöver avgiftsutredningen ligga från 1 maj 2024. Avgiften däremot ska dock läggas från den 15 maj. På samma behöver avgiftsberäkningen göras från 1 maj 2024 samt från 15 maj 2024.

### 3.2 Regler

Läggs upp vid ny avgiftsutredning men kan även ändras vid behov. De regler som finns avser sådant som påverkar avgiftsutrymmet. Vilka regler som finns att välja på beror på vilken typ av avgiftsutredning du är i.

| Herri 7 Person oversiki. Oversiki 7 Avgitsprocess, kegier 77 | Anura regier                  |                  |                                               |
|--------------------------------------------------------------|-------------------------------|------------------|-----------------------------------------------|
| <ul> <li>Avgiftsprocess: Regler</li> </ul>                   |                               |                  | Marie Eidstrand SAF-AvgiftshandläggareLC Meny |
| · ·                                                          | <b>Regler</b><br>Ändra regler |                  |                                               |
| Mary Testar                                                  | Förbehåll *                   | Avgiftsutrymme * |                                               |
| 360311-TE12 (6000010)                                        | Coulling Frances              |                  |                                               |
| 300311-1112 (0000010)                                        | Ordbo Ensam                   | Ensam •          |                                               |
| Ordinärt boende<br>2021-01-01 - tillsvidare                  |                               |                  |                                               |
| P R O C E S S T E G                                          |                               |                  |                                               |
| Grunduppgifter                                               |                               |                  |                                               |
| Regler                                                       |                               |                  |                                               |

# 3.3 Ändra typ av utredning – från en max-utredning till en som innehåller inkomstuppgifter

Det går att ändra utredningstyp om kunden inkommer med inkomstuppgifter eller boendekostnad. Klicka på Avgiftsutredningar och avgiftsutredningen som du önskar ändra typ

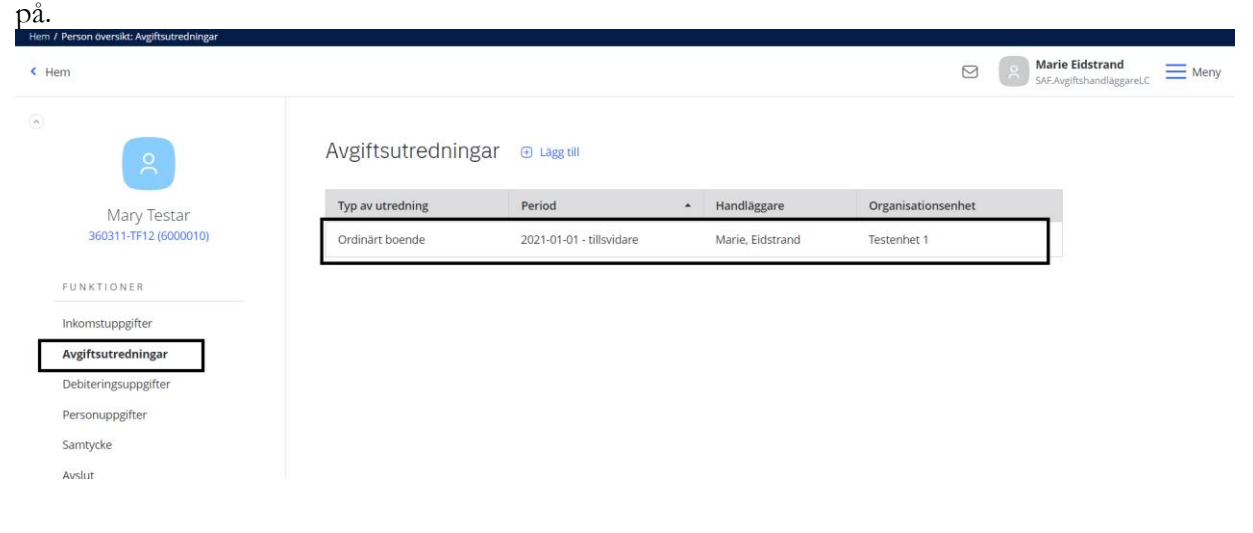

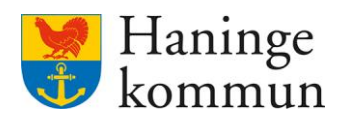

# Klicka på Byt avgiftsutredning.

| Hem / Person översikt: Avgiftsutredningar / Avgiftsproo | Grunduppgifter                                                                 |             | Marie Eidstrand<br>SAF.AvgiftshandläggareLC | Meny |
|---------------------------------------------------------|--------------------------------------------------------------------------------|-------------|---------------------------------------------|------|
| •                                                       | Grunduppgifter 🖉 Ändra 🔋 Ta bort 🖨 Förhandsgranska inkomstblankett 🖃 Byt avgil | tsutredning | 1                                           |      |
|                                                         | Detaljer                                                                       |             | •                                           |      |
| Mary Testar<br>360311-TF12 (6000010)                    | Period<br>2021-01-01 - tillsvidare                                             |             |                                             |      |
| Ordinārt boende<br>2021-01-01 - tillsvidare             | Avgiftsform<br>Ordinärt boende                                                 |             |                                             |      |
|                                                         | Typ av utredning<br>Ordinärt boende                                            |             |                                             |      |
| PROCESSTEG                                              | Handläggare<br>Marie, Eidstrand                                                |             |                                             |      |
| <b>Grunduppgifter</b><br>Regler                         | Organisation<br>Testenhet 1                                                    |             |                                             |      |
| Avgifter<br>Beräkning och beslut                        | Beslutsfattare<br>Saknas                                                       |             |                                             |      |
| Historik                                                | Medhandläggare<br>Soknos                                                       |             |                                             |      |

#### Välj den nya utredningstypen och klicka på Bekräfta. Hen / Person översit: Auftsutredorger / Auftsproces: Gunduppefter / Byt auftsutredoring

| Avgiftsprocess: Grunduppgifter              |                                             | Marie Eidstrand<br>SAF-AvgittshandlaggareLC Me |
|---------------------------------------------|---------------------------------------------|------------------------------------------------|
| 2                                           | -<br>Grunduppgifter<br>Byt avgiftsutredning |                                                |
| Mary Testar<br>360311-TF12 (6000010)        | Startdatum<br>2024-05-10                    |                                                |
| Ordinärt boende<br>2021-01-01 - tillsvidare | Avgiftsutredning *                          |                                                |
| PROCESSTEG                                  | - Valj -<br>Ordinårt boende maxavgift       |                                                |
| Grunduppgifter 0                            |                                             |                                                |
| Regler                                      |                                             |                                                |
| Avgifter                                    |                                             |                                                |
| Beräkning och beslut                        |                                             |                                                |
| Historik                                    |                                             |                                                |

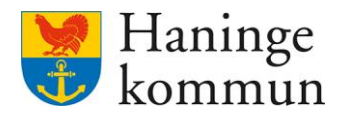

# 3.4 Ändra typ av avgiftsutredning - från ordinärt boende till särskilt boende

Om kunden flyttar från ett ordinärt boende till ett särskilt boende behöver detta hanteras i Lifecare Avgifter. Hur detta hanteras beror på vilka insatser kunden har.

I exemplet nedan har kunden flyttat till särskilt boende 2024-05-21.

#### 3.4.1 Om kunden har en korttidsboendeavgift:

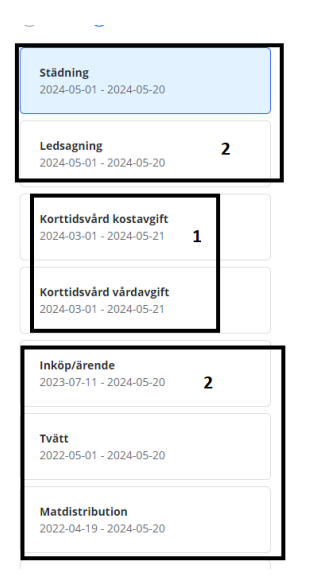

Om kunden har en avgift om korttidsboende avslutas följande avgifter på det datumet när kunden flyttat in på särskilda boendet, 2024-05-21(1).

Resterande insatser avslutas dagen innan, 2024-05-20 (2). Avgiftsutredningen stängs ner 2024-05-21 eftersom det är sista avgiftens datum.

Särskilt boende utredningen öppnas 2024-05-21 och såväl avgifter som avgiftsberäkning läggs från 2024-05-21.

### 3.4.2 Om kunden saknar korttidsboendeavgift:

Om kunden INTE har en avgift om korttidsboende (utan enbart andra avgifter) avslutas de på datumet innan att kunden flyttat in på särskilda boendet (2024-05-20).

Avgiftsutredningen stängs ner 2024-05-20 eftersom det är sista avgiftens datum.

Särskilt boende utredningen öppnas 2024-05-21 och såväl avgifter som avgiftsberäkning läggs från 2024-05-21.

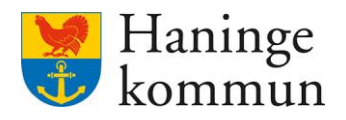

# 3.5 Ändra handläggare på avgiftsutredning

Klicka på Avgiftsutredningar och avgiftsutredningen som du önskar ändra handläggare för.

| < Hen      | m                               |                                         |                              |                             |                      | Marie Eidstrand<br>SAF.AvgiftshandläggareLC | Meny   |
|------------|---------------------------------|-----------------------------------------|------------------------------|-----------------------------|----------------------|---------------------------------------------|--------|
| ٢          | 2                               | Avgiftsutredningar                      | Lägg till                    |                             |                      |                                             |        |
|            | Mary Testar                     | Typ av utredning                        | Period -                     | Handläggare                 | Organisationsenhet   |                                             |        |
|            | 360311-TF12 (6000010)           | Ordinärt boende                         | 2021-01-01 - tillsvidare     | Marie, Eidstrand            | Testenhet 1          |                                             |        |
| 1          | FUNKTIONER                      |                                         |                              |                             |                      |                                             |        |
| 1          | Inkomstuppgifter                |                                         |                              |                             |                      |                                             |        |
|            | Avgiftsutredningar              |                                         |                              |                             |                      |                                             |        |
| 1          | Debiteringsuppgifter            |                                         |                              |                             |                      |                                             |        |
| r          | Personuppgifter                 |                                         |                              |                             |                      |                                             |        |
| 1          | Samtycke                        |                                         |                              |                             |                      |                                             |        |
| 3          | Avslut                          |                                         |                              |                             |                      |                                             |        |
| Klic       | cka på Ändra.                   |                                         |                              |                             |                      |                                             |        |
| < Dorr     | L                               |                                         |                              |                             |                      | Marie Eidstrand                             | Manu   |
| Pers       | son oversikt. Avgitsutredningar |                                         |                              |                             | 8                    | SAF.AvgiftshandläggareLC                    | = meny |
| $\bigcirc$ |                                 |                                         |                              |                             |                      |                                             | - 1    |
|            |                                 | Grunduppgifter 🖉                        | ? Ändra 🗊 Ta bort 🖨 Förhands | granska inkomstblankett 🛛 🖥 | Byt avgiftsutredning |                                             |        |
|            |                                 | Detaljer                                |                              |                             |                      |                                             |        |
|            | Mary Testar                     | Period                                  |                              |                             |                      |                                             |        |
|            | 360311-TF12 (6000010)           | 2021-01-01 - tillsvidare                |                              |                             |                      |                                             |        |
|            | Ordinärt boende                 | Avgiftsform<br>Ordinärt boende          |                              |                             |                      |                                             |        |
|            | 2021-01-01 - tillsvidare        | Typ av utredning                        |                              |                             |                      |                                             |        |
|            |                                 | Ordinärt boende                         |                              |                             |                      |                                             |        |
| P          | PROCESSTEG                      | Handläggare<br>Marie. Eidstrand         |                              |                             |                      |                                             |        |
| 0          | Grunduppgifter                  |                                         |                              |                             |                      |                                             |        |
| F          | Regler                          | Testenhet 1                             |                              |                             |                      |                                             |        |
| A          | Avgifter                        | Beslutsfattare                          |                              |                             |                      |                                             |        |
| E          | Beräkning och beslut            | Saknas                                  |                              |                             |                      |                                             |        |
| F          | Historik                        | Medhandläggare<br>Saknas                |                              |                             |                      |                                             |        |
| F          | FUNKTIONER                      | Ändrad av: Marie, Eidstrand, 2024-05-06 |                              |                             |                      |                                             |        |

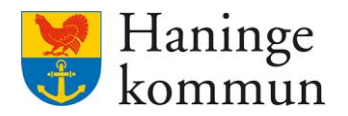

m / Persor

Notera vilken organisation som utredningen finns på. Ändra handläggare, välj samma organisation och klicka på Spara.

| < Avgiftsprocess: Grunduppgifter             |                                                                                                    |                | Marie Eidstrand Meny |
|----------------------------------------------|----------------------------------------------------------------------------------------------------|----------------|----------------------|
| Mary Testar<br>360311-TF12 (6000010)         | Grunduppgifter<br>Ändra avgiftsutredning<br>Avgiftsform<br>Ordinärt boende<br>Typ av utredning<br>Ordinärt boende |                |                      |
| 2021-01-01 - tillsvidare                     | Från *                                                                                                    |                |                      |
| Grunduppgifter 🖉                             | Marie, Eidstrand 🗸                                                                                                | Testenhet 1 v  |                      |
| Avgifter<br>Beräkning och beslut<br>Historik | Beslutsfattare - Välj -                                                                                           | Medhandläggare |                      |
|                                              | Avbryt                                                                                                    | Spara          |                      |

# 4. Avsluta avgifter

# 4.1 Stänga ner enstaka avgifter

Enstaka avgifter stängs ner en i taget i vyn Avgifter. I detta exempel kommer kunden frånsäga sig insatsen städ. Jag ska alltså gå in och stänga ner insatsen städ.

# 4.1.1 Stänga ner avgiften

Gå in i kundens akt. Klicka dig vidare till aktuell avgiftsutredning.

| n / Person översikt: Avgiftsutredningar |                  |                            |                                 |                    |                                                |
|-----------------------------------------|------------------|----------------------------|---------------------------------|--------------------|------------------------------------------------|
| Hem                                     |                  |                            |                                 | M SA               | arie Eidstrand<br>F.SystemansvarigAvgifterLC M |
| 8                                       | Avgiftsutredr    | ningar 💿 Lägg till         |                                 |                    |                                                |
| Mary Testar                             | Typ av utredning | Period                     | <ul> <li>Handläggare</li> </ul> | Organisationsenhet |                                                |
| 360311-TF12 (6000010)                   | Ordinärt boende  | 2 2021-01-01 - tillsvidare | Marie, Eidstrand                | Testenhet 1        |                                                |
| FUNKTIONER                              |                  |                            |                                 |                    | £                                              |
| Inkomstuppgifter                        |                  |                            |                                 |                    |                                                |
| Avgiftsutredningar 1                    |                  |                            |                                 |                    |                                                |
| Debiteringsuppgifter                    |                  |                            |                                 |                    |                                                |
| Personuppgifter                         |                  |                            |                                 |                    |                                                |
| Samtycke                                |                  |                            |                                 |                    |                                                |
| Avslut                                  |                  |                            |                                 |                    |                                                |
|                                         |                  |                            |                                 |                    |                                                |

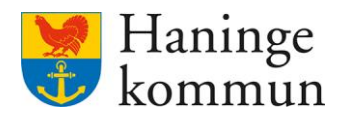

Klicka på Avgifter.

Välj avgiften som ska stängas ner.

Klicka på Ändra.

| Hem / Person översikt. Avgiftsutredningar / Avgiftsproce | ess: Avgifter                               |                                                       |                                                   |
|----------------------------------------------------------|---------------------------------------------|-------------------------------------------------------|---------------------------------------------------|
| Person översikt: Avgiftsutredningar                      |                                             |                                                       | Marie Eidstrand SAF.SystemansvarigAvgifterLC Meny |
| ©<br>Mary Testar                                         | Avgifter 🗈 Lägg till avgiftsslag            | 3<br>⊘ Ándra j∃ Ta bort                               | i                                                 |
| 360311-TF12 (6000010) Ordinärt boende                    | Ledsagning<br>2024-05-15 - tillsvidare      | Städning<br>Period<br>2022-01-01 - tillsvidare        |                                                   |
| 2021-01-01 - tillsvidare                                 | <b>Tvätt</b><br>2022-12-31 - tillsvidare    | Nivå<br>Saknas                                        |                                                   |
| Grunduppgifter                                           | Matdistribution<br>2022-01-01 - tillsvidare | Depiteras antai<br>Soknos<br>Beviljat antal<br>Soknos |                                                   |
| Avgifter 1<br>Beräkning och beslut                       | Städning<br>2022-01-01 - tillsvidare 2      | Priskod<br>Saknas                                     |                                                   |
| Historik                                                 | Vård och omsorgsavgift                      | Beslutad avgift<br>Saknas                             |                                                   |

Välj avslutsdatum och klicka på Spara. Här kan du välja det datum som insatsen avslutades.

| vgiftsprocess: Avgifter                     | A.                            |                               |                     | Marie Eidstrand<br>SAF.SystemansvarigAvgifterLC |
|---------------------------------------------|-------------------------------|-------------------------------|---------------------|-------------------------------------------------|
| 8                                           | Avgifter<br>Ändra avgiftsslag |                               |                     |                                                 |
| Mary Testar<br>360311-TF12 (6000010)        | Städning<br>Från *            | тіП                           |                     |                                                 |
| Ordinärt boende<br>2021-01-01 - tillsvidare | 2022-01-01                    | 2024-05-13<br>Debiteras antal | 7<br>Beviliat antal |                                                 |
| PROCESSTEG                                  |                               |                               |                     |                                                 |
| Grunduppgifter<br>Regler                    | Konto<br>- Välj -             | Beslutad avgift               | A-pris              |                                                 |
| Avgifter<br>Beräkning och beslut            | Priskod<br>- Välj -           |                               |                     |                                                 |
| Historik                                    | Avvikande benämning           |                               |                     |                                                 |

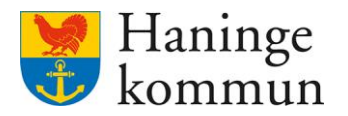

Hem / Person översikt: Avgiftsutredningar / Avgiftspro Person översikt: Avgiftsutredningar Avgiftsslag uppdaterat Avgifter 🕀 Lägg till avgiftsslag Mary Testar 360311-TF12 (6000010) 🔵 Alla O Pågående 🖉 Ändra 🛛 💼 Ta bort Ordinärt boende Städning 2021-01-01 - tillsvidare Ledsagning Period 2024-05-15 - tillsvidare 2022-01-01 - 2024-05-13 PROCESSTEG Nivå Tvätt Grunduppgifter 2022-12-31 - tillsvidare Debiteras antal Regler Avgifter Matdistribution 2022-01-01 - tillsvidare Beviljat antal Beräkning och beslut Historik Priskod Vård och omsorgsavgift 2022-01-01 - tillsvidare FUNKTIONER **Beslutad** avgift Trygghetslarm Inkomstuppgifter 2022-01-01 - tillsvidare A-pris Avgiftsutredningar Debiteringsuppgifter Städning Avvikande benämning - 2024-05-13 Personuppgifter

### Avgiften faller nu bort från Pågående i listan av avgifter. Du kan se avgiften om du markerar Alla. Där syns avgiften samt slutdatum.

# 4.1.2 Avgiftsberäkna och säkerställ avgiften

Kom ihåg att du behöver göra en ny avgiftsberäkning varje gång du gör en ändring på en avgift. Klicka på Beräkning och beslut.

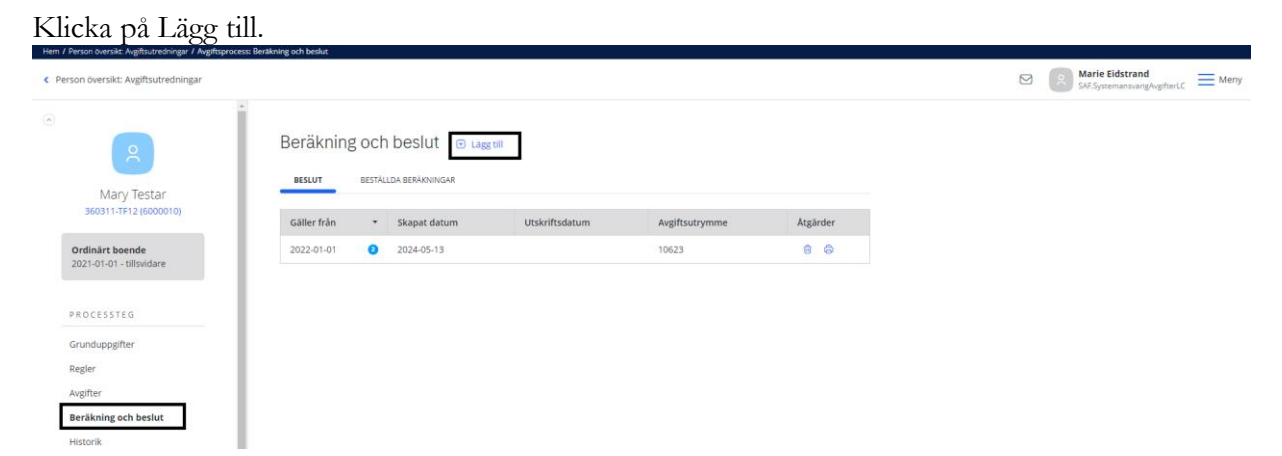

Vill du säkerställa att avgiften blir korrekt kommande månad kan du säkerställa det i preliminär debitering. Hur du gör det finns beskrivet i avsnitt 5.8.5 i detta dokument.

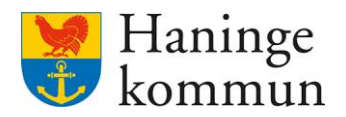

#### 4.2 Avsluta enstaka delar i Lifecare avgifter, samt avsluta allt på kund

Om du vill avsluts uppgifter såsom avgiftsutredningar, postmottagare, inkomster, inkomstförfrågan och samtycke på en brukare kan du använda dig av funktionen Avslut. Du kan även använda funktionen om kunden ska avslutas helt i Lifecare avgifter.

| Person översikt: Översikt            |                    |                          |                                  |                                       |                                      |
|--------------------------------------|--------------------|--------------------------|----------------------------------|---------------------------------------|--------------------------------------|
| m                                    |                    |                          |                                  | Marie E<br>SAF.Syste                  | <b>idstrand</b><br>mansvarigAvgifter |
|                                      |                    |                          |                                  |                                       |                                      |
| 2                                    | Andrade inko       | mster Pos                | <b>stmottagare</b><br>ns upplagt | A Notifieringar<br>Finns ej åtgårdade |                                      |
| Mary Testar<br>360311-TF12 (6000010) |                    |                          |                                  |                                       |                                      |
| FUNKTIONER                           | Samtycke<br>Saknas |                          |                                  |                                       |                                      |
| nkomstunneifter                      |                    |                          |                                  |                                       |                                      |
| vgiftsutredningar                    | AVGIFTSUTREDNINGAR |                          |                                  |                                       |                                      |
| ebiteringsuppgifter                  |                    |                          |                                  |                                       |                                      |
| ersonuppgifter                       | Typ av utredning   | Period                   | <ul> <li>Handläggare</li> </ul>  | Organisationsenhet                    |                                      |
| amtycke                              | Ordinärt boende    | 2021-01-01 - tillsvidare | Marie, Eidstrand                 | Testenhet 1                           |                                      |
| Avslut                               |                    |                          |                                  |                                       |                                      |
| Arbetsanteckningar                   | HUSHÅLL            |                          |                                  |                                       |                                      |
| nfogade dokument                     |                    |                          |                                  |                                       |                                      |
|                                      | Testar, Mary,      | övrig hushållsmedlem     |                                  | Gå till hushåll                       |                                      |

#### 4.2.1 Viktigt om datum när du avslutar hela kunden

Kom ihåg att avgiftsutrymmet är beroende av att avgiftsutredningen täcker hela månaden som kunden debiteras för. Det betyder att om kunden avslutar insatsen den 15 maj behöver utredningen avslutas 2024-05-31 för att avgiftsutrymmet ska räknas ut korrekt. Om du i stället råkar välja 15 maj som slutdatum för utredningen kommer avgiftsutrymmet och därför även avgiften enbart täcka de 15 första dagarna i månaden.

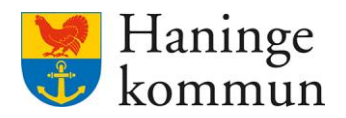

#### 4.2.2 Avsluta hela kunden

Du kan avsluta hela kunden genom att klicka på Avsluta alla (1). Vad som är viktigt att veta är att hushåll då inte avslutas utan det avslutas separat genom att sen klicka på Hushåll (2).

# 4.2.3 Avsluta en del på kund (Utredning, postmottagare, inkomster, inkomstförfrågan)

Klicka på den del som du vill avsluta (3a/4a/5a/6a) och klicka sen på avsluta (3b).

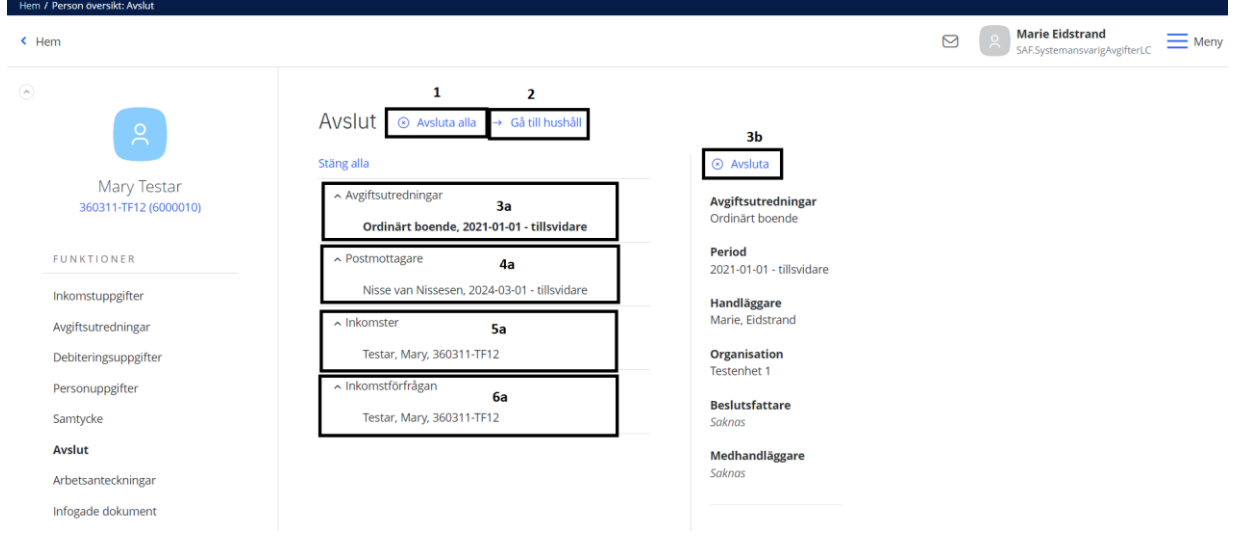

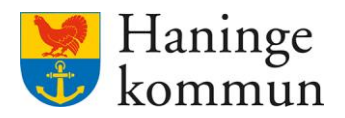

# 5. Att ha koll på (och hantera) i Lifecare avgifter

### 5.1 Din hemskärm i Lifecare Avgifter

Du kan genom din hemskärm få indikationer på att saker hänt i Lifecare avgifter som du kan behöva hantera. Vidare kan du använda hemskärmen som ett sätt att klicka dig vidare till andra delar av Lifecare avgifter.

Du kan genom att klicka på Notifieringar (1) komma vidare in och se vilka notifieringar som finns.

Om du klickar på Avgiftsutredningar (2) kan du komma vidare till avgiftsutredningar och där filtrera på dina eller dina kollegors avgiftsutredningar.

Genom Aviseringar befolkningsregistret (3) kan du se aviseringar som kommer från KIR – befolkningsregistret.

Vid Ändrade inkomstuppgifter (4) kan du se om det kommit nya inkomster från Försäkringskassan, Pensionsmyndigheten eller Skatteverket.

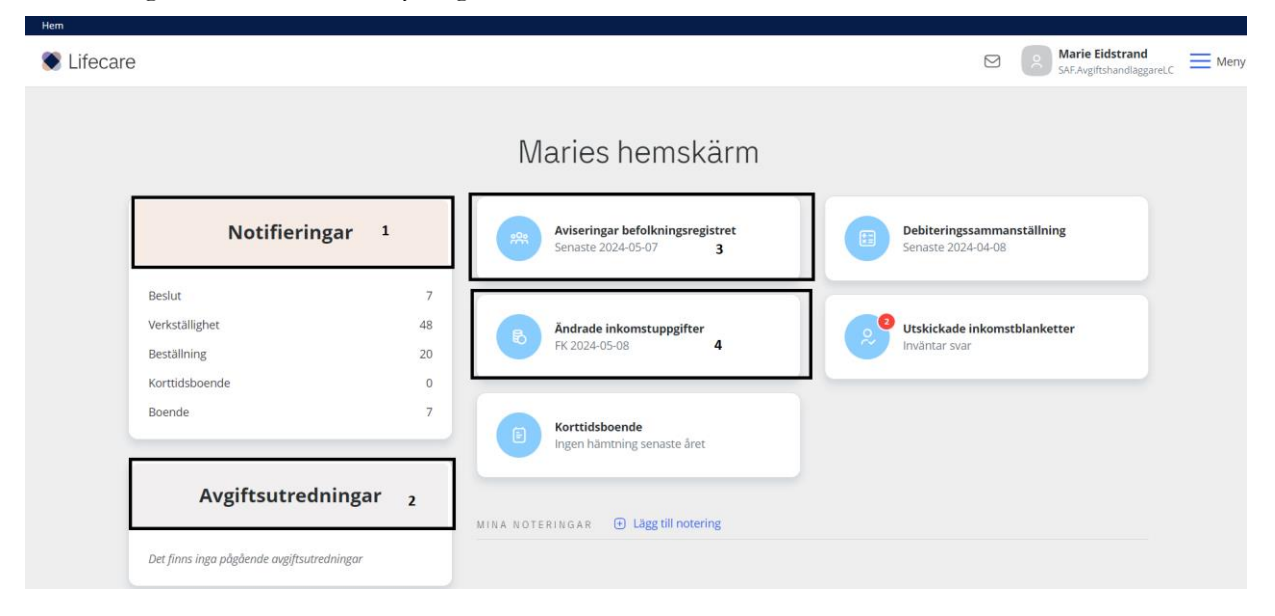

#### 5.2 Avisering från befolkningsregistret - veckovis

Varje vecka kommer en aviseringsfil som visar förändringar i befolkningsregistret. Det kan handla om avlidna eller personer som gift sig eller ändrat civilstånd. Du ser på datumet i boxen när senaste uppdateringen gjordes. Funktionen är alltså till för att du ska uppmärksammas på att en ändring gjorts.

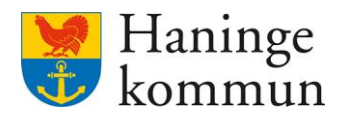

# Klicka på Aviseringar befolkningsregistret.

| S Lifecare           | 9                                       |                        |                                                        | Marie Eidstrand<br>SAF-AvgiftshandläggareLC = Meny |
|----------------------|-----------------------------------------|------------------------|--------------------------------------------------------|----------------------------------------------------|
|                      |                                         |                        | Maries hemskärm                                        |                                                    |
|                      | Notifierin                              | ngar                   | Aviseringar befolkningsregistret<br>Senaste 2024-05-07 | Debiteringssammanställning<br>Senaste 2024-04-08   |
|                      | Beslut<br>Verkställighet<br>Beställning | 7<br>48<br>20          | Ändrade inkomstuppgifter     FK 2024-05-08             | Utskickade inkomstblanketter<br>Inväntar svar      |
| 171' 1               | Korttidsboende<br>Boende                | 7                      |                                                        |                                                    |
| Hem / Aviseringar be | folkningsregistret                      | r att oppna            | nitret.                                                |                                                    |
| < Hem                |                                         |                        |                                                        | Marie Eidstrand SAFAvgiftshandlaggareLC Meny       |
| Aviserin             | ngar befolkningsregi                    | Stret 🖪 Exportera till | Excel                                                  |                                                    |
| Listan är f          | iltrerad.                               |                        |                                                        | Öppna filter 🕤                                     |
| Bearbetning          | : 2024-05-07 ×                          |                        |                                                        |                                                    |
|                      |                                         |                        |                                                        |                                                    |

Välj bearbetning som du vill se (1).

Om du enbart vill se avlidna (tex för att avsluta avgifter) klicka på Visa endast avlidna (2). Klicka på Sök (3).

| em                   |                          |                       | Marie Eidstrand |
|----------------------|--------------------------|-----------------------|-----------------|
| Aviseringar befolki  | ningsregistret 🖪 Exporte | ra till Excel         |                 |
| Listan är filtrerad. |                          |                       | Stäng filter    |
| 🖻 Rensa              |                          |                       |                 |
| Välj                 | Bearbetning              |                       |                 |
| Bearbetning          | 2024-05-07 1             | Visa endast avlidna 2 |                 |
| O Period             |                          |                       |                 |
| Välj resultat        | Organisation             | Handläggare           |                 |
| Alla                 | - Valj -                 |                       |                 |
| 0                    |                          |                       |                 |

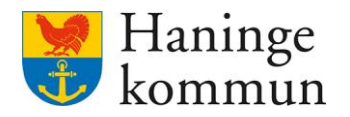

Genom att klicka på rubriken Personnummer kan du få listan sorterad på personnummerordning och därifrån se om personen är över eller under 65 år.

| 1                                      |                                                                              |                                                               |               |                             |                                                  | A Marie Eidstrand<br>SAF.AvgiftshandlaggareLC                                                                         |
|----------------------------------------|------------------------------------------------------------------------------|---------------------------------------------------------------|---------------|-----------------------------|--------------------------------------------------|----------------------------------------------------------------------------------------------------|
| vaij resultat                          | organisatio                                                                  | 0                                                             | rianulaggane  |                             |                                                  |                                                                                                    |
| Alla                                   | - Valj -                                                                     |                                                               | - Valj -      |                             |                                                  |                                                                                                    |
| Sök                                    |                                                                              |                                                               |               |                             |                                                  |                                                                                                    |
|                                        |                                                                              |                                                               |               |                             |                                                  |                                                                                                    |
| earbetning: 2024-05-07                 | × Visa endast avli                                                           | dna: true ×                                                   |               |                             | Antal per sida: 50 👻                             | Sida 1 av 1                                                                                                    |
| earbetning: 2024-05-07<br>Personnummer | <ul> <li>Visa endast avli</li> <li>Namn</li> </ul>                           | dna: true ×<br>Avisering                                      | Tidigare namn | Ingen ändring vid avisering | Antal per sida: 50 💌<br>Personnr avgiftsutrednin | Sida 1 av 1                                                                                                    |
| earbetning: 2024-05-07<br>Personnummer | Visa endast avli     Namn                                                    | dna: true ×<br>Avisering<br>Avliden                           | Tidigare namn | Ingen ändring vid avisering | Antal per sida: 50 •                             | Sida 1 av 1                                                                                                    |
| earbetning: 2024-05-07<br>Personnummer | Visa endast avli     Visa endast avli     Namn     I                         | dna: true × Avisering Aviden Aviden                           | Tidigare namn | Ingen ändring vid avisering | Antal per sida: 50 👻<br>Personnr avgiftsutrednir | <ul> <li>Sida 1 av 1</li> <li>Sida 1 av 1</li> <li>Aviseringsdatum</li> <li>2024-05-07</li> <li>2024-05-07</li> </ul> |
| earbetning: 2024-05-07<br>Personnummer | Visa endast avli     Visa endast avli     Namn     S     S     S             | dna: true × Avisering Avliden Avliden Avliden                 | Tidigare namn | Ingen ändring vid avisering | Antal per sida: 50 👻<br>Personnr avgiftsutrednin | Sida 1 av 1<br>Sida 1 av 1<br>Aviseringsdatum<br>2024-05-07<br>2024-05-07<br>2024-05-07                               |
| earbetning: 2024-05-07<br>Personnummer | Visa endast avli     Visa endast avli     Namn     S     S     S     S     S | dna: true × Avisering Avliden Avliden Avliden Avliden Avliden | Tidigare namn | Ingen ändring vid avisering | Antal per sida: 50 💌<br>Personnr avgiftsutrednin | Sida 1 av 1<br>Sida 1 av 1<br>Aviseringsdatum<br>2024-05-07<br>2024-05-07<br>2024-05-07<br>2024-05-07                 |

Om du klickar på det blå personnumret i listan öppnas kunden i en ny flik. På så sätt kan du enkelt gå in och hantera eventuellt avslut av avgiften.

| lem                                                                         |                                                                                                    |                                                                         |               |                             |                                                   | Marie Eidstrand<br>SAF.AvgiftshandläggareLC                                                                                                    | Meny |
|-----------------------------------------------------------------------------|----------------------------------------------------------------------------------------------------|-------------------------------------------------------------------------|---------------|-----------------------------|---------------------------------------------------|----------------------------------------------------------------------------------------------------|------|
|                                                                             | organisat                                                                                               | 1011                                                                    | nanuaggare    |                             |                                                   |                                                                                                    |      |
| Avgiftsutredningar                                                          | - Valj -                                                                                                |                                                                         |               |                             |                                                   |                                                                                                    |      |
| Sök                                                                         |                                                                                                    |                                                                         |               |                             |                                                   |                                                                                                    |      |
|                                                                             |                                                                                                    |                                                                         |               |                             |                                                   |                                                                                                    |      |
| Bearbetning: 2024-05-07                                                     | × Visa endast av                                                                                        | vlidna: true ×                                                          |               |                             | Antal per sida: 50 👻                              | <ul> <li>Sida 1 av 1</li> </ul>                                                                                                    |      |
| Bearbetning: 2024-05-07 Personnummer                                        | <ul> <li>× Visa endast av</li> <li>• Namn</li> </ul>                                                    | vlidna: true ×<br>Avisering                                             | Tidigare namn | Ingen ändring vid avisering | Antal per sida: 50 •                              | Sida 1 av 1                                                                                                    |      |
| Bearbetning: 2024-05-07 Personnummer 1:                                     | <ul> <li>Visa endast av</li> <li>Namn</li> <li>5</li> </ul>                                             | vlidna: true × Avisering Avliden                                        | Tidigare namn | Ingen ändring vid avisering | Antal per sida: 50 ×<br>Personnr avgiftsutredning | Sida 1 av 1                                                                                                    |      |
| Bearbetning: 2024-05-07 Personnummer 1: 1:                                  | <ul> <li>Visa endast av</li> <li>Namn</li> <li>E</li> <li>E</li> </ul>                                  | Viidna: true ×<br>Avisering<br>Avliden<br>· Avliden                     | Tidigare namn | ingen ändring vid avisering | Antal per sida: 50 👻<br>Personnr avgiftsutredning | <ul> <li>Sida 1 av 1</li> <li>Aviseringsdatum</li> <li>2024-05-07</li> <li>2024-05-07</li> </ul>                                                                                           |      |
| Bearbetning: 2024-05-07 Personnummer 1' 1' 1' 1'                            | <ul> <li>Visa endast av</li> <li>Namn</li> <li>5</li> <li>6</li> </ul>                                  | Viidna: true ×<br>Avisering<br>Aviiden<br>Aviiden<br>Aviiden            | Tidigare namn | Ingen ändring vid avisering | Antal per sida: 50 •<br>Personnr avgiftsutredning | <ul> <li>Sida 1 av 1</li> <li>Aviseringsdatum</li> <li>2024-05-07</li> <li>2024-05-07</li> <li>2024-05-07</li> </ul>                                                                       |      |
| Bearbetning: 2024-05-07 Personnummer 1: 1: 1: 1: 1: 1: 1: 1: 1: 1: 1: 1: 1: | <ul> <li>Visa endast av</li> <li>Namn</li> <li>S</li> <li>E</li> <li>E</li> <li>E</li> <li>E</li> </ul> | Viidna: true ×<br>Avisering<br>Aviiden<br>Aviiden<br>Aviiden<br>Aviiden | Tidigare namn | Ingen ändring vid avisering | Antal per sida: 50 🔹                              | Sida 1 av 1         >           Aviseringsdatum         2024-05-07           2024-05-07         2024-05-07           2024-05-07         2024-05-07           2024-05-07         2024-05-07 | -    |

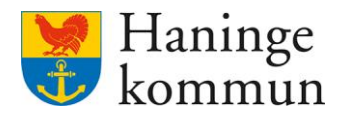

En gång i månaden får du här information från som visar förändringar i uppgifter som hämtas från Försäkringskassan eller Skatteverket. Det kan handla om ökad eller minskad ersättning. Du ser på datumet i boxen när senaste uppdateringen gjordes. Funktionen är alltså till för att du ska uppmärksammas på att en ändring gjorts och att du då kan behöva hantera detta i Lifecare Avgifter.

Klicka på Ändrade inkomstuppgifter.

| 🖲 Lifecar | e                                                         |                    |                                                        | ☑ 🔗 Marie Eidstrand<br>SAF.AvgittshandlaggareLC  |
|-----------|-----------------------------------------------------------|--------------------|--------------------------------------------------------|--------------------------------------------------|
|           |                                                           |                    | Maries hemskärm                                        |                                                  |
|           | Notifieringar                                             |                    | Aviseringar befolkningsregistret<br>Senaste 2024-05-07 | Debiteringssammanställning<br>Senaste 2024-04-08 |
|           | Beslut<br>Verkställighet<br>Beställning<br>Korttidsboende | 7<br>48<br>20<br>0 | Andrade inkomstuppgifter<br>FK 2024-05-08              | Utskickade inkomstblanketter<br>Inväntar svar    |

Du kan här söka på enstaka kunder (1), eller på avgiftsutredning (2). Du kan även (om du är säker på att samtliga avgiftsutredningar ligger rätt i Lifecare även välja att söka på handläggare (3). Klicka på Sök (4).

Om du väljer att inte göra val enligt 1-3 kommer du få hela listan på ändrade inkomster.

| łem                             |                          |                               | Marie                    | Eidstrand<br>ftshandläggareLC |
|---------------------------------|--------------------------|-------------------------------|--------------------------|-------------------------------|
| Sammanställning ändr            | ade inkomstuppgifte      | r                             |                          |                               |
| Ange kriterier för din sökning. |                          |                               | Stäng sök 🗠              |                               |
| 🖹 Rensa 😃 Spara filtrering      |                          |                               |                          |                               |
| Personnummer 1                  | Organisation<br>- Välj - | ✓ Avgiftsutredning ✓ Jälj - 2 | Handläggare     Välj - 3 |                               |
| Sök på kundnummer               |                          |                               |                          |                               |
| Expandera resultat              |                          |                               |                          |                               |
| Sök                             | 1                        |                               |                          |                               |
|                                 | •                        |                               |                          |                               |

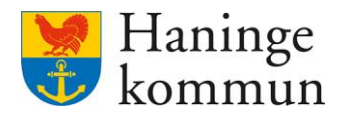

Genom att klicka på personnummer kan du sortera listan så att du får det i personnummerordning. På så sätt kan du se om personen är över eller under 65 år.

| K Hem                                                    | Marie Eidstrand<br>SAF.AvgiftshandläggareLC Meny |
|----------------------------------------------------------|--------------------------------------------------|
| Visar 84 träffar.                                        | Stäng sök 🗠                                      |
| 😑 Rensa 😐 Spara filtrering                               |                                                  |
| Personnummer Organisation Avgiftsutredning Handläggare   |                                                  |
| - Vālj - 🗸 Vālj - Vālj -                                 | •                                                |
| Sök på kundnummer         Expandera resultat         Sök |                                                  |
| 🕤 Ta bort alla                                           |                                                  |
| Personnummer   Namn Kundnummer                           | Åtgärder                                         |
| ~ <b>0</b> 60                                            | ₽ B                                              |
| × •                                                      | ₽ 0                                              |

#### 5.3.1 Hantera ändrad inkomst

Du behöver nu hantera de ändrade inkomsterna. Genom att klicka på pilen på raden för personnumret får du upp information om ändringen.

Klicka på instrumentet för att hantera ändringen.

| Personnummer   |                                                                               | Organisation                                       |      |   | Avgiftsutredning                             |     | Handläggare |          |
|----------------|-------------------------------------------------------------------------------|----------------------------------------------------|------|---|----------------------------------------------|-----|-------------|----------|
|                |                                                                               | - Välj -                                           |      | • | - Välj -                                     | ~   | - Välj -    | ~        |
| Sök på kundnu  | nmer                                                                          |                                                    |      |   |                                              |     |             |          |
| Expandera resu | ltat                                                                          |                                                    |      |   |                                              |     |             |          |
|                |                                                                               |                                                    |      |   |                                              |     |             |          |
|                |                                                                               |                                                    |      |   |                                              |     |             |          |
| Sök            |                                                                               |                                                    |      |   |                                              |     |             |          |
|                |                                                                               |                                                    |      |   |                                              |     |             |          |
|                |                                                                               |                                                    |      |   |                                              |     |             |          |
| Ta bort alla   |                                                                               |                                                    |      |   |                                              |     |             |          |
| Ta bort alla   | Personnummer                                                                  | ·                                                  | Namn |   |                                              | Kun | dnummer     | Åtgärder |
| Ta bort alla   | Personnummer                                                                  | ·                                                  | Namn |   |                                              | Kun | ıdnummer    | Åtgärder |
| Ta bort alla   | Personnummer<br>240508 Förmåner fr                                            | -<br>rån FK                                        | Namn |   | Avgiftsutredningar                           | Kun | ıdnummer    | Åtgärder |
| Ta bort alla   | Personnummer<br>240508 Förmåner fr<br>240401 Sjukpennin<br>240401 Boendetillä | <b>rån FK</b><br>ig 4640 / 4960<br>igg 7000 / 6774 | Namn |   | Avgiftsutredningar<br>Särskilt boende        | Kun | idnummer    | Atgärder |
| Ta bort alla   | Personnummer<br>240508 Förmåner fi<br>240401 Sjukpennin<br>240401 Boendetilla | <b>rån FK</b><br>ig 4640 / 4960<br>igg 7000 / 6774 | Namn |   | <b>Avgiftsutredningar</b><br>Särskilt boende | Kun | dnummer     | Atgärder |

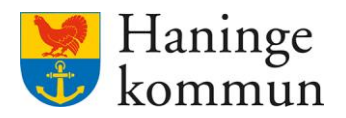

Klicka i Bearbetad och klicka på Avgiftsberäkning. Kunden öppnas då i en ny webbläsarflik och du kan genomföra beräkningen för att på så sätt få med den ändrade inkomsten i avgiftsbeslutet.

| Avgiftsutredningar<br>→ Inkomster | -                |                          |          |
|-----------------------------------|------------------|--------------------------|----------|
| Brukare                           |                  |                          |          |
| Bearbetad                         | Avgiftsutredning | Period                   | Åtgärder |
|                                   | Särskilt boende  | 2023-10-01 - tillsvidare | t II     |
|                                   |                  |                          |          |
|                                   |                  |                          |          |
|                                   |                  |                          |          |
|                                   |                  |                          |          |
|                                   |                  |                          |          |
|                                   |                  |                          |          |
|                                   |                  |                          |          |

Gå in i den nyöppnade fliken och Lägg till en ny avgiftsberäkning på datumet som står från aviseringen. 240401 i exemplet ovan. När du färdigställt avgiftsberäkningen, gå tillbaka till fliken och se till att Bearbetad är i kryssad.

Klicka på Ok.

| Avgiftsutredninga<br>→ Inkomster | r                |                          |          |
|----------------------------------|------------------|--------------------------|----------|
| Brukare                          |                  |                          |          |
| Bearbetad                        | Avgiftsutredning | Period                   | Åtgärder |
|                                  | Särskilt boende  | 2023-10-01 - tillsvidare | ð 🖽      |
|                                  |                  |                          |          |
|                                  |                  |                          |          |
|                                  |                  |                          |          |

Avbryt

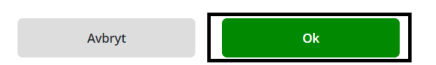

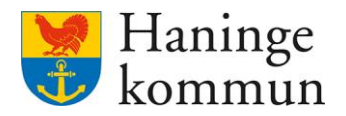

#### 5.3.2 Ny inkomst kräver ett nytt avgiftsbeslut

Kom ihåg att varje gång du ändrar inkomst på en kund behöver du göra en ny beräkning och ett nytt avgiftsbeslut.

#### 5.3.3 Ta bort notifieringen när du hanterat den.

Eftersom jag markerat raden som Bearbetad så blir den nu blå i listan över inkomna ändringar och jag kan klicka på papperskorgen för att ta bort ändringen.

| reisonnunnier | 0                                                                           | rganisation                         |      | Avgiftsutredni | ng                                       | Handläggare |            |  |
|---------------|-----------------------------------------------------------------------------|-------------------------------------|------|----------------|------------------------------------------|-------------|------------|--|
|               |                                                                             | - Välj -                            | •    | - Vālj -       | •                                        | - Välj -    | •          |  |
| Sök på kund   | nummer                                                                      |                                     |      |                |                                          |             |            |  |
| Expandera r   | esultat                                                                     |                                     |      |                |                                          |             |            |  |
|               |                                                                             |                                     |      |                |                                          |             |            |  |
| Sök           |                                                                             |                                     |      |                |                                          |             |            |  |
| Ta bort alla  |                                                                             |                                     |      |                |                                          |             |            |  |
|               | Personnummer                                                                | -                                   | Namn |                | К                                        | undnummer   | Åtgärder   |  |
| ~ <b>O</b>    |                                                                             |                                     | -    |                |                                          |             | ₽ 🖯        |  |
|               | 240508 Förmåner från F<br>240401 Sjukpenning 464<br>240401 Boendetillägg 70 | <b>K</b><br>40 / 4960<br>000 / 6774 |      | Av<br>Sā       | <b>giftsutredningar</b><br>rskilt boende |             |            |  |
| v 📀           |                                                                             |                                     |      |                |                                          |             | <i>₽</i> ⊕ |  |
|               |                                                                             |                                     |      |                |                                          |             |            |  |

Målet är att denna lista ska tömmas helt efter varje månads uppdatering. Observera att Ta bort Alla funktionen slår på både under och över 65 år. Av den anledningen ska den användas i samråd med andra avgiftshandläggare. Alternativt att den inte används alls.

### 5.3.4 Vad gör jag om det står att kunden saknar avgiftsutredningar?

Klicka på skiftnyckeln.

| 0                      |              |                  |             |          | Marie Eldstrand |
|------------------------|--------------|------------------|-------------|----------|-----------------|
| е наза с зратална сляв |              |                  |             |          |                 |
| Personnummer           | Organisation | Avgiftsutredning | Handläggare |          |                 |
|                        | · Valj -     | • Valj -         | • Valj -    | •        |                 |
| Sök på kundnummer      |              |                  |             |          |                 |
|                        |              |                  |             |          |                 |
| Expandera resultat     |              |                  |             |          |                 |
|                        |              |                  |             |          |                 |
| Sök                    |              |                  |             |          |                 |
|                        |              |                  |             |          |                 |
|                        |              |                  |             |          |                 |
| Ta bort alla           |              |                  |             |          |                 |
|                        |              |                  |             |          |                 |
| Personnu               | immer • Namn |                  | Kundnummer  | Atgärder |                 |

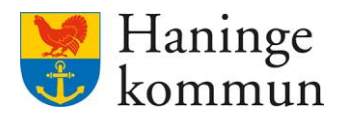

Om du klickar på skiftnyckeln och text kommer upp som säger att avgiftsutredning saknas (1) så betyder det att kunden avslutats men att man missat stänga ner inkomsthämtningen. Klicka på Inkomster (2). Kunden öppnas då i nytt fönster.

| Avgiftsutredningar<br>→ Inkomster 2 |   |  |
|-------------------------------------|---|--|
| Brukare                             |   |  |
| Saknar egna avgiftsutredningar      | 1 |  |
|                                     |   |  |

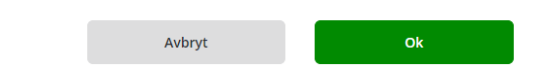

### Klicka på Inkomstförfrågan.

| Hem / Person översikt: Inkomstuppgifter                                                                                                    |                                                                                                    |   |                 |
|----------------------------------------------------------------------------------------------------|----------------------------------------------------------------------------------------------------|---|-----------------|
| < Hem                                                                                                    |                                                                                                    | 2 | Marie Eidstrand |
| CONSTRAINTS      EUNKTIONER      ENKOMSUNDIATE      Avglisuitedningar      Deblieringsuppifter      Personupgifter      Samtycke      Avslut      Arbetsanteckningar      Infogade dokument | Inkomstuppgifter Sammanstall inkomster<br>INKOMSTER NACHAN<br>Pågående/Avslutade Atla<br>Stang alla<br>Aktuell inkomst<br>Aktuell inkomst<br>Pensioner<br>Inkomstpension (5)<br>Premiepension (5)<br>Mudriåg<br>Kostnader<br>Bostadskostnad, grunduppgift (1) |   |                 |
|                                                                                                    |                                                                                                    |   |                 |

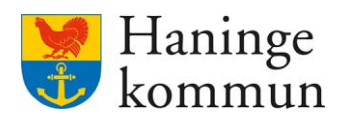

# Klicka på Ta bort.

|                                                                                                    |                                                               |                                                                                  |                                                                                |    | Marie Eldstrand<br>SAFAvgiftshandläggareLC | E Men |
|----------------------------------------------------------------------------------------------------|---------------------------------------------------------------|----------------------------------------------------------------------------------|--------------------------------------------------------------------------------|----|--------------------------------------------|-------|
| ۲                                                                                                    | Inkomstuppgifter                                              |                                                                                  |                                                                                |    |                                            |       |
| FUNKTIONER                                                                                                | Inkomstblankett<br>Bi Forhandsgranska                         | Handläggare:<br>Status:                                                          | Saknas<br>Saknas<br>Saknas                                                     |    |                                            |       |
| Avgiftsutredningar<br>Debiteringsuppgifter<br>Personuppgifter<br>Samtycke<br>Avslut<br>Arbetsanteckningar | LEFI Online<br>Andra (B. Tabort) D. Historik<br>(B. Hamas     | LEFI Online<br>Inkomstperiod:<br>Senaste<br>svarsdatum:<br>Första<br>frågedatum: | C Hamta inkomstuppgift<br>2021-10-01 - tillsvidare<br>2024-05-08<br>2021-10-22 | e. |                                            |       |
| Klicka på Ta bort.                                                                                        |                                                               |                                                                                  |                                                                                |    |                                            |       |
|                                                                                                    |                                                               |                                                                                  |                                                                                |    |                                            |       |
| Ta bort inl                                                                                               | komstförfråga                                                 | n                                                                                |                                                                                |    |                                            |       |
| Ta bort ini<br>Vill du ta bort ini<br>?                                                                   | komstförfråga<br>komstförfrågan för <b>K</b>                  | n<br>K <b>alle Kula</b>                                                          |                                                                                |    |                                            |       |
| Ta bort ini<br>Vill du ta bort ini<br>?<br>Avbry                                                          | komstförfråga<br><sup>komstförfrågan för</sup> <b>K</b><br>yt | n<br>Kalle Kula<br>Ta bort                                                       |                                                                                |    |                                            |       |
| Ta bort ini                                                                                               | komstförfråga<br>komstförfrågan för <b>K</b><br>yt            | n<br>Calle Kula<br>Ta bort                                                       |                                                                                |    |                                            |       |

| ← → ♂ ⋒ ः https://prod-lcsse.serv       | ice.tieto.com/WE.Flow3/#%78"w"%3A"FeesWeb.ClientContext"% | 2C"vc"%3A%78"clientId"%3A6 | 104075%2C"context_routeData"%3A%78*containerId"%3a | A"FeesWeb.Income"%7D%7D%2C"c"%3A"FeesWeb.Incom | *%7D 🕻 🖈                                    | <b>∓ ≡</b> : |
|-----------------------------------------|-----------------------------------------------------------|----------------------------|----------------------------------------------------|------------------------------------------------|---------------------------------------------|--------------|
| Hem / Person översikt: Inkomstuppgifter |                                                           |                            |                                                    |                                                |                                             |              |
| < Hem                                   |                                                           |                            |                                                    |                                                | Marie Eidstrand<br>SAF.AvgiftshandläggareLC | Meny         |
| •                                       |                                                           |                            |                                                    | _                                              |                                             |              |
| 2                                       | Inkomstförfrågan borttagen                                |                            | Stäng                                              | 1 × -                                          |                                             |              |
|                                         | Inkomstuppgifter                                          |                            |                                                    |                                                |                                             |              |
|                                         | INKOMSTER INKOMSTFÖRFRÅGAN                                |                            |                                                    |                                                |                                             |              |
| FUNKTIONER                              | Ny inkomstförfrågan                                       |                            |                                                    |                                                |                                             |              |
| Inkomstuppgifter                        |                                                           |                            |                                                    |                                                |                                             |              |
| Avgiftsutredningar                      | Inkomstblankett                                           |                            | Saknas                                             |                                                |                                             |              |
| Debiteringsuppgifter                    | Förhandsgranska                                           | Handläggare:<br>Status:    | Saknas<br>Saknas                                   |                                                |                                             |              |
| Personuppgifter                         |                                                           |                            |                                                    |                                                |                                             |              |
| Samtycke                                |                                                           |                            |                                                    |                                                |                                             |              |
| Avslut                                  |                                                           |                            |                                                    |                                                |                                             |              |
| Arbetsanteckningar                      |                                                           |                            |                                                    |                                                |                                             |              |
| Infogade dokument                       |                                                           |                            |                                                    |                                                |                                             |              |

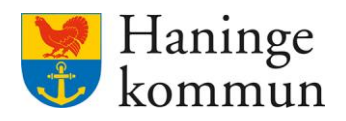

| Klicka på OK.                     |                      |      |  |
|-----------------------------------|----------------------|------|--|
| Avgiftsutredningar<br>→ Inkomster |                      |      |  |
| Brukare                           |                      |      |  |
| Saknar egna avgiftsutredningar    |                      |      |  |
|                                   |                      |      |  |
|                                   |                      |      |  |
|                                   |                      |      |  |
|                                   |                      |      |  |
|                                   |                      |      |  |
|                                   |                      |      |  |
|                                   | Avbryt               | Ok   |  |
| Vlight på papparelsare            | on för att ta bort r | adan |  |

Klicka på papperskorgen för att ta bort raden.

| ^ | 0 |                                                             |                                                             | <u>ل</u> |
|---|---|-------------------------------------------------------------|-------------------------------------------------------------|----------|
|   |   | 240508 Förmåner avslutade<br>240430 Garantipension 1116 / 0 | <b>Avgiftsutredningar</b><br>Saknar egna avgiftsutredningar |          |

Klicka på Ta bort.

# Ta bort information om ändrad inkomst

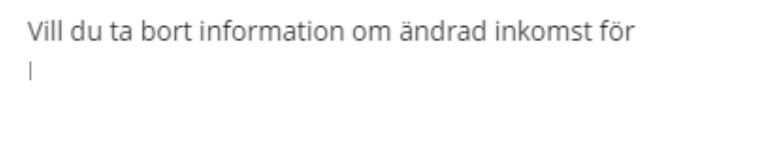

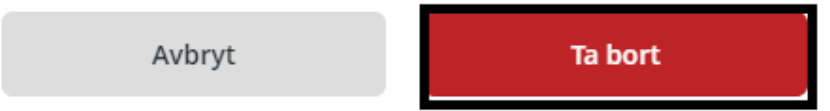

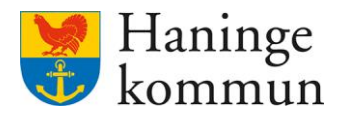

#### 5.4 Notifieringar – Dagligen (eller veckovis)

#### 5.4.1 Allmän funktionalitet avseende notifieringar

När en notifiering inkommer betyder det alltså att avgiftshandläggaren får en indikation på att något behöver göras i Lifecare Avgifter. Ju mer sällan man hanterar dessa desto fler finns att hantera vid samma tillfälle. Du föreslås därför att kontrollera dessa dagligen. Du föreslås även ha Lifecare Handläggare VoO öppen samtidigt för att säkerställa om insatsen kommer fortsätta rulla, eller om insatsen ska stängas ner.

Listan över notifieringar bör hållas tom så gott det går.

Utförlig information om arbete med notifieringar finns i handbok från TietoEvry.

De röda och gröna ikonerna i listan betyder att du får (grön) eller inte får (röd) hämta inkomstuppgifter via Lifecare.

#### 5.4.2 Sortera notifieringarna

Likt andra listor i Lifecare kan du klicka på raden för personnummer för att få notifieringarna i personnummerordning. Du kan på så sätt se vilka kunder som är över eller under 65 år.

| < Hem                   |                                 |            |                   |                             |                        |                              | Mai<br>SAF.   | r <b>ie Eidstrand</b><br>AvgiftshandläggareLC | Meny |
|-------------------------|---------------------------------|------------|-------------------|-----------------------------|------------------------|------------------------------|---------------|-----------------------------------------------|------|
| Notifieringar           |                                 |            |                   |                             |                        |                              |               |                                               |      |
| Listan är filtrerad. V  | visar 12 träffar.               |            |                   |                             |                        | Öp                           | opna filter 🗠 |                                               |      |
| Typ av notifiering: 1 v | ralda ×                         |            |                   |                             | Antal per sida:        | 50 • Sida                    | a 1 av 1 💙    |                                               |      |
| Personnummer 👻          | Namn                            | Kundnummer | Notifieringsdatum | Typ av notifiering          | Organisation           | Orsak                        | Åtgärder      |                                               |      |
| 20241224TF24            | Test 7612, Handens<br>hemtjänst | 6000007    | 2024-01-16        | Verkställighet              | Test LMO               | Ny verkställighet<br>upplagd | ····          |                                               |      |
| 3 19510101TF01          | testsson, testa                 | 6000000    | 2024-03-21        | Verkställighet              | Ahgrens<br>Packstation | Ny verkställighet<br>upplagd |               |                                               |      |
| 3 19510101TF01          | testsson, testa                 |            | 2023-12-08        | Verkställighet<br>borttagen | Testenhet 1            |                              | ····          |                                               |      |
| 19360311TF87            | Testar, Marie                   | 6000001    | 2023-10-02        | Verkställighet              | Testenhet 1            | Ändring av insatser          |               |                                               |      |
| 19360311TF87            | Testar, Marie                   | 6000001    | 2023-09-28        | Verkställighet              | Testenhet 1            | Ändring av insatser          | <del>ن</del>  |                                               |      |

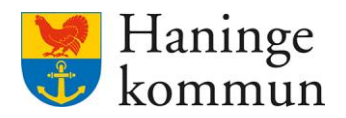

#### 5.4.3 Beställning / Verkställighet – viktigt i början på månaden inför avgiftskörning

Följande notifieringar avser verkställighet av interna och externa insatser. Här får du som avgiftshandläggare information om brukares nya, ändrade eller avslutade verkställigheter. Utifrån informationen i notifieringen kan du klicka dig vidare för att Underlag för att ändra eller avsluta uppgifter i brukarens avgiftsutredning.

Observera att vissa notifieringar avser en förlängning av redan befintliga insatser – då behöver ingenting göras utifrån notifieringen utan den kan tas bort.

| Heili     |                                         |               |     |                                                        |                                         |                                             |      |
|-----------|-----------------------------------------|---------------|-----|--------------------------------------------------------|-----------------------------------------|---------------------------------------------|------|
| 🖲 Lifecar | re                                      |               |     |                                                        |                                         | Marie Eidstrand<br>SAF.AvgiftshandläggareLC | Meny |
|           |                                         |               | Ma  | aries hemskärm                                         |                                         |                                             |      |
|           | Notifieringar                           |               | *** | Aviseringar befolkningsregistret<br>Senaste 2024-05-07 | Debiteringssammar<br>Senaste 2024-04-08 | nställning                                  |      |
|           | Beslut<br>Verkställighet<br>Beställning | 7<br>48<br>20 | B   | Ändrade inkomstuppgifter<br>FK 2024-05-08              | <br>Utskickade inkomst<br>Inväntar svar | blanketter                                  |      |
|           | Korttidsboende<br>Boende                | 0             | •   | Korttidsboende<br>Ingen hämtning senaste året          |                                         |                                             |      |
|           | Avgiftsutredningar                      |               |     |                                                        |                                         |                                             |      |

### 5.4.4 Beslut - Kan göras efter avgiftskörning

Information ges när beslut fattas första gången på en brukare. Blir då ett underlag för att starta upp brukarens inkomster i Lifecare Avgifter. Avser oftast innevarande månad, och eftersom avgiftskörningen avser föregående månad kan dessa oftast göras efter avgiftskörningen.

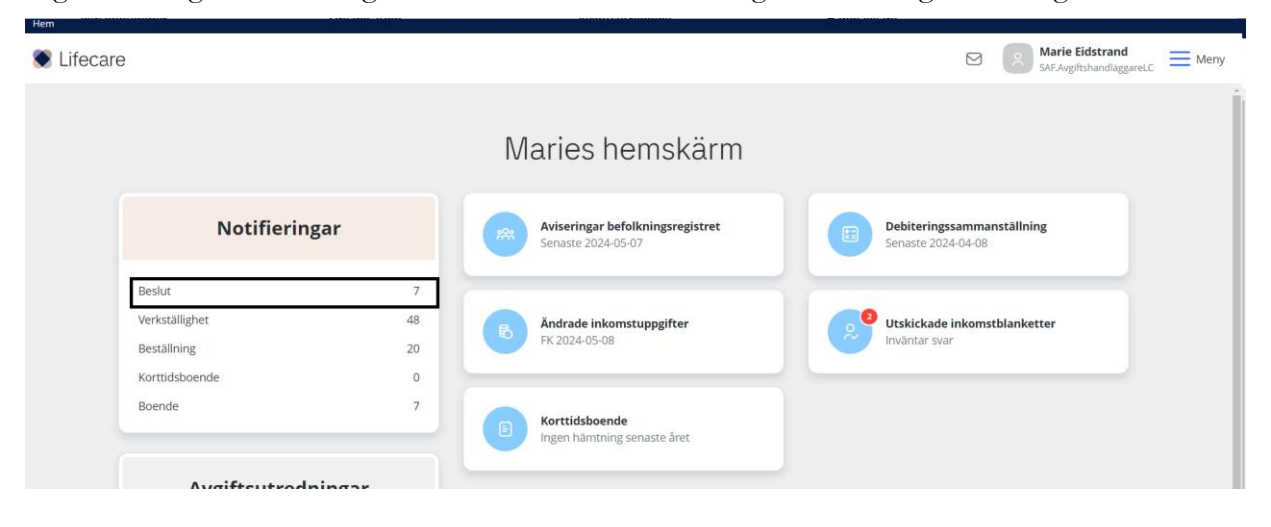

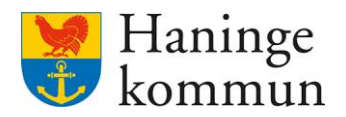

#### 5.4.5 Markera som påbörjad och ta bort notifiering

Du kan markera notifieringen som påbörjad för att visa kollegor att du arbetar med notifieringen. Du markerar notifieringen som påbörjad genom att klicka på de tre prickarna på raden för notifieringen.

| Notifieringar            |                                 |            |                   |                             |                        |                              |                             |                                   |
|--------------------------|---------------------------------|------------|-------------------|-----------------------------|------------------------|------------------------------|-----------------------------|-----------------------------------|
| n                        |                                 |            |                   |                             |                        |                              | Marie<br>SAF.Av             | e Eidstrand<br>giftshandläggareLC |
| lotifieringar            |                                 |            |                   |                             |                        |                              |                             |                                   |
| Listan är filtrerad. Vi  | isar 12 träffar.                |            |                   |                             |                        | õ                            | ppna <mark>filt</mark> er 🔹 |                                   |
| lyp av notifiering: 1 va | lda ×                           |            |                   |                             | Antal per sida:        | 50 🕶 🖒 Sic                   | la 1 av 1 💛                 |                                   |
| Personnummer             | Namn                            | Kundnummer | Notifieringsdatum | Typ av notifiering          | Organisation           | Orsak                        | Åtgärder                    |                                   |
| 3 19510101TF01           | testsson, testa                 | 6000000    | 2024-03-21        | Verkställighet              | Ahgrens<br>Packstation | Ny verkställighet<br>upplagd |                             |                                   |
| 19241124TF24             | Test 7613, Handens<br>hemtjänst | 6000008    | 2024-02-01        | Verkställighet              | Test LMO               | Ny verkställighet<br>upplagd | ····                        |                                   |
| 20241224TF24             | Test 7612, Handens<br>hemtjänst | 6000007    | 2024-01-16        | Verkställighet              | Test LMO               | Ny verkställighet<br>upplagd | <u></u>                     |                                   |
| 3 19510101TF01           | testsson, testa                 |            | 2023-12-08        | Verkställighet<br>borttagen |                        |                              | ۰۰۰                         |                                   |

Notifieringen blir då gulmarkerad. När du är färdig med notifieringen (eller om det inte fanns något att göra efter notifieringen) klicka på de tre prickarna igen (1) för att kunna ta bort notifieringen på papperskorgen (2).

| Notifieringar             |                                 |            |                   |                    |                        |                              |                     |                               |
|---------------------------|---------------------------------|------------|-------------------|--------------------|------------------------|------------------------------|---------------------|-------------------------------|
| m                         |                                 |            |                   |                    |                        |                              | Marie I<br>SAF.Avgi | Eidstrand<br>ftshandläggareLC |
| Votifieringar             |                                 |            |                   |                    |                        |                              |                     |                               |
| Listan är filtrerad. Vi   | sar 12 träffar.                 |            |                   |                    |                        | Ŏţ                           | opna filter 🔹       |                               |
| Typ av notifiering: 1 val | lda ×                           |            |                   |                    | Antal per sida:        | 50 🗸 ' Sid                   | a 1 av 1            |                               |
| Personnummer              | Namn                            | Kundnummer | Notifieringsdatum | Typ av notifiering | Organisation           | Orsak                        | Åtgärder            |                               |
| O 19510101TF01            | testsson, testa                 | 6000000    | 2024-03-21        | Verkställighet     | Ahgrens<br>Packstation | Ny verkställighet<br>upplagd | 2 1                 |                               |
| 19241124TF24              | Test 7613, Handens<br>hemtjänst | 6000008    | 2024-02-01        | Verkställighet     | Test LMO               | Ny verkställighet<br>upplagd | ···                 |                               |

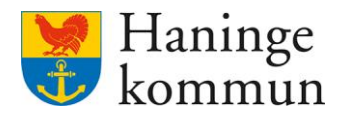

#### 5.5 Frånvaro – hanteras senast i början av månaden

Frånvaro hanteras än så länge enbart avseende särskilt boende i Lifecare. Det har då bäring på avgifterna.

#### 5.5.1 Funktionalitet kring frånvaro i Lifecare

Följande skickades ut till chefer på vård och omsorgsboenden på förekommen anledning.

#### Frånvaro i Lifecare

När en boende registreras som frånvarande i Lifecare får avgiftshandläggarna en indikation på detta i sin vy i Lifecare. När frånvaron avslutas i verksamheten kommer den indikationen till avgiftshandläggarna. Frånvaron påverkar alltså kundens avgifter. Det är nödvändigt för att Lifecare ska veta hur avgifterna påverkas vid frånvaro.

Det som hänt är att det händer att frånvaro rapporteras i efterhand – vilket påverkar kundens avgifter. Till exempel har det i oktober rapporterats frånvaro för en period i augusti-september. Denna frånvaro har då dragits av på avgifterna som körs i november.

Problemet som uppstår i detta scenario är att det resulterar i dubbla avdrag för frånvaron i augusti.

- Anledningen är detta:
  - Avgiftshandläggare kan under tiden som gått fått samtal från kund då ingen reduktion gjorts på fakturorna som redan gått ut till kund.
     Avgiftshandläggare har då gjort manuella avdrag för att justera felaktigheten.
  - o När frånvaro rapporterats i efterhand enligt exemplet ovan så justeras det automatiskt på novembers avgiftskörning.

Om frånvaro missas att läggas in kommer följande uppstå:

- Det finns en funktion i Lifecare utförare som på hemskärmen visar frånvaro. Det gör att omvårdnadspersonal inte får indikation på att den boende är frånvarande.
- Den boende kommer bli debiterad avgift för period då denna var frånvarande, till exempel inlagd på sjukhus.
- o Avgiftshandläggare kommer mest troligt få samtal från den boende som undrar varför avgifterna gått ut felaktigt under frånvaro.

Lösningen är att se till att frånvaron alltid är korrekt i Lifecare. Det betyder att om en boende blir frånvarande behöver detta läggas in "i realtid". Med det menar jag att om kunden blir frånvarande igår (eller för nån dag sen) behöver detta omgående registreras i Lifecare. När boende kommer tillbaka avslutas frånvaron så snart som möjligt.

Om misstaget är framme ska du som gc registrera frånvaron som vanligt i Lifecare. Viktigt är dock att om frånvaron överskrider 30 dagar behöver du skicka in underlag gällande frånvaron till avgiftshandläggare. Avgiftshandläggare behöver då hantera frånvaron manuellt. Underlaget behöver innehålla

- o Datum för frånvaro
- o Antal frånvarande dagar

Lifecares notiser om frånvaro liknar till stor del notifieringarna som kommer avseende beslut/verkställigheter. Frånvaron syns på en separat rad under Notifieringar.

|                                                            |                | Maries hemskärm                                        |                                                  |  |
|------------------------------------------------------------|----------------|--------------------------------------------------------|--------------------------------------------------|--|
| Notifiering                                                | ar             | Aviseringar befolkningsregistret<br>Senaste 2024-12-31 | Debiteringssammanställning<br>Senaste 2024-12-09 |  |
| Beslut<br>Verkställighet<br>Beställning<br>Korttiidbaendie | 0<br>100<br>48 | Andrade inkomstuppgifter<br>FK 2024-12-11              | Utskickade inkomstblanketter<br>Alla mottagna    |  |
| Boende<br>Frânvaro                                         | 9              | E Korttidsboende<br>Ingen hämtning senaste året        |                                                  |  |
| Avgiftsutredn                                              | ingar          | MINA NOTERINGAR 🕀 Lagg till notering                   |                                                  |  |
| Det finns inga pågående avgiftsutredi                      | ningar         |                                                        |                                                  |  |

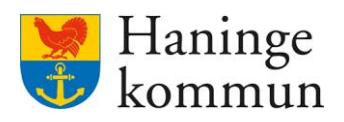

# Rapporterad och icke hanterad frånvaro syns då i listan.

| Hem / Notifieringar                   |            |                   |                    |                   |                                  |        |     |                                                       |
|---------------------------------------|------------|-------------------|--------------------|-------------------|----------------------------------|--------|-----|-------------------------------------------------------|
| < Hem                                 |            |                   |                    |                   |                                  | (      | Q   | Marie Eidstrand<br>SAF.SystemansvarigAvgifterLC → ■ N |
| Notifieringar                         |            |                   |                    |                   |                                  |        |     |                                                       |
| Listan är filtrerad. Visar 5 träffar. |            |                   |                    |                   | Öppna                            | filter | ^   |                                                       |
| Typ av notifiering: 1 valda 🛛 🗙       |            |                   |                    | Antal per sida: 5 | Sida 1 a                         | v 1    | >   |                                                       |
| Personnummer Namn                     | Kundnummer | Notifieringsdatum | Typ av notifiering | Organisation      | Orsak                            | Åtgärd | ier | 1                                                     |
| 0                                     | 60014      | 2024-12-23        | Frånvaro           |                   | Sjukhusvistelse - Ej<br>planerad |        |     |                                                       |
|                                       | 60005      | 2024-12-19        | Frånvaro           |                   | Sjukhusvistelse - Ej<br>planerad | •      |     |                                                       |
| 0                                     | 60005      | 2024-12-19        | Frånvaro           |                   | Annan frånvaro -<br>Planerad     | •      |     |                                                       |
|                                       | 60005      | 2024-12-16        | Frånvaro           |                   | Sjukhusvistelse - Ej<br>planerad |        |     |                                                       |
| 0                                     | 60014      | 2024-12-09        | Frånvaro           |                   | Sjukhusvistelse - Ej<br>planerad |        |     |                                                       |

# Klicka på en rad för att hantera frånvaron.

| Notifieringar                         |            |                   |                    |                 |                                  |             |    |                                                 |
|---------------------------------------|------------|-------------------|--------------------|-----------------|----------------------------------|-------------|----|-------------------------------------------------|
| m                                     |            |                   |                    |                 |                                  | C           |    | A Marie Eidstrand<br>SAF.SystemansvarigAvgifter |
|                                       |            |                   |                    |                 |                                  |             |    |                                                 |
| lotifieringar                         |            |                   |                    |                 |                                  |             |    |                                                 |
| Listan är filtrerad. Visar 5 träffar. |            |                   |                    |                 | Öpp                              | na filter 🔺 |    |                                                 |
| Typ av notifiering: 1 valda 🛛 🗙       |            |                   |                    |                 |                                  |             |    |                                                 |
| yp ar nouncing. I value               |            |                   |                    | Antal per sida: | 50 👻 🔨 Sida                      | 1 av 1      | >  |                                                 |
| Personnummer Namn                     | Kundnummer | Notifieringsdatum | Typ av notifiering | Organisation    | Orsak                            | Åtgärd      | er |                                                 |
| <b>O</b> 1                            | 60014      | 2024-12-23        | Frånvaro           |                 | Sjukhusvistelse - Ej<br>planerad | ÷           |    |                                                 |
|                                       | 60005      | 2024-12-19        | Frånvaro           |                 | Sjukhusvistelse - Ej<br>planerad | ÷           |    |                                                 |
| 0                                     | 60005      | 2024-12-19        | Frånvaro           |                 | Annan frånvaro -<br>Planerad     | ÷.          |    |                                                 |
|                                       | 60009      | 2024-12-16        | Frånvaro           |                 | Sjukhusvistelse - Ej<br>planerad | ÷           |    |                                                 |
|                                       |            |                   |                    |                 |                                  |             |    |                                                 |
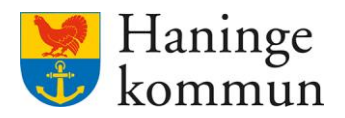

Du kan markera notifieringen som påbörjad (2) och när du är färdig med notifieringen kan du ta bort den (1). Under status (3) ser du om det är en notifiering som avser ny frånvaro eller om den avser ett avslut av frånvaro.

| Notifieringar                            |             |                                         |                            |                   |                |        |
|------------------------------------------|-------------|-----------------------------------------|----------------------------|-------------------|----------------|--------|
| Notifieringar<br>Detaljer                | 1 Ta bort 🕤 | <b>2</b><br>Markera som påbörjad        | ]                          |                   |                |        |
| Frånvaro<br>Siukhusvistelse - Ei planera | Perio       | <b>d</b><br>12-07 - 2024-12-18          | <b>3</b><br>Status         | Notifieringsdatum | Utförare       |        |
| Avgiftsutredning                         |             | Frånvaro avgifter                       |                            |                   | Period         | Åtgärd |
| Särskilt boende CO24-12-07 Ta bort deb   | Diteringen  | VåBoSjukhusvistelse- opla<br>2024-12-18 | anerad<br>De<br>d frånvaro | biterat:          | Debiteringsmår |        |

Motsvarande funktionalitet med Ta bort/Markera som påbörjad finns under åtgärder i vyn över samtliga notifieringar.

| / Notifieringar              |            |                       |                         |                       |                    |
|------------------------------|------------|-----------------------|-------------------------|-----------------------|--------------------|
| Hem                          |            |                       |                         |                       | Q                  |
| Notifieringar                |            |                       |                         |                       |                    |
| Listan är filtrerad. Visar 5 | i träffar. |                       |                         |                       | Öppna filter 🔺     |
| Typ av notifiering: 1 valda  | ×          |                       |                         | Antal per sida: 50 👻  | Sida 1 av 1        |
| Personnummer N               | lamn Kui   | ndnummer Notifierings | datum Typ av notifierir | ng Organisation Orsak | Åtgärder           |
|                              | 600        | )14 2024-12-23        | Frånvaro                | Sjukhu:<br>planera    | svistelse - Ej 💼 😶 |
| ,                            | 600        | 2024-12-19            | Frånvaro                | Sjukhu:<br>planera    | svistelse - Ej 💼 🚥 |
|                              | 600        | 2024-12-19            | Frânvaro                | Annan<br>Planera      | frånvaro - 💼 🚥     |
|                              | 600        | 2024-12-16            | Frânvaro                | Sjukhu<br>planera     | svistelse - Ej 💼 🚥 |
|                              | 600        | 2024-12-09            | Frânvaro                | Sjukhu                | svistelse - Ej 💼 🚥 |

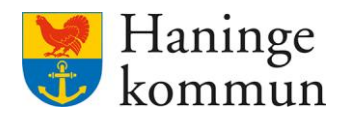

### 5.5.2 Hantera frånvaron i Lifecare avgifter

Klicka på en rad för att hantera frånvaron.

| n / Notifieringar                     |            |                   |                    |                 |                                  |              |                                                   |       |
|---------------------------------------|------------|-------------------|--------------------|-----------------|----------------------------------|--------------|---------------------------------------------------|-------|
| Hem                                   |            |                   |                    |                 |                                  | Q            | A Marie Eidstrand<br>SAF.SystemansvarigAvgifterLC | ≡ Mer |
| Notifieringar                         |            |                   |                    |                 |                                  |              |                                                   |       |
| Listan är filtrerad. Visar 5 träffar. |            |                   |                    |                 | Öpp                              | ona filter 🔺 |                                                   |       |
| Typ av notifiering: 1 valda 🛛 🗙       |            |                   |                    | Antal per sida: | 50 🗸 🔨 Sida                      | 1 av 1 🔿     |                                                   |       |
| Personnummer Namn                     | Kundnummer | Notifieringsdatum | Typ av notifiering | Organisation    | Orsak                            | Åtgärder     |                                                   |       |
| <b>O</b> *                            | 60014      | 2024-12-23        | Frånvaro           |                 | Sjukhusvistelse - Ej<br>planerad | <del></del>  |                                                   |       |
|                                       | 60005      | 2024-12-19        | Frånvaro           |                 | Sjukhusvistelse - Ej<br>planerad | ÷ …          |                                                   |       |
| 0                                     | 60005      | 2024-12-19        | Frånvaro           |                 | Annan frånvaro -<br>Planerad     | <del></del>  |                                                   |       |
|                                       | 60009      | 2024-12-16        | Frånvaro           |                 | Sjukhusvistelse - Ej<br>planerad | <del></del>  |                                                   |       |
|                                       |            |                   |                    |                 |                                  |              |                                                   |       |

Säkerställ att bocken är ikryssad (1) och klicka på Godkänn (2). Ta sen bort notifieringen (3).

| < Notifieringar               |                            |             |                   |               |        |
|-------------------------------|----------------------------|-------------|-------------------|---------------|--------|
| Notifieringar 🗊 🖬 🖬           | ort 🔒 Markera som påbörjad |             |                   |               |        |
| Inkomstuppgifter får hämtas   | 5                          |             |                   |               |        |
| Frånvaro                      | Period                     | Status      | Notifieringsdatum | Utförare      |        |
| Sjukhusvistelse - Ej planerad | 2024-12-07 - 2024-12-18    | Avslutad    | 2024-12-23        |               |        |
|                               |                            |             |                   |               |        |
| Avgiftsutredning              | VåBoSiukhusvistelse, on    | lanerad     |                   | Period        | Atgärd |
| 2024-12-07                    | 2024-12-18                 | Deb         | iterat:           | Debiteringsmå | nad:   |
| Ta bort debiteringen          | Justera ej debitera        | id frånvaro |                   |               |        |
|                               |                            |             |                   |               |        |
|                               |                            |             | 2                 |               |        |
|                               | Avbryt                     |             | Godkänn           |               |        |

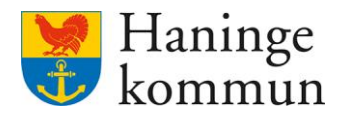

### 5.5.3 Notifieringar för avslutade kunder

Om kunden saknar avgiftsutredning kan du inte godkänna denna. Om frånvaron ändå ska läggas in behöver du säkerställa att kunden har en öppen avgiftsutredning. Alternativet är annars att enbart ta bort notifieringen om frånvaron.

| Notifieringar 💼 Ta                            | bort 🕀 Markera som påbörjad |          |                   |          |  |
|-----------------------------------------------|-----------------------------|----------|-------------------|----------|--|
| Notifieringar                                 |                             |          |                   |          |  |
| Notifieringar 🝺 🕫<br>Detaljer                 | oort 🔒 Markera som påbörjad |          |                   |          |  |
| Inkomstförfrågan saknas<br>Avliden 2024-12-21 |                             |          |                   |          |  |
| Frånvaro                                      | Period                      | Status   | Notifieringsdatum | Utförare |  |
| Sjukhusvistelse - Ej planerad                 | 2024-12-16 - 2024-12-18     | Avslutad | 2024-12-19        |          |  |
| Brukaren saknar avgiftsutredningar            |                             |          |                   |          |  |
|                                               |                             |          |                   |          |  |
|                                               |                             |          |                   |          |  |

### 5.5.4 Sök frånvaro i Lifecare avgifter

Du kan via Meny – Sök – Frånvaro avgifter söka fram Frånvaro som finns registrerat för kunder i avgiftsvyn.

| m                   |                  |              |     | 9                              | Stäng |
|---------------------|------------------|--------------|-----|--------------------------------|-------|
|                     |                  |              |     | MENY                           |       |
|                     |                  |              |     | Hem                            |       |
|                     |                  |              |     | Sök brukare                    |       |
|                     |                  |              |     | Sok Person i KIR               |       |
|                     |                  |              |     | ( Notifieringar                |       |
|                     |                  |              |     | Synkronisering                 |       |
|                     | Val              | Organisation | Ala | Meddelanden                    |       |
| Handlängare         | Aveiftsutrednine |              |     | Bearbetningar                  | ~     |
|                     | <br>vaj          |              |     | () Installningar               | ~     |
| Personnummer        |                  |              |     | Sammanställningar              | ~     |
|                     |                  |              |     | Sok                            | ~     |
|                     |                  |              |     | Anteckningar och dokumentation |       |
|                     |                  |              |     | Avgifter                       |       |
| sak                 |                  |              |     | Avgiftsutredning               | ٦.    |
|                     |                  |              |     | Hushåll                        |       |
| Datum: 2025-02-11 * |                  |              |     | Inkomstförfrågan               |       |
|                     |                  |              |     | Postmottagare                  |       |
|                     |                  |              |     | Tilläggsrapportera             |       |
|                     |                  |              |     |                                |       |

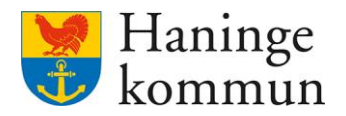

# 5.6 Registrera matlådor eller kost hel/halvdag korttidsfamilj/korttidsvistelse – I början på nästkommande månad

Det enklaste sättet att återrapportera antal matlådor är att gå via sök tilläggsrapporten

| Nem | е                                                         |                    |                                                 | Marie Eidstrand<br>SAF-SystemansvargAvgittert |
|-----|-----------------------------------------------------------|--------------------|-------------------------------------------------|-----------------------------------------------|
|     |                                                           |                    | Maries hemskärm                                 |                                               |
|     | Notifiering                                               | ar                 | Debiteringssammanställning<br>Saknas            |                                               |
|     | Beslut<br>Verkställighet<br>Beställning<br>Korttidsboende | 22<br>12<br>7<br>0 | Andrade inkomstuppgifter                        | Utskickade inkomstblanketter<br>Alla mottagna |
|     | Avgiftsutredni                                            | ingar              | B Korttidsboende<br>Ingen hämtning senaste året |                                               |

# Klicka på Sök.

# Klicka på Tilläggsrapportera.

| Hem      |                    |   |                           |         | ٥    | Notifieringar                |   |
|----------|--------------------|---|---------------------------|---------|------|------------------------------|---|
| Lifecare |                    |   |                           |         | ۲    | Kodbild                      |   |
|          |                    |   |                           |         |      | Kortkod                      |   |
|          |                    | N | /laries hemskärm          |         | 0    | Synkronisering               |   |
|          |                    |   | naries nemskarm           |         |      | Meddelanden                  |   |
|          | No.416 and a new   |   | Dekiteringssemmenet#Uning |         | 2    | Bearbetningar                | ~ |
|          | Notifieringar      |   | Saknas                    |         | ٢    | Inställningar                | ~ |
|          |                    |   |                           |         | 0    | Konfigurationer avgifter     | ~ |
|          |                    |   | Ändrade inkomstuppgifter  | Utskici | Q    | Sammanställningar            | ~ |
|          |                    |   |                           | Alla mo | Q    | Sök                          | ^ |
|          | Korttidsboende     |   |                           |         | An   | teckningar och dokumentation |   |
|          |                    |   | Korttidsboende            |         | Av   | gifter                       |   |
|          | Avgiftsutredningar |   |                           |         | Av   | giftsutredning               |   |
|          |                    |   |                           |         | Ink  | omstförfrågan                |   |
|          |                    |   |                           |         | Till | äggsrapportera               |   |
|          |                    |   |                           |         | Ø    | Webblänkar                   |   |
|          |                    |   |                           |         |      |                              |   |

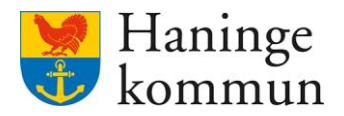

Här kan du söka på flera kunder på samma gång, istället att gå in i kundernas akter en och en.

Du kan välja att se kunderna utifrån olika parametrar.

Börja med att välja den tidsperiod som du vill rapportera på, mest troligt föregående månad (1).

Om du är helt säker på att du står som handläggare på de kunderna som du ska registrera på välj dig själv som handläggare (2). Denna kan dock lämnas tom för att inte riskera att missa någon kund.

Välj vilken avgift som du ska rapportera på (3). Ofta Matdistribution eller kost hel/halvdag.

Klicka på Sök (4) för att få resultatet.

Observera att du kan klicka på Spara filtrering (5) för att på så sätt behålla sökningen till nästa gång du loggar in.

| Sök tilläggsrapportera                                                                                                    | Hem                                                     |                  |                                                                                                    |             | SAF-SystemansvarigAvgifterLC Mer |
|----------------------------------------------------------------------------------------------------|---------------------------------------------------------|------------------|----------------------------------------------------------------------------------------------------|-------------|----------------------------------|
| Stang sok ~         Image: Spara filtrering         Datum från *         2024-04-01         Image: Spara filtrering         Avgiftsform         Avgiftsutredning         Valj -         Valj -                                 | Sök tilläggsrapportera                                  |                  |                                                                                                    |             |                                  |
| Brense                                                                                                    |                                                         |                  |                                                                                                    |             | Stäng sök                        |
| Datum från *     Datum till     Organisation     Handläggare       2024-04-01     1     1     1     0     0     0     -Valij     2     -Valij     2       Avgiftsform     Avgiftsutredning     Avgift *     -Valij     3     * | Rensa     General Spara filtrering     Spara filtrering | -                |                                                                                                    |             |                                  |
| Avgiftsform         Avgiftsutredning         Avgift *           · Valj ·         · Valj ·         · Valj ·         · Valj ·                                                                                                    | Datum från *                                            | Datum till       | Organisation     0 enheter valda <ul> <li>Image: Second second sec</li></ul> | Handläggare | •                                |
| ·Valj· · Valj· · Valj· · ·Valj· · ·Valj· · ·Valj· · ·Valj· · ·Valj· · ·Valj· · ·Valj· · ·Valj· · ·Valj· · · ·Valj· · · · · · · · · · · · · · · · · · ·                                                                         | Avgiftsform                                             | Avgiftsutredning | Avgift *                                                                                                    |             |                                  |
|                                                                                                    | - Välj - 🗸 🗸                                            | - Välj - 🗸 🗸     | - Välj - 3 *                                                                                                    |             |                                  |
|                                                                                                    |                                                         |                  | L                                                                                                    | -           |                                  |
| Sok                                                                                                    | Sök                                                     |                  |                                                                                                    |             |                                  |
|                                                                                                    | 4                                                       |                  |                                                                                                    |             |                                  |

Datum från: 2024-04-01 ×

Du får nu en lista med de kunder som har en avgift som avser den du valt.

Listan går att sortera i personnummerordning genom att klicka på rubriken personnummer (1). På så sätt kan du snabbt se om kunden tillhör över eller under 65 år.

Dessa personnummer är blå och klickbara. Det betyder att du kan klicka på personnumret och då komma direkt in i kundens debiteringsuppgifter (2).

| nem | 7 Sok ullaggsrapportera |                |                   |                |                    |                 |                 |                          |                                                |
|-----|-------------------------|----------------|-------------------|----------------|--------------------|-----------------|-----------------|--------------------------|------------------------------------------------|
| < + | lem                     |                |                   |                |                    |                 |                 |                          | Marie Eidstrand<br>SAF.AvgiftshandlaggareLC Me |
|     | Sök tilläggsra          | pportera       |                   |                |                    |                 |                 |                          |                                                |
|     | Visar 2 träffar.        |                |                   |                |                    |                 |                 |                          | Öppna sök                                      |
|     | Datum från: 2024-04-0   | 1 × Avgift     | Matdistribution × |                |                    |                 |                 |                          |                                                |
|     | ③ Dölj/visa kolumner    |                |                   |                |                    |                 |                 | Antal per sida: 50       | <ul> <li>Sida 1 av 1</li> </ul>                |
| 1   | Personnummer 🝷          | Namn 🝷         | Handläggare 🝷     | Organisation 🔹 | Avgiftsutredning • | Avgift -        | Avgiftsform •   | Period •                 | Avgift startdatum 👻 Avgift slut                |
| 2   | 19360311TF12            | Testar, Mary   | Marie, Eidstrand  | Testenhet 1    | Ordinärt boende    | Matdistribution | Ordinärt boende | 2021-01-01 - tillsvidare | 2022-01-01                                     |
|     | 20121212TF12            | Pellson, Pelle | Marie, Eidstrand  | Testenhet 1    | Ordinärt boende    | Matdistribution | Ordinärt boende | 2022-01-01 - tillsvidare | 2022-04-10                                     |
|     |                         |                |                   |                |                    |                 |                 |                          |                                                |

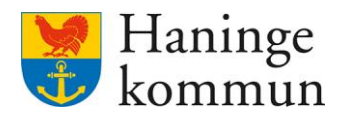

Kundens akt öppnas i en ny flik (1). I den tidigare fliken (2) har du fortfarande kvar underlaget som du nyss sökt fram. På så sätt kan du alltid stänga ner en brukare som du registrerat matlådorna på och gå tillbaka till ursprungsfliken med sökresultatet.

Klicka på insatsen som du ska rapportera in antal för (3).

|                                                                                                    |                                                |                                  |                                                                                     |              |            |              |                  | 0  | arre ciusu  | rand        | -    |
|----------------------------------------------------------------------------------------------------|------------------------------------------------|----------------------------------|-------------------------------------------------------------------------------------|--------------|------------|--------------|------------------|----|-------------|-------------|------|
|                                                                                                    |                                                |                                  |                                                                                     |              |            |              |                  | SA | F.Systemans | varigAvgift | erLC |
|                                                                                                    | Dehi                                           | teringsunngift                   | er                                                                                  |              |            |              |                  |    |             |             |      |
| 2                                                                                                    |                                                |                                  |                                                                                     | FRITERINGA   | AR         |              |                  |    |             |             |      |
| Pelle Pellson                                                                                                    |                                                |                                  |                                                                                     | VEDITER INGA | -m         |              |                  |    |             |             |      |
| 121212-TF12 (6000004)                                                                                                    | Avgiftsu                                       | itredning                        |                                                                                     | Debiter      | ringsmånad | 1            | Avgiftsutrymme   |    |             |             |      |
| FUNKTIONER                                                                                                    | Ordina                                         | art boende                       | •                                                                                   | 2023         | ~05        |              |                  |    |             |             |      |
| Inkomstuppgifter                                                                                                    | (+) Lägg                                       | ; till avgift 🛛 🖽 Preliminä      | r debitering                                                                        |              |            |              |                  |    |             |             |      |
| Avgiftsutredningar                                                                                                    | Avgift                                         |                                  | Period                                                                              | Antal        | Apris      | Total        | Kortkod          |    | Källa       | Nivå        | Mon  |
| Debiteringsuppgifter                                                                                                    | Ū                                              | Trygghetslarm                    | 2023-04-01 - 2023-04-30                                                             | 1.00         | 0.00       | 0.00         | TRYGGHETSLARM    | 0  |             |             |      |
| Personuppgifter                                                                                                    | 7                                              | Vård och omsorgsavgif            | t 2023-04-01 - 2023-04-30                                                           | 1.00         | 0.00       | 0.00         | VÅRD-OCH OMSORG  | () |             |             |      |
| Samtycke                                                                                                    | Ū                                              | Städning                         | 2023-04-01 - 2023-04-30                                                             | 1.00         | 0.00       | 0.00         | VÅRD-OCH OMSORG  | 0  |             |             |      |
| Avslut                                                                                                    | 7                                              | Tvätt                            | 2023-04-01 - 2023-04-30                                                             | 1.00         | 0.00       | 0.00         | VÅRD-O OMSORGSA  | () |             |             |      |
|                                                                                                    |                                                |                                  |                                                                                     |              |            |              |                  |    |             |             |      |
| inforada dokument<br>iv en förklarande<br>Ij antal (2).<br>cka på Spara (3).                                                                                                    | e text (1).                                    | Matdistribution 3                | 2023-04-01 - 2023-04-30                                                             | 0.00         | 65.00      | 0.00         | KOSTAVGIFT ORDBO | 0  |             |             |      |
| iv en förklarande<br>j antal (2).<br>cka på Spara (3).<br>Avgift detaljer                                                                                                    | e text (1).                                    | Matdistribution 3                | 2023-04-01 - 2023-04-30                                                             | 0.00         | 65.00      | 0.00         | KOSTAVGIFT ORDBO | 0  |             |             |      |
| iv en förklarande<br>j antal (2).<br>cka på Spara (3).<br>Avgift detaljer<br>Avgift                                                                                               | e text (1).                                    | Matdistribution 3                | 2023-04-01 - 2023-04-30                                                             | 0.00         | 65.00      | 0.00<br>Nivå | KOSTAVGIFT ORDBO | 0  |             |             |      |
| iv en förklarande<br>j antal (2).<br>cka på Spara (3).<br>Avgift detaljer<br>Avgift<br>Matdistribution                                                                            | Datum fr                                       | Matdistribution 3<br>rån<br>4-01 | 2023-04-01 - 2023-04-30         Datum till         2023-04-30                       | 0.00         | 65.00      | 0.00         | Beviljat antal   | Q  |             |             |      |
| inforade delument<br>iv en förklarande<br>lj antal (2).<br>cka på Spara (3).<br>Avgift detaljer<br>Avgift<br>Matdistribution<br>Text                                              | Datum fr<br>2023-0<br>Antal                    | ňan<br>4-01                      | Datum till<br>2023-04-01 - 2023-04-30                                               | 0.00         | 65.00      | 0.00         | Beviljat antal   | 0  |             |             |      |
| inforade delument<br>iv en förklarande<br>lj antal (2).<br>cka på Spara (3).<br>Avgift detaljer<br>Avgift<br>Matdistribution<br>Text<br>Matlådor april 1                          | Datum fr<br>2023-0<br>Antal<br>0.00            | rån<br>4-01                      | Datum till<br>2023-04-01 - 2023-04-30<br>Datum till<br>2023-04-30<br>Apris<br>65.00 | 0.00         | 65.00      | 0.00         | Beviljat antal   | •  |             |             |      |
| iv en förklarande<br>ij antal (2).<br>cka på Spara (3).<br>Avgift detaljer<br>Avgift<br>Matdistribution<br>Text<br>Matlådor april 1                                               | Datum fr<br>2023-0<br>Antal                    | rån<br>4-01                      | Datum till 2023-04-01 - 2023-04-30 Datum till 2023-04-30 Apris 65.00 Moms           | 0.00         | 65.00      | 0.00         | Beviljat antal   |    |             |             |      |
| iv en förklarande<br>j antal (2).<br>cka på Spara (3).<br>Avgift detaljer<br>Avgift<br>Matdistribution<br>Text<br>Matlådor april 1<br>Kortkod<br>- Välj-                          | Datum fr<br>2023-0<br>Antal<br>0.00<br>Kortkod | rån<br>4-01                      | Datum till 2023-04-01 - 2023-04-30 Datum till 2023-04-30 Apris 65.00 Moms           | 0.00         | 65.00      | 0.00         | Beviljat antal   | •  |             |             |      |
| inforante detrimment<br>iv en förklarande<br>ij antal (2).<br>cka på Spara (3).<br>Avgift detaljer<br>Avgift<br>Matdistribution<br>Text<br>Matlådor april 1<br>Kortkod<br>- Välj- | Datum fr<br>2023-0<br>Antal<br>                | rån<br>4-01                      | Datum till 2023-04-01 - 2023-04-30  Datum till 2023-04-30  Apris 65.00  Moms        |              | 65.00      | 0.00         | Beviljat antal   | •  |             |             |      |

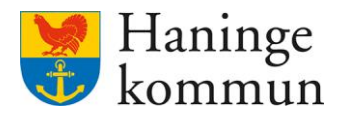

Stäng 🗙

| Hem                                    |                  |                               |                         |            |           |         |                  | Ma<br>SAF | rie Eidstr<br>Systemans | <b>and</b><br>varigAvgifte | rLC  |
|----------------------------------------|------------------|-------------------------------|-------------------------|------------|-----------|---------|------------------|-----------|-------------------------|----------------------------|------|
| 8                                      | TILL             | ÄGGSRAPPORTERA DE             | BITERAT BALANSERADE     | DEBITERING | AR        |         |                  |           |                         |                            |      |
| 8                                      | Avgiftsutredning |                               |                         | Debite     | ringsmåna | d       | Avgiftsutrymme   |           |                         |                            |      |
|                                        | Ordi             | närt boende                   | ~ ]                     | 2023       | -05       |         |                  |           |                         |                            |      |
| Pelle Pellson<br>121212-TF12 (6000004) | 🕀 Läg            | gg till avgift 🔲 Preliminär o | debitering              |            |           |         |                  |           |                         |                            |      |
|                                        | Avgi             | ft                            | Period                  | Antal      | Apris     | Total   | Kortkod          |           | Källa                   | Nivå                       | Moms |
| FUNKTIONER                             | đ                | Trygghetslarm                 | 2023-04-01 - 2023-04-30 | 1.00       | 0.00      | 0.00    | TRYGGHETSLARM    | 0         |                         |                            |      |
| Inkomstuppgifter<br>Avgiftsutredningar | Ţ                | Vård och omsorgsavgift        | 2023-04-01 - 2023-04-30 | 1.00       | 0.00      | 0.00    | VÅRD-OCH OMSORG  | 0         |                         |                            |      |
| Debiteringsuppgifter                   | Ū                | Städning                      | 2023-04-01 - 2023-04-30 | 1.00       | 0.00      | 0.00    | VÅRD-OCH OMSORG  | 0         |                         |                            |      |
| Personuppgifter                        | T                | Tvätt                         | 2023-04-01 - 2023-04-30 | 1.00       | 0.00      | 0.00    | VÅRD-O OMSORGSA  | 0         |                         |                            |      |
| Samtycke                               | 2                | Matdistribution               | 2023-04-01 - 2023-04-30 | 0.00       | 65.00     | 0.00    | KOSTAVGIFT ORDBO | O         |                         |                            |      |
| Avslut                                 | Г                | Matlådor april                | 2023-04-01 - 2023-04-30 | 19.00      | 65.00     | 1235.00 | KOSTAVGIFT ORDBO | 0         |                         |                            |      |
|                                        |                  |                               |                         |            |           |         |                  |           |                         |                            |      |

Du ser att antalet då sparats. Klicka på Preliminär debitering för att se så debiteringen blir korrekt avsedd månad.

I exemplet här är kunden nollad eftersom denna saknar avgiftsutrymme. Däremot kommer avgift för maten gå ut ändå.

| Preliminär debitering    |                         |       |       |         |                          |      |      |
|--------------------------|-------------------------|-------|-------|---------|--------------------------|------|------|
| Avgift                   | Period                  | Antal | Apris | Belopp  | Kortkod                  | Nivå | Moms |
| 🖄 Matlådor april         | 2023-04-01 - 2023-04-30 | 19.00 | 65.00 | 1235.00 | KOSTAVGIFT ORDBO         |      |      |
| Trygghetslarm            | 2023-04-01 - 2023-04-30 | 1.00  | 0.00  | 0.00    | TRYGGHETSLARM            |      |      |
| 🖸 Vård och omsorgsavgift | 2023-04-01 - 2023-04-30 | 1.00  | 0.00  | 0.00    | VÅRD-OCH OMSORGSAVGIFT   |      |      |
| Städning                 | 2023-04-01 - 2023-04-30 | 1.00  | 0.00  | 0.00    | VÅRD-OCH OMSORGSAVG-STÄD |      |      |
| 🗇 Tvätt                  | 2023-04-01 - 2023-04-30 | 1.00  | 0.00  | 0.00    | VÅRD-O OMSORGSAVG-TVÄTT  |      |      |
| Totalt                   |                         |       |       | 1235.00 |                          |      |      |

### 5.7 Lägga in avvikelser – hemtjänst som inte utförts

### 5.7.1 Avsnittet avser följande scenario

Brukare X har inte haft insatsen **tvätt** i **april** månad. Hemtjänsten rapporterar detta i början av maj. Idag är det i början av maj och avgifterna ska dras 13 maj och då avse **april månad**.

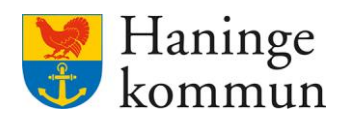

# 5.7.2 Lägga in avvikelsen

Klicka på Meny.

| Lifecare                                                   |                |                                                        | Marie Eldstrand                                  |
|------------------------------------------------------------|----------------|--------------------------------------------------------|--------------------------------------------------|
|                                                            |                | Maries hemskärm                                        |                                                  |
| Notifieringar                                              |                | Aviseringar befolkningsregistret<br>Senaste 2024-05-07 | Debiteringssammanställning<br>Senaste 2024-04-08 |
| Beslut<br>Verkställighet<br>Beställning<br>Kastilidebagsda | 10<br>30<br>20 | R 2024-04-10                                           | Utskickade inkomstblanketter<br>invantar svar    |
| Boende                                                     | 4              | Korttidsboende<br>Ingen hämtning senaste året          |                                                  |
| Avgiftsutredning                                           | gar            | MINA NOTERINGAR 🕑 Lägg till notering                   |                                                  |
| Det finns inga pågående avgiftsutredninga                  | 17             |                                                        |                                                  |

# Klicka på Sök brukare.

| Hem |                |   |                                                  |                    |                     | Stäng 🗙 |
|-----|----------------|---|--------------------------------------------------|--------------------|---------------------|---------|
|     |                |   |                                                  |                    | MENY                |         |
|     |                |   |                                                  |                    | 🙆 Hem               |         |
|     |                |   | Maries hemskärm                                  |                    | Q Sök brukare       |         |
|     |                |   |                                                  |                    | Sök Person i KIR    |         |
|     | Notifieringar  |   | Aviseringar befolkningsregistret                 | Debite             | A Notifieringar     |         |
|     |                |   |                                                  | Schaste            | Synkronisering      |         |
|     |                |   |                                                  |                    | Meddelanden         |         |
|     |                |   | Ändrade inkomstuppgifter           FK 2024-04-10 | Utskici<br>Invänta | Bearbetningar       | ~       |
|     | Korttidsboende |   |                                                  |                    | (     Inställningar | ~       |
|     |                | 4 | Korttidsboende                                   |                    | Sammanställningar   | ~       |
|     |                |   |                                                  |                    | Sök                 | ~       |
|     |                |   |                                                  |                    |                     |         |

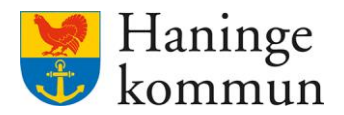

Sök fram brukaren via hela/delar av personnumret.

Om du fått ett kundnummer, ändra så att du söker på kundnumret i stället.

| MENY                 |   | Sök brukare 😐 Lägg till   | Person | Kundnummer | Stäng 🗙 |
|----------------------|---|---------------------------|--------|------------|---------|
| Hem                  |   | Q Personnummer eller namn |        |            |         |
| <b>Q</b> Sök brukare |   |                           |        |            |         |
| Sök Person i KIR     |   |                           |        |            |         |
| (A) Notifieringar    |   |                           |        |            |         |
| Synkronisering       |   |                           |        |            |         |
| Meddelanden          |   |                           |        |            |         |
| Bearbetningar        | ~ |                           |        |            |         |
| Inställningar        | ~ |                           |        |            |         |
| O Sammanställningar  | ~ |                           |        |            |         |
| O Sök                | ~ |                           |        |            |         |
| Ø Webblänkar         |   |                           |        |            |         |

### Klicka på raden för avgiftsutredningen.

| < Hem                                                |                                                                                            |                                 |                                                  | rie Eidstrand<br>AvgiftshandläggareLC Meny |
|------------------------------------------------------|--------------------------------------------------------------------------------------------|---------------------------------|--------------------------------------------------|--------------------------------------------|
|                                                      | Andrade inkomster<br>Inga ändringar                                                        | Postmottagare<br>Finns upplagt  | Notifieringar<br>Saknas                          |                                            |
| FUNKTIONER<br>Inkomstuppgifter<br>Avgiftsutredningar | Samtycke<br>Saknas                                                                         |                                 |                                                  |                                            |
| Debiteringsuppgifter<br>Personuppgifter<br>Samtycke  | Typ av utredning         Period           Ordinärt boende         2024-04-01 - tillsvidare | <ul> <li>Handläggare</li> </ul> | Organisationsenhet<br>Brandbergen hemtjänst 7622 | 1                                          |
| Avslut<br>Arbetsanteckningar                         | HUSHÅLL                                                                                    |                                 |                                                  | _                                          |
| Infogade dokument                                    | Brukare X övrig hushållsmedlem                                                             |                                 | Gå till hushåll                                  |                                            |

### 5.7.3 Betalar kunden?

Om kunden är nollad, dvs inte har något avgiftsutrymme, så behöver man egentligen inte göra avdraget. Kunden betalar ju ändå inte för insatsen.

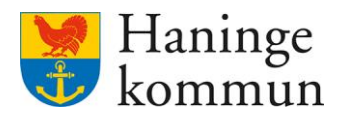

# Klicka på Beräkning och Beslut.

| Hem / Person översikt: Översikt / Avgiftsprocess: Grunduppgifte | r de la companya de la companya de la companya de la companya de la companya de la companya de la companya de l |    |                                             |      |
|-----------------------------------------------------------------|----------------------------------------------------------------------------------------------------|----|---------------------------------------------|------|
| Person översikt: Översikt                                       |                                                                                                    |    | Marie Eidstrand<br>SAF.AvgiftshandläggareLC | Meny |
| ۲                                                               |                                                                                                    |    |                                             | Î    |
|                                                                 | Grunduppgifter 🖉 Ändra 🔋 Ta bort 🖨 Förhandsgranska inkomstblankett 🛱 Byt avgiftsutredni                         | ng |                                             |      |
|                                                                 | Detaljer                                                                                                    |    |                                             |      |
| Mary Testar<br>360311-TF12 (6000010)                            | Period<br>2021-01-01 - tillsvidare                                                                              |    |                                             |      |
| Ordinärt boende                                                 | Avgiftsform<br>Ordinärt boende                                                                                  |    |                                             |      |
| 2021-01-01- Unswidare                                           | <b>Typ av utredning</b><br>Ordinärt boende                                                                      |    |                                             |      |
| PROCESSTEG                                                      | Handläggare                                                                                                    |    |                                             |      |
| Grunduppgifter                                                  | Marie, Eidstrand                                                                                                |    |                                             |      |
| Regler                                                          | Organisation<br>Testenhet 1                                                                                     |    |                                             |      |
| Avgifter                                                        |                                                                                                    |    |                                             |      |
| Beräkning och beslut                                            | Beslutsrattare<br>Saknas                                                                                        |    |                                             |      |
| Historik                                                        | Medhandläggare<br>Soknos                                                                                        |    |                                             |      |
| FUNKTIONER                                                      | Andrad av: Marie, Eidstrand, 2024-05-06                                                                         |    |                                             |      |

Det översta avgiftsbeslutet är det senaste. Du ser i kolumn fyra om kunden har ett avgiftsutrymme. Klicka på raden för avgiftsbeslutet om du vill se innehållet.

| Hem / Person översikt: Översikt / Avgiftsprocess: Berd | äkning och beslut |                                            |                |                | Marie Eids | trand Meny |
|--------------------------------------------------------|-------------------|--------------------------------------------|----------------|----------------|------------|------------|
| ⊙<br>Mary Testar                                       | Beräkning         | OCh beslut 💿 Lägg<br>BESTALLDA BERÄKNINGAR | üll            |                |            |            |
| 360311-TF12 (6000010)                                  | Gäller från       | <ul> <li>Skapat datum</li> </ul>           | Utskriftsdatum | Avgiftsutrymme | Åtgärder   |            |
| Ordinärt boende                                        | 2022-12-31        | 2024-05-03                                 |                | 0              | <u>©</u> 🖨 |            |
| 2021-01-01 - tillsvidare                               | 2022-01-01        | 2024-05-03                                 |                | 0              | <u>0</u> 🖨 |            |
| PROCESSTEG                                             |                   |                                            |                |                |            |            |
| Grunduppgifter                                         |                   |                                            |                |                |            |            |
| Regler                                                 |                   |                                            |                |                |            |            |
| Avgifter                                               |                   |                                            |                |                |            |            |
| Beräkning och beslut                                   |                   |                                            |                |                |            |            |
| Historik                                               |                   |                                            |                |                |            |            |
|                                                        | Saknas            |                                            |                |                |            |            |

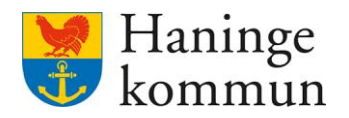

# 5.7.4 Registrera avvikelsen

Klicka på Avgifter.

| son översikt: Översikt   |             |                 |                 |                |                |          | AvgiftshandlaggareLC Me |
|--------------------------|-------------|-----------------|-----------------|----------------|----------------|----------|-------------------------|
| Q<br>Mary Testar         | Beräkning   | g och<br>Bestäl | I DESIUT 🕀 Lägg | till           |                |          |                         |
| 360311-TF12 (6000010)    | Gäller från | •               | Skapat datum    | Utskriftsdatum | Avgiftsutrymme | Åtgärder |                         |
| Ordinärt boende          | 2022-12-31  |                 | 2024-05-03      |                | 0              | 0 0      |                         |
| 2021-01-01 - tillsvidare | 2022-01-01  |                 | 2024-05-03      |                | 0              | 6        |                         |
| PROCESSTEG               |             |                 |                 |                |                |          |                         |
| Grunduppgifter           |             |                 |                 |                |                |          |                         |
| Regler                   |             |                 |                 |                |                |          |                         |
| Avgifter                 |             |                 |                 |                |                |          |                         |
| Beräkning och beslut     |             |                 |                 |                |                |          |                         |

Klicka på insatsen Tvätt som kunden inte ska betala för i april (1) och klicka på Ändra (2).

| Hem / Person översikt: Översikt / Avgiftsprocess: Avgift       | er                                                |                                                    | Marie Eldstrand |
|----------------------------------------------------------------|---------------------------------------------------|----------------------------------------------------|-----------------|
| ⊙<br>Mary Testar                                               | Avgifter   Lägg till avgiftsslag  Alla  Pågående  | 2<br>Ø Åndra ₿ Ta bort                             | i               |
| 360311-TF12 (6000010) Ordinārt boende 2021-01101 - tillsvidare | Inköp/ärende<br>2022-12-31 - tillsvidare          | <b>Tvätt</b><br>Period<br>2022-01-01 - tillsvidare |                 |
| PROCESSTEG                                                     | Matdistribution<br>2022-01-01 - tillsvidare       | Nivâ<br>Saknas<br>Debiteras antal                  |                 |
| Grunduppgifter<br>Regler                                       | <b>Tvätt</b><br>2022-01-01 - tillsvidare <b>1</b> | Saknas<br>Beviljat antal<br>Saknas                 |                 |
| Avgifter<br>Beräkning och beslut                               | Städning<br>2022-01-01 - tillsvidare              | <b>Priskod</b><br>Saknas                           |                 |
| Historik                                                       | Vård och omsorgsavgift                            | <b>Beslutad avgift</b><br>Saknas                   |                 |

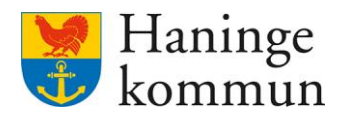

Lägg innevarande månads första datum som startdatum på avgiften. På så sätt kommer avgiften inte gå ut för föregående månad (april i exemplet) men den kommer rulla på som vanligt när junis avgifter körs.

Klicka på Spara.

|                                                                                        |                                                                        |    |                         |                | SAF Avgiftshandlaggarel C |
|----------------------------------------------------------------------------------------|------------------------------------------------------------------------|----|-------------------------|----------------|---------------------------|
| Mary Testar<br>360311-TF12 (6000010)<br>Ordinārt boende<br>2021-01-01 - tillsvidare    | Avgifter<br>Ändra avgiftsslag<br>Tvätt<br>Från *<br>2024-05-01<br>Nivå | Ţ  | Till<br>Debiteras antal | Beviljat antal |                           |
| PROCESSTEG<br>Grunduppgifter<br>Regler<br>Avgifter<br>Beräkning och beslut<br>Historik | Konto<br>- Valj -<br>Priskod<br>- Valj -                               | •  | Beslutad avgift         | A-pris         |                           |
| cka på Spara.                                                                          |                                                                        |    |                         |                |                           |
| Andringon                                                                              | avser                                                                  |    |                         |                |                           |
| Vald period (                                                                          | 2024-05-01 - tillsvidare                                               | 2) |                         |                |                           |
| Vald period (<br>Ny period<br>Från *                                                   | 2024-05-01 - tillsvidare                                               | 2) |                         | в              |                           |

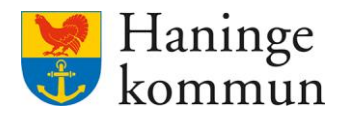

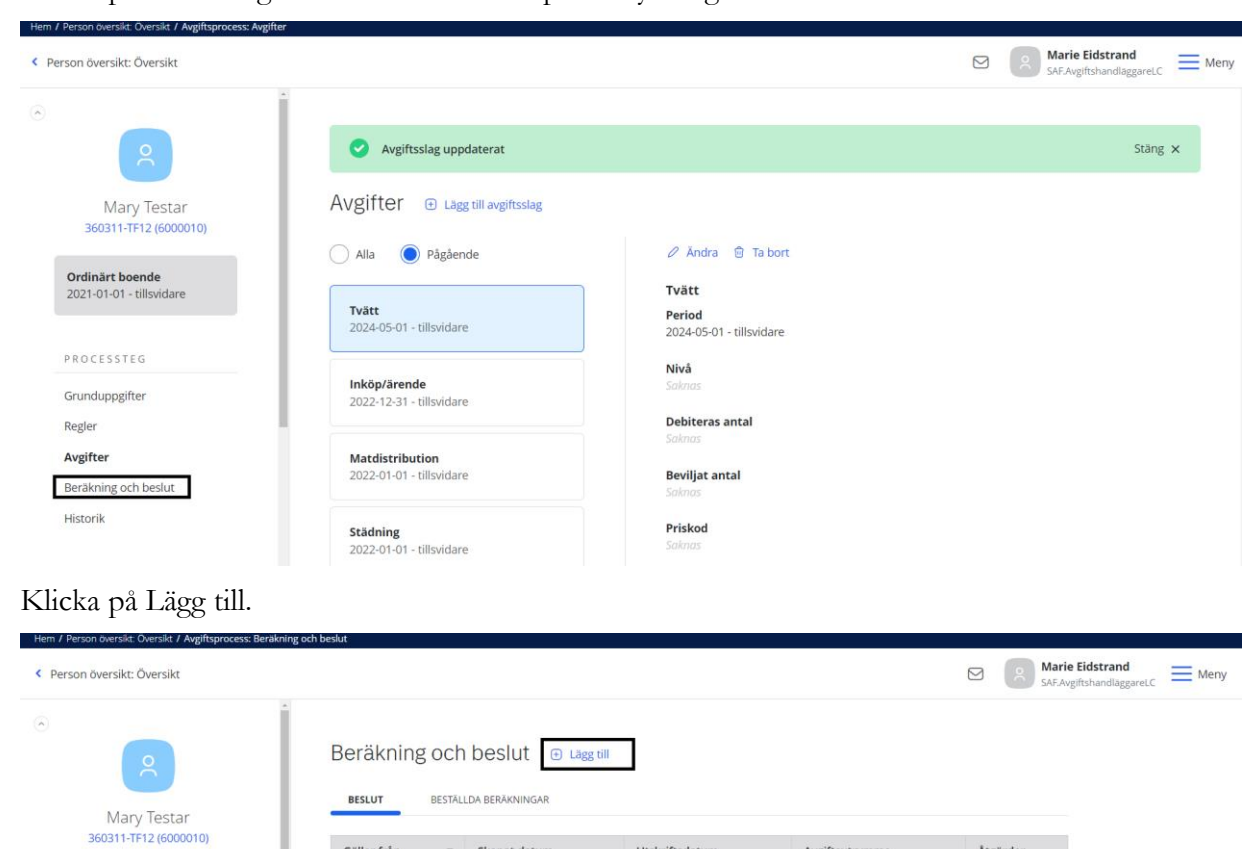

Klicka på Beräkning och Beslut för att skapa ett nytt avgiftsbeslut.

| Gäller från | • | Skapat datum | Utskriftsdatum | Avgiftsutrymme | Åtgärde |
|-------------|---|--------------|----------------|----------------|---------|
| 2022-12-31  |   | 2024-05-03   |                | 0              | 8       |
| 2022-01-01  |   | 2024-05-03   |                | 0              | 0 8     |

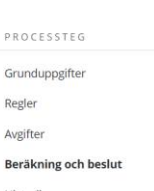

Ordinärt boende 2021-01-01 - tillsvidare

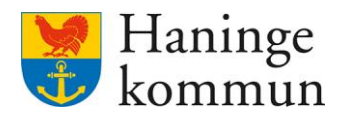

Välj samma datum som du valde som startdatum på avgiften i föregående steg. 2024-05-01 i mitt exempel nedan. På så sätt kommer avgiften inte gå ut för föregående månad (april i exemplet) men den kommer rulla på som vanligt när junis avgifter körs.

| Beräkning och beslut                                      |  |
|-----------------------------------------------------------|--|
|                                                           |  |
| Ordinärt boende<br>2024-04-01 - tillsvidare<br>Meddelande |  |
| PROCESSTEG Grunduppgifter Regler Avgifter                 |  |
| Beräkning och beslut 🖉<br>Historik                        |  |

Du ser vilka avgifter som omfattas av beslutet.

#### Klicka på Spara.

| iftsprocess: Beräkning och beslut           | *                                           |                          |        |        |         |     |      |          |          | A Marie Eidst<br>SAF.Avgiftshar | <b>rand</b><br>idläggareL |
|---------------------------------------------|---------------------------------------------|--------------------------|--------|--------|---------|-----|------|----------|----------|---------------------------------|---------------------------|
| 2                                           | Beräkning och be<br>Lägg till beräkning och | eslut<br>beslut (2 av 2) |        |        |         |     |      |          |          |                                 |                           |
|                                             | <b>Gäller från</b><br>2024-05-01            |                          |        |        |         |     |      |          |          |                                 |                           |
| Ordinärt boende<br>2024-04-01 - tillsvidare | Beräkningar                                 |                          |        |        |         |     |      |          |          |                                 |                           |
| PROCESSIEG                                  | Aktuell inkomst efter skatt                 |                          | 18     | 8 463  |         |     |      |          |          |                                 |                           |
| Grundunpgifter                              | Förbehållsbelopp                            |                          | į      | 7 768  |         |     |      |          |          |                                 |                           |
| Regler                                      | Avgiftsutrymme                              |                          |        | 4 459  |         |     |      |          |          |                                 |                           |
| Avgifter                                    | Månadsavgifter                              |                          |        |        |         |     |      | Summa m  | ånadsavg | ifter: 2575                     |                           |
| Beräkning och beslut 🖉                      | Тур                                         | Från                     | Avgift | Enhet  | Utrymme | Max | Nivå | Underlag | Antal    | Total                           |                           |
| HISTORIK                                    | Trygghetslarm YNGRE                         | 2024-05-01               | 258    | Kr/Mån | Ja      | Ja  |      |          |          |                                 |                           |

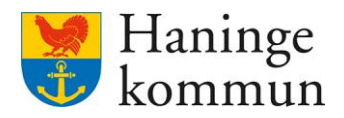

#### 5.7.5 Säkerställa avgiften

När du gjort stegen ovan kan du säkerställa att avgiften fallit bort för månadens avgiftskörning samt att den kommer tillbaka nästkommande månad.

Klicka på Debiteringsuppgifter.

| m / Person översikt: Översikt / Avgiftsprocess: B | Beräkning och beslut |                                  |                |                |              |
|---------------------------------------------------|----------------------|----------------------------------|----------------|----------------|--------------|
| Person översikt: Översikt                         |                      |                                  |                |                | Mar<br>SAF.A |
| Grunduppgifter<br>Regler                          | Beräkning            | och beslut   🖽                   | till           |                |              |
| Avgifter                                          | BESLUT               | BESTÄLLDA BERÄKNINGAR            |                |                |              |
| Beräkning och beslut                              |                      |                                  |                |                |              |
| Historik                                          | Gäller från          | <ul> <li>Skapat datum</li> </ul> | Utskriftsdatum | Avgiftsutrymme | Åtgärder     |
|                                                   | 2024-05-01           | 2024-05-07                       |                | 4459           | <b>e e</b>   |
| FUNKTIONER                                        | 2024-04-01           | 3 2024-04-17                     |                | 3920           | 6 6          |
| Inkomstuppgifter                                  | 2024-03-01           | <b>d</b> 2024-04-04              |                | 3920           | 8            |
| Avgiftsutredningar                                | 2024-02-01           | 2024-03-05                       |                | 3812           | ê 🖨          |
| Debiteringsuppgifter                              | 2024-01-01           | 2024-02-08                       | 2024-02-08     | 3812           | 8            |
| iersonuppgitter                                   | 2023-12-01           | 2023-12-13                       | 2023-12-13     | 3134           | ÷ 🖨          |
| Avslut                                            | 2023-11-01           | 2023-11-04                       |                | 3050           | 0 0          |
| Arbetsanteckningar                                | 2023-10-01           | 3 2023-11-04                     |                | 3050           | 0 0          |
| Infogade dokument                                 | 2023-09-01           | 2023-10-09                       |                | 2403           | ê 6          |

Du hamnar automatiskt på innevarande debiteringsmånad (1). Det betyder att vi blir presenterade avgifterna för april månad i bilden nedan. Du kan även se vilket avgiftsutrymme (2) kunden har samt vilka avgifter som kommer gå ut hos kund vald månad. I exemplet på bilden nedan har ledsagning blivit skjuten på till 2025-01-01 och syns därför inte i bilden.

|                                                                                                    | 0 110                                     |                                                                                                    |                                                                                                    |                                       |                                                         |                                                                                            |                                                                                |                  |                               |                          |      |
|----------------------------------------------------------------------------------------------------|-------------------------------------------|----------------------------------------------------------------------------------------------------|----------------------------------------------------------------------------------------------------|---------------------------------------|---------------------------------------------------------|--------------------------------------------------------------------------------------------|--------------------------------------------------------------------------------|------------------|-------------------------------|--------------------------|------|
| rson översikt: Översikt                                                                                                    |                                           |                                                                                                    |                                                                                                    |                                       |                                                         |                                                                                            |                                                                                | A SA             | larie Eidstr<br>AF.Avgiftshan | <b>and</b><br>dläggareLC | Ξ    |
| Grunduppgifter<br>Regler                                                                                                    | Debi                                      | teringsuppgifter                                                                                                    |                                                                                                    |                                       |                                                         |                                                                                            |                                                                                |                  |                               |                          |      |
| Avgifter                                                                                                    | TILLÄ                                     | GGSRAPPORTERA DEBITERAT                                                                                             | BALANSERADE DEBITERI                                                                                                    | INGAR                                 |                                                         |                                                                                            |                                                                                |                  |                               |                          |      |
| Beräkning och beslut                                                                                                    | Avgiftsu                                  | Itredning                                                                                                    | Deb                                                                                                    | 1<br>iteringsm                        | ånad                                                    | Avg                                                                                        | iftsutrymme                                                                    |                  |                               |                          | i.   |
| Historik                                                                                                    | Ordin                                     | ärt boende                                                                                                    | • 2                                                                                                    | 024-05                                |                                                         |                                                                                            | 024-04-01 3920.00                                                              | 2                |                               |                          |      |
| FUNKTIONER                                                                                                    | 0 0055                                    | un avgirt i 🖾 Preniminar debiteri                                                                                   | ng                                                                                                    |                                       |                                                         |                                                                                            |                                                                                |                  |                               |                          |      |
| Inkomstuppgifter                                                                                                    | Avgift                                    | 3                                                                                                    | Period                                                                                                    | Antal                                 | Apris                                                   | Total                                                                                      | Kortkod                                                                        |                  | Källa                         | Nivå                     | Mon  |
| Inkomstuppgifter<br>Avgiftsutredningar                                                                                        | Avgift                                    | 3<br>Trygghetslarm YNGRE                                                                                            | ng<br>Period<br>2024-04-01 - 2024-04-30                                                                                                    | Antal                                 | <b>Apris</b> 258,00                                     | <b>Total</b> 258.00                                                                        | Kortkod<br>TRYGGHETSLARM                                                       | 0                | Källa                         | Nivå                     | Mon  |
| inkomstuppgifter<br>Avgiftsutredningar<br>Debiteringsuppgifter                                                                | Avgift<br>(7)                             | 3<br>Trygghetslarm YNGRE<br>Vård och omsorgsavgift YNGRE                                                            | Period<br>2024-04-01 - 2024-04-30<br>2024-04-01 - 2024-04-30                                                                                  | Antal<br>1.00<br>1.00                 | Apris<br>258.00<br>523.00                               | Total<br>258.00<br>523.00                                                                  | Kortkod<br>TRYGGHETSLARM<br>VÅRDAVG HEMTJÄ                                     | 0                | Källa                         | Nivå                     | Morr |
| Inkomstuppgifter<br>Avgiftsutredningar<br>Debiteringsuppgifter<br>Personuppgifter                                             | Avgift<br>(7)<br>(7)<br>(7)               | 3 Trygghetslarm YNGRE Vård och omsorgsavgift YNGRE Städning YNGRE                                                   | Period<br>2024-04-01 - 2024-04-30<br>2024-04-01 - 2024-04-30<br>2024-04-01 - 2024-04-30                                                       | Antal<br>1.00<br>1.00<br>1.00         | Apris<br>258.00<br>523.00<br>639.00                     | Total           258.00           523.00           639.00                                   | Kortkod<br>TRYGGHETSLARM<br>VÅRDAVG HEMTJÄ<br>VÅRDAVG HEMTJÄ                   | 0                | Källa                         | Nivå                     | Mon  |
| Inkomstuppgifter<br>Avgiftsutredningar<br>Debiteringsuppgifter<br>Personuppgifter<br>Samtycke                                 | Avgift<br>T<br>T<br>T                     | 3 Trygghetslarm YNGRE Vård och omsorgsavgift YNGRE Städning YNGRE Tvätt YNGRE                                       | Period<br>2024-04-01 - 2024-04-30<br>2024-04-01 - 2024-04-30<br>2024-04-01 - 2024-04-30<br>2024-04-01 - 2024-04-30                            | Antal<br>1.00<br>1.00<br>1.00         | Apris<br>258.00<br>523.00<br>639.00<br>639.00           | Total           258.00           523.00           639.00           639.00                  | Kortkod<br>TRYGGHETSLARM<br>VÅRDAVG HEMTJÄ<br>VÅRDAVG HEMTJÄ<br>VÅRDAVG HEMTJÄ | 0                | Källa                         | Nivå                     | Mon  |
| Inkomstuppgifter<br>Avgiftsutredningar<br>Debiteringsuppgifter<br>Personuppgifter<br>Samtycke<br>Avslut                       | Avgift<br>T<br>T<br>T<br>T<br>T<br>T      | 3     Trygghetslarm YNGRE     Vård och omsorgsavgift YNGR     Stadning YNGRE     Tvätt YNGRE     Inkto/Arende YNGRE | Period<br>2024-04-01 - 2024-04-30<br>2024-04-01 - 2024-04-30<br>2024-04-01 - 2024-04-30<br>2024-04-01 - 2024-04-30<br>2024-04-01 - 2024-04-30 | Antal<br>1.00<br>1.00<br>1.00<br>1.00 | Apris<br>258.00<br>523.00<br>639.00<br>639.00<br>516.00 | Total<br>258.00<br>523.00<br>639.00<br>639.00<br>516.00                                    | Kortkod<br>TRYGGHETSLARM<br>VÅRDAVG HEMTJÄ<br>VÅRDAVG HEMTJÄ<br>VÅRDAVG HEMTJÄ | 0                | Källa                         | Nivå                     | Morr |
| Inkomstuppgifter<br>Avgiftsutredningar<br>Debiteringsuppgifter<br>Personuppgifter<br>Samtycke<br>Avslut<br>Arbetsanteckningar | Avgift<br>7<br>7<br>7<br>7<br>7<br>7<br>7 | 3 Trygghetslarm YNGRE Vård och omsorgsavgift YNGR Stadning YNGRE Tvatt YNGRE Inköp/årende YNGRE                     | Period<br>2024-04-01 - 2024-04-30<br>2024-04-01 - 2024-04-30<br>2024-04-01 - 2024-04-30<br>2024-04-01 - 2024-04-30<br>2024-04-01 - 2024-04-30 | Antal<br>1.00<br>1.00<br>1.00<br>1.00 | Apris<br>258,00<br>523,00<br>639,00<br>639,00<br>516,00 | Total           258.00           523.00           639.00           639.00           516.00 | Kortkod<br>TRYGGHETSLARM<br>VÅRDAVG HEMTJÅ<br>VÅRDAVG HEMTJÅ<br>VÅRDAVG HEMTJÅ | ©<br>©<br>©<br>© | Källa                         | Nivå                     | Mon  |

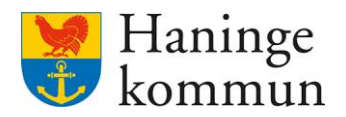

Du kan ändra debiteringsmånad till 2024-06 i vyn för debiteringsuppgifter och på så sätt få se hur avgiften kommer se ut i juni. Ledsagningen kommer då tillbaka eftersom vi enbart skjutit på startdatumet en månad.

| < Person översikt: Översikt          |                     |                                      |                         |                       |           |        |                                 | <mark>م الا</mark> | l <b>arie Eidstr</b><br>NF.Avgiftshani | <b>and</b><br>dläggareLC | E Me |
|--------------------------------------|---------------------|--------------------------------------|-------------------------|-----------------------|-----------|--------|---------------------------------|--------------------|----------------------------------------|--------------------------|------|
| Grunduppgifter<br>Regler<br>Avgifter | Debit               | eringsuppgifter                      | BALANSERADE DEBITERI    | INGAR                 |           |        |                                 |                    |                                        |                          |      |
| Beräkning och beslut<br>Historik     | Avgiftsut<br>Ordinā | rredning<br>rt boende                | • Deb                   | iteringsm<br>024-06 1 | ånad<br>L | Avgi   | ftsutrymme<br>124–04–01 3920.00 |                    |                                        |                          |      |
| FUNKTIONER                           | 🕀 Lägg t            | till avgift 🛛 🗄 Preliminär debiterir | ng                      |                       |           |        |                                 |                    |                                        |                          |      |
| Inkomstuppgifter                     | Avgift              |                                      | Period                  | Antal                 | Apris     | Total  | Kortkod                         |                    | Källa                                  | Nivå                     | Mon  |
| Avgiftsutredningar                   | 5                   | Trygghetslarm YNGRE                  | 2024-05-01 - 2024-05-31 | 1.00                  | 258.00    | 258.00 | TRYGGHETSLARM                   | 0                  |                                        |                          |      |
| Debiteringsuppgifter                 | Ū                   | Vård och omsorgsavgift YNGRE         | 2024-05-01 - 2024-05-31 | 1.00                  | 523.00    | 523.00 | VĀRDAVG HEMTJĀ                  | 0                  |                                        |                          |      |
| Personuppgifter                      | Ū                   | Ledsagning YNGRE                     | 2024-05-01 - 2024-05-31 | 1.00                  | 0.00      | 0.00   | VÅRDAVG HEMTJÄ                  | 0                  |                                        |                          |      |
| Samtycke                             |                     | 2                                    | 2024 05 01 2024 05 21   | 1.00                  | 620.00    | 620.00 |                                 | 0                  |                                        |                          |      |
| Avslut                               |                     | Stauning TNOKE                       | 2024-03-01 - 2024-03-31 | 1.00                  | 639.00    | 639.00 | VARDAVG HENITJA                 | 0                  |                                        |                          |      |
| Arbetsanteckningar                   | Í                   | Tvätt YNGRE                          | 2024-05-01 - 2024-05-31 | 1.00                  | 639.00    | 639.00 | VÅRDAVG HEMTJÄ                  | 0                  |                                        |                          |      |
| Infogade dokument                    | Ţ                   | Inköp/ärende YNGRE                   | 2024-05-01 - 2024-05-31 | 1.00                  | 516.00    | 516.00 | VÅRDAVG HEMTJÄ                  | 0                  |                                        |                          |      |

# 6. Hålla regelbundet uppdaterat/dagligt arbete i Lifecare Avgifter

Som tidigare beskrivits är det minsta som krävs för att en avgift ska gå ut korrekt är en avgiftsutredning. Om kunden ska undgå maxtaxa krävs även en korrekt inkomst och boendekostnad.

Det betyder att varje gång en förändring görs i antingen inkomst, boendekostnad eller beviljade insatser krävs en hantering i Lifecare Avgifter. Avgiftshandläggarna behöver göra ändringen i inkomst/boendekostnad/hushåll och/eller avgiften och därefter göra en avgiftsberäkning. Om avgiftsberäkningen föranleder en förändring av avgiftsutrymmet och därmed den avgift som kommer gå ut till kund brukar avgiftshandläggare skicka hem det nya avgiftsbeslutet till kunden.

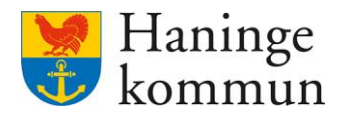

### 6.1 Postmottagare i Lifecare Avgifter

Det är endast du som avgiftshandläggare som kan lägga in postmottagare för kunden avseende avgiftsbeslut och fakturan.

Sök fram personen och klicka på Postmottagare. Du kan även komma till postmottagare via Personuppgifter.

| Hem                                                            |                    |                              |                                     | Marie Eidstrand<br>AF.Avgiftshandläggan |
|----------------------------------------------------------------|--------------------|------------------------------|-------------------------------------|-----------------------------------------|
| Mary Testar                                                    | R Andrade inkom    | ster Postmottagare<br>Saknas | Notifieringar<br>Finns ej åtgärdade |                                         |
| 360311-TF12 (6000010)                                          | Samtycke<br>Saknas |                              |                                     |                                         |
| Inkomstuppgifter<br>Avgiftsutredningar<br>Debiteringsuppgifter | AVGIFTSUTREDNINGAR |                              |                                     |                                         |
| Personuppgifter                                                | Typ av utredning   | Period • Handlä              | ggare Organisationsenhet            |                                         |

Fyll i obligatoriska rutor (markerade med \*).

Välj om postmottagaren ska vara mottagare av såväl avgiftsbeslut som faktura (1).

Om postmottagaren är en vårdnadshavare, skriv i personnumret (2). Avgiftshandläggare brukar välja den adress där den minderårige står skriven i KIR.

Om det är en C/O adress klicka i det (3). Om det är en vårdnadshavare med personnummer inlagt försvinner möjligheten till C/O adress.

```
Klicka på Spara (4).
```

|                      | Lägg till postmottagare |              |                                                                              |  |
|----------------------|-------------------------|--------------|------------------------------------------------------------------------------|--|
| 2                    | Typ av försändelse *    | 1            |                                                                              |  |
| Mary Testar          | Gäller från *           | Gäller till  |                                                                              |  |
| FUNKTIONER           | Förnamn *               | Efternamn *  | Personnummer målsman 0                                                       |  |
| Inkomstuppgifter     | Nisse                   | van Nissesen | 2 Om brukaren är minderårig<br>ska en målsmans<br>personnummer anges när typ |  |
| Avgiftsutredningar   | Adress *                | Postnummer * | ort *                                                                        |  |
| Debiteringsuppgifter | Vägen23                 | 13660        | Skogsdungen                                                                  |  |
| Personuppgifter 0    | Visas som C/O adress    | Land         | Landskod                                                                     |  |
| Samtycke             | 🗹 Ja 🛛 3                |              |                                                                              |  |
| Avslut               |                         |              |                                                                              |  |
| Arbetsanteckningar   | Telefon                 | Epost        |                                                                              |  |
| Infogade dokument    | •                       |              |                                                                              |  |

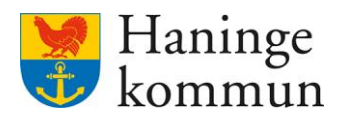

### 6.2 Hushåll

Hushåll läggs upp vid ny kund och hanteras vid förändringar. Hushåll kan avslutas, delas eller slås ihop.

Du kommer automatiskt till hushållet när du lägger upp en ny kund.

Du kan även gå till hushållet via Personuppgifter och Hushåll.

| Hem / Person översikt: Personuppgifter                |                                                      |                                                       |              | Marie Eidstrand |
|-------------------------------------------------------|------------------------------------------------------|-------------------------------------------------------|--------------|-----------------|
| Mary Testar<br>360311-TF12 (6000010)                  | Personuppgifter Person NARSTAENDE                    | KONTAKTER HUSHÅLL PO                                  | DSTMOTTAGARE |                 |
| FUNKTIONER<br>Inkomstuppgifter<br>Austificutradajagar | Personnummer<br>360311-TF12<br>Kundnummer<br>6000010 | Telefon 1<br>Saknas<br>Telefon 2<br>Saknas            |              |                 |
| Debiteringsuppgifter Personuppgifter Samtycke         | <b>Förnamn</b><br>Mary<br><b>Efternamn</b><br>Testar | <b>E-post</b><br>Saknas<br><b>Nyckelkod</b><br>Saknas |              |                 |
| Du kan även nå hush<br>Hem / Person översikt Översikt | ållet via startsidan i                               | brukarens akt.                                        |              |                 |

| < Hem                                                                                        |                                                      |                          |                                 | Marie Eidstrand<br>SAF.Avgiftshandlag | d<br>gareLC N |
|----------------------------------------------------------------------------------------------|------------------------------------------------------|--------------------------|---------------------------------|---------------------------------------|---------------|
| Mary Testar<br>360311-TF12 (6000010)<br>FUNKTIONER<br>Inkomstuppgifter<br>Avgiftsutredningar | Andrade inko<br>Inga andringa     Samtycke<br>Saknas | mster<br>r               | ostmottagare<br>nns upplagt     | Notifieringar<br>Finns ej åtgärdade   |               |
| Personuppgifter                                                                              | Typ av utredning                                     | Period                   | <ul> <li>Handläggare</li> </ul> | Organisationsenhet                    |               |
| Samtycke                                                                                     | Ordinärt boende                                      | 2021-01-01 - tillsvidare | Marie, Eidstrand                | d Testenhet 1                         |               |
| Avslut                                                                                       |                                                      |                          |                                 |                                       |               |
| Arbetsanteckningar                                                                           | HUSHÅLL                                              |                          |                                 |                                       |               |
| Infogade dokument                                                                            |                                                      |                          |                                 |                                       |               |
|                                                                                              | Testar, Mary,                                        | övrig hushållsmedlem     |                                 | 🙆 Gå till hushåll                     |               |

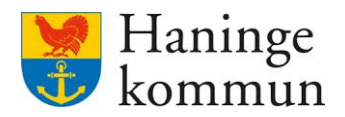

### 6.3 Inkomstuppgifter

Du lägger in inkomster genom att klicka på Inkomstuppgifter (1).

Du kommer då in och ser de Pågående inkomsterna (2).

### 6.3.1 Lägga till ny inkomst

Observera att om du ska lägga till en ny inkomst behöver du klicka på Alla (3) och sen leta dig ner till den typ av inkomst som du vill lägga till.

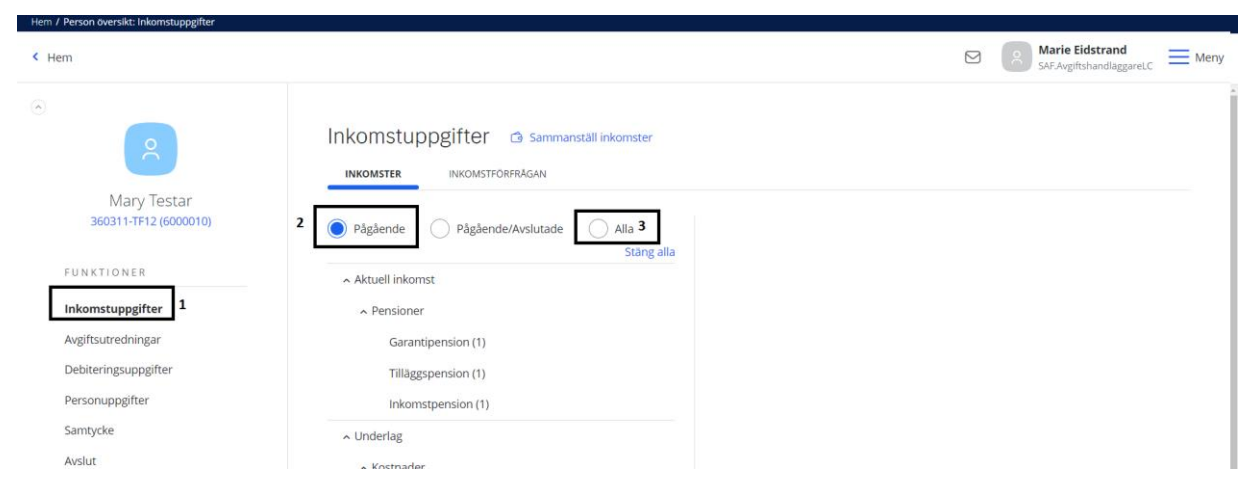

Jag vill i exemplet välja att lägga till sjukersättning. Välj Alla (1), leta reda på inkomsten (2) och klicka på Lägg till (3).

| н | em / Person översikt: Inkomstuppgifter                                                                                         |                                                                                                    |   |                                                 |
|---|----------------------------------------------------------------------------------------------------|----------------------------------------------------------------------------------------------------|---|-------------------------------------------------|
| < | Hem                                                                                                    |                                                                                                    |   | Marie Eidstrand<br>SAF.AvgiftshandläggareLC Men |
|   | Avgiftsutredningar<br>Debiteringsuppgifter<br>Personuppgifter<br>Samtycke<br>Avslut<br>Arbetsanteckningar<br>Infogade dokument | INKOMSTER INKOMSTFÖRFRÄGAN<br>NKOMSTFØRFRÄGAN<br>Pågående Pågående/Avslutade Alla<br>Stång alla<br>Omställningspension<br>Efterlevandepension<br>Barnpension<br>Efterlevandestöd till barn<br>Sjukersättning<br>Aktivitetsersättning<br>SKP-pension<br>Kåpan tjänste | 3 |                                                 |
|   |                                                                                                    |                                                                                                    |   |                                                 |

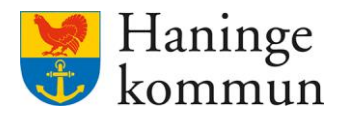

### Välj datum inkomsten gäller från.

Välj belopp.

Välj giltighet. Om du väljer Egen inrapportering gäller tills vidare så betyder det att Lifecare alltid kommer utgå från denna inkomst. Överförd uppgift tar över betyder att om personens inkomster hämtas från LEFI så kommer den ta över det som du nu skrivit in här.

| Hem / Person översikt: Inkomstuppgifter / Ny inkomst |                  |                                             |                                                  |
|------------------------------------------------------|------------------|---------------------------------------------|--------------------------------------------------|
| Person översikt: Inkomstuppgifter                    |                  |                                             | Marie Eidstrand<br>SAF.AvgiftshandläggareLC Meny |
| <u>ه</u>                                             | Inkomstuppgifter |                                             |                                                  |
| Mary Testar<br>360311-TF12 (6000010)                 | Från *           |                                             |                                                  |
| FUNKTIONER                                           | Belopp kr/mån    | Giltighet *                                 |                                                  |
| Inkomstuppgifter 🖉                                   | 3000             | - Valj - 👻                                  |                                                  |
| Avgiftsutredningar                                   |                  | - Vali -<br>Egen inrapp gäller tills vidare |                                                  |
| Debiteringsuppgifter                                 |                  | Överförd uppgift tar över                   |                                                  |
| Personuppgifter                                      | -                |                                             |                                                  |
| Samtycke                                             |                  |                                             |                                                  |

# 6.3.2 Ändra befintlig inkomst

Om du vill ändra en befintlig inkomst klickar du på raden för inkomsten och klickar på Ändra.

| Hem / Person översikt: Inkomstuppgifter              |                                                                                    |                                                                                                    |
|------------------------------------------------------|------------------------------------------------------------------------------------|----------------------------------------------------------------------------------------------------|
| K Hem                                                |                                                                                    | Marie Eidstrand SAFAvgritshandläggareLC Meny                                                                                    |
| 0                                                    | Inkomstuppgifter Inkomster                                                         |                                                                                                    |
| Mary Testar<br>360311-TF12 (6000010)                 | Pågående     Pågående/Avslutade     Alla     Stäng alla                            | Inkomstpension 🕒 Lagg till                                                                                                    |
| FUNKTIONER<br>Inkomstuppgifter<br>Avgiftsutredningar | <ul> <li>Aktuell inkomst</li> <li>Pensioner</li> <li>Garantipension (1)</li> </ul> | 2022-01-01 - tillsvidare     Andra © Ta bort       Belopp kr/mån:     3000       Giltighet:     Egen inrapp gäller tills vidare |
| Debiteringsuppgifter<br>Personuppgifter<br>Samtycke  | Tilläggspension (1)<br>Inkomstpension (1)<br>Sjukersättning (1)                    | Överfört<br>Belopp kr/mån: Saknas<br>Från: Saknas<br>Datum: Saknas                                                              |
| Avslut<br>Arbetsanteckningar                         | ∧ Underlag<br>∧ Kostnader                                                          | Andrad ar: Marie, Eidstrand, 2024-05-03                                                                                         |

# 6.3.3 Ändrad inkomst kräver en ny avgiftsberäkning!

Observera att en ändrad inkomst kräver en ny avgiftsberäkning och ett nytt avgiftsbeslut.

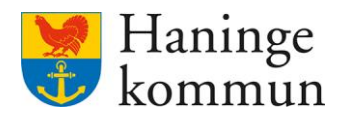

### 6.4 Boendekostnad

Hem / Person översikt: Inkomstuppgifter

Du lägger in boendekostnad genom att klicka på Inkomstuppgifter (1).

Du kommer då in och ser de Pågående uppgifterna (2).

Om kunden har en boendekostnad inlagd hittar du den under Underlag kostnader (3)

| < Hem                                |                                          |
|--------------------------------------|------------------------------------------|
| ٢                                    |                                          |
| 2                                    | INKOMSTER INKOMSTFÖRFRÅGAN               |
| Mary Testar<br>360311-TF12 (6000010) | Pågående     Pågående/Avslutade     Alla |
| FUNKTIONER                           | Aktuell inkomst                          |
| Inkomstuppgifter 1                   | ∧ Pensioner                              |
| Avgiftsutredningar                   | Garantipension (1)                       |
| Debiteringsuppgifter                 | Tilläggspension (1)                      |
| Personuppgifter                      | Inkomstpension (1)                       |
| Samtycke                             | Sjukersättning (1)                       |
| Avslut                               | ∧ Underlag                               |
| Arbetsanteckningar                   | ∧ Kostnader <b>3</b>                     |
| Infogade dokument                    | Bostadskostnad, grunduppgift (1)         |

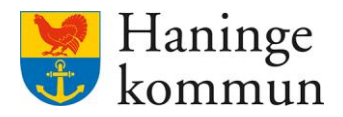

### 6.4.1 Lägga till ny boendekostnad

Observera att om du ska lägga till en ny boendekostnad behöver du klicka på Alla (1) och sen leta dig ner Underlag (2), Kostnader (3) och Bostadskostnad (4).

### Klicka på Lägg till (5) för att lägga till en ny boendekostnad.

| Intermediation   Intermediation   Inter | < Hem                                                                                                    |                                                                                                    |                              |                                          | Marie Eidstrand<br>SAF.AvgiftshandläggareLC Meny |
|----------------------------------------------------------------------------------------------------|----------------------------------------------------------------------------------------------------|----------------------------------------------------------------------------------------------------|------------------------------|------------------------------------------|--------------------------------------------------|
|                                                                                                    | Mary Testar<br>BOGGINI-TF12 (6000010)<br>FUNKTIONER<br>Inkomstuppgifter<br>Avgifsutredningar<br>Debiteringsuppgifter<br>Personuppgifter<br>Samtycke<br>Avslut<br>Arbetsanteckningar<br>Infogade dokument | INKOMSTER INKOMSTFÖRFRÄGAN<br>NKOMSTFÖRFRÄGAN<br>Pågående/Avslutade  Alta 1<br>Stang alla<br>Aktuell inkomst<br>Aktuell inkomst<br>Koder<br>Koder<br>Moderlag 2<br>Koder<br>Moderlag 3<br>Bostadskostnad, grunduppgift 4<br>Boendevta kvm | Bostadskostnad, grunduppgift | e للي الله الله الله الله الله الله الله | 5                                                |

Välj datum som boendekostnaden gäller från.

### Välj belopp.

Välj giltighet. Om du väljer Egen inrapportering gäller tills vidare så betyder det att Lifecare alltid kommer utgå från denna inkomst. Överförd uppgift tar över betyder att om personens inkomster hämtas från LEFI så kommer den ta över det som du nu skrivit in här.

| Person översikt: Inkomstuppgifter    |                                                            | Arie Eidstrand Meny |
|--------------------------------------|------------------------------------------------------------|---------------------|
| <u>ه</u>                             | Inkomstuppgifter<br>Lägg till bostadskostnad, grunduppgift |                     |
| Mary Testar<br>360311-TF12 (6000010) | Från * Till<br>2024-05-01 T                                |                     |
| FUNKTIONER                           | Belopp kr/mån Giltighet *                                  |                     |
| Inkomstuppgifter 🖉                   | 7000         Egen inrapp gäller tills vidare         •     |                     |
| Avgiftsutredningar                   |                                                            |                     |
| Debiteringsuppgifter                 |                                                            |                     |
| Personuppgifter                      |                                                            |                     |
| Samtycke                             |                                                            |                     |
| Avslut                               |                                                            |                     |
| Arbetsanteckningar                   |                                                            |                     |
| Infogade dokument 🗸                  |                                                            |                     |
|                                      | Avbryt Spare                                               |                     |

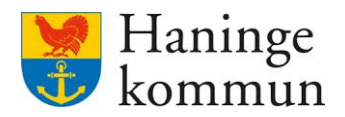

# 6.4.2 Ändra befintlig boendekostnad

Markera raden för boendekostnaden och klicka på Ändra.

| Hem 7 Person oversikt: inkomstuppgilter                        |                                                                                    |                                                                                                    |
|----------------------------------------------------------------|------------------------------------------------------------------------------------|----------------------------------------------------------------------------------------------------|
| < Hem                                                          |                                                                                    | Marie Eidstrand SAFAvgiftshandlaggareLC Meny                                                                                    |
| <ul> <li>Mary Testar</li> <li>360311-TF12 (6000010)</li> </ul> | INKOMSTER INKOMSTFORFRÄGAN   Pågående Pågående/Avslutade Alla Stang alla           | Bostadskostnad, grunduppgift 💿 Lägg till                                                                                        |
| FUNKTIONER<br>Inkomstuppgifter<br>Avgiftsutredningar           | <ul> <li>Aktuell inkomst</li> <li>Pensioner</li> <li>Garantioension (1)</li> </ul> | 2022-01-01 - tillsvidare     Andra     Ta bort       Belopp kr/mån:     3000     Giltighet:     Egen inrapp gäller tills vidare |
| Debiteringsuppgifter<br>Personuppgifter<br>Samtycke            | Tilläggspension (1)<br>Inkomstpension (1)<br>Sjukersättning (1)                    | Överfört<br>Belopp kr/mån: Saknas<br>Från: Saknas<br>Datum: Saknas                                                              |
| Avslut<br>Arbetsanteckningar<br>Infogade dokument              | <ul> <li>Underlag</li> <li>Kostnader</li> </ul>                                    | Andrad an: Marin, Eidstrand, 2024-05-03                                                                                         |
|                                                                | Bostauskostnau, gründuppgift (1)                                                   |                                                                                                    |

# 6.4.3 Ändrad boendekostnad kräver en ny avgiftsberäkning!

Observera att en ändrad boendekostnad kräver en ny avgiftsberäkning och ett nytt avgiftsbeslut.

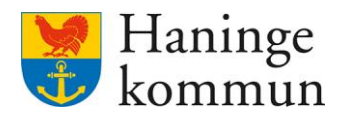

### 6.5 Avgifter

Avgiftshandläggare lägger vid nya kunder in vilka avgifter som kunden ska betala. Därefter görs en avgiftsberäkning för att få ett avgiftsbeslut att skicka hem till kund.

Det är viktigt att veta att avgiftsutredningens datum styr hur Lifecare räknar ut avgiften för nya kunder. Det betyder att om kunden börjar insatsen 15 maj 2024 behöver avgiftsutredningen ligga från 1 maj 2024. Avgiften däremot ska dock läggas från den 15 maj. På samma behöver avgiftsberäkningen göras från 1 maj 2024 samt från 15 maj 2024.

Gå in i kundens avgiftsutredning och klicka på Avgifter.

Du ser då automatiskt de Pågående avgifterna.

Om du vill se en avslutad avgift klickar du istället i Alla.

| Person översikt: Översikt            |                                             | Marie Eidstrand                    | areLC Mer |
|--------------------------------------|---------------------------------------------|------------------------------------|-----------|
| 2                                    | Avgifter 🗉 Lagg till avgiftsslag            | 🖉 Andra 🐵 Ta bort                  | ĩ         |
| Mary lestar<br>360311-TF12 (6000010) |                                             | Inköp/ärende                       |           |
| Ordinärt boende                      | Inköp/ärende<br>2022-12-31 - tillsvidare    | Period<br>2022-12-31 - tillsvidare |           |
| 2021-01-01 - tillsvidare             | Tvätt<br>2022-12-31 - tillsvidare           | Nivå<br>Soknos                     |           |
| PROCESSTEG                           |                                             | Debiteras antal                    | _         |
| Grunduppgifter<br>Regler             | Matdistribution<br>2022-01-01 - tillsvidare | Saknas<br>Beviljat antal<br>Saknas |           |
| Avgifter<br>Beräkning och beslut     | Städning<br>2022-01-01 - tillsvidare        | Priskod<br>Soknas                  |           |

### 6.5.1 Lägga till en ny avgift på kunden

Om kunden skulle få en ny insats behöver du lägga in avgiften i kundens avgiftsutredning.

Klicka på Avgifter.

| Person översikt: Översikt        |                                                 |                                    | Marie Eidstrand<br>SAF.AvgiftshandläggareLC | Men |
|----------------------------------|-------------------------------------------------|------------------------------------|---------------------------------------------|-----|
| 8                                | Avgifter Lagg till avgiftsslag                  |                                    |                                             | ×   |
| Mary Testar                      | Alla O Pågående                                 | ⊘ Ändra                            |                                             |     |
| Ordinärt boende                  | <b>Inköp/ärende</b><br>2022-12-31 - tillsvidare | Period<br>2022-12-31 - tillsvidare |                                             |     |
| 2021-01-01 - tilisvidare         | Tvätt<br>2022-12-31 - tillsvidare               | Nivå<br>Saknas                     |                                             |     |
| PROCESSTEG                       |                                                 | Debiteras antal<br>Saknas          |                                             |     |
| Regler                           | Matdistribution<br>2022-01-01 - tillsvidare     | Beviljat antal<br>Soknos           |                                             |     |
| Avgifter<br>Beräkning och beslut | Städning<br>2022-01-01 - tillsvidare            | Priskod<br>Soknas                  |                                             |     |

Klicka på Lägg till avgiftsslag.

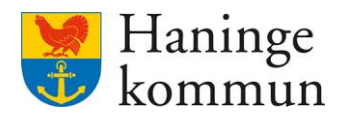

# Välj startdatum för avgiften.

Välj vilken avgift som avses.

Klicka på Nästa.

| <ul> <li>Avgiftsprocess: Avgifter</li> </ul>                                                                                                    |                                                                                                    |                                                              |   |           |                                             |          |
|----------------------------------------------------------------------------------------------------|----------------------------------------------------------------------------------------------------|--------------------------------------------------------------|---|-----------|---------------------------------------------|----------|
|                                                                                                    |                                                                                                    |                                                              |   |           | Marie Eidstrand<br>SAF.AvgiftshandläggareLC | Meny     |
| Mary Testar     360311-TF12 (6000010)      Ordinārt boende     2021-01-01 - tillsvidare                                                                                                | Avgifter<br>Lägg till avgiftsslag (1 av 2)<br>Startdatum *<br>2024-05-15                                     |                                                              |   |           |                                             |          |
| PROCESSTEG<br>Grunduppgifter<br>Regler                                                                                                    | Vård och omsorgsavgift YNGRE                                                                                 |                                                              |   |           |                                             |          |
| Avgifter<br>Beräkning och beslut<br>Historik                                                                                                    | Självkostnad per timme Självkostnad per timme YNGRE                                                          |                                                              |   |           |                                             |          |
|                                                                                                    | Avbrvt                                                                                                    | Nāsta                                                        | 1 |           |                                             |          |
| Klicka på Spara.<br>Hem / Person Guerskt: Overskt / Avgitsprocess: Avgite<br>& Avgitsprocess: Avgitter                                                                                 | / Lagg till avgiftsslag († av 2)                                                                             | , Made                                                       | ] |           | Marie Eldstrand<br>SAF.AvgitishandlaggareLC | Meny     |
| Klicka på Spara.<br>Hen / Person Gerske Overske / Avgitsprocess Avgite<br>Avgitsprocess: Avgitter                                                                                      | -/ Lagg till avgiftsslag (1 av 2)<br>Avgifter<br>Lägg till avgiftsslag (2 av 2)<br>Ledsagning<br>Period från | Period till                                                  | ] |           | Marie Eidstrand<br>SAF.AvgiftshandlaggareLC | — Meny   |
| Klicka på Spara.<br>Men / Peron Gerskt Overskt / Angitsprocess Angite<br>Angitsprocess: Angiter<br>Mary Testar<br>360311-TF12 (6000010)<br>Ordinärt boende<br>2021-01-01 - tillsvidare | Avgifter<br>Lägg till avgiftsslag (2 av 2)<br>Ledsagning<br>Period från *<br>2024-05-15                      | Period till          Visition         Konto         - Valj - | ] | $\square$ | Marie Eidstrand<br>SAF.AvgiftshandlaggareLC | <u> </u> |

Föregående

Glöm inte att göra en ny avgiftsberäkning med startdatumet för nya avgiften.

Avbryt

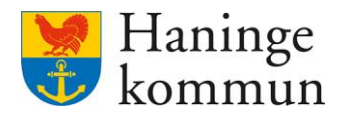

### 6.5.2 Ta bort en avgift från kunden

Om kunden slutar med en insats behöver avgiften stängas ner. Klicka på insatsen och klicka på Ändra.

| < Person översikt: Översikt                 |                                          |                                    | Marie Eidstrand AlegareLC |
|---------------------------------------------|------------------------------------------|------------------------------------|---------------------------|
| •                                           |                                          |                                    | Í                         |
| 8                                           | Avgiftsslag skapade                      |                                    | Stäng X                   |
| Mary Testar<br>360311-TF12 (6000010)        | Avgifter 🕀 Lägg till avgiftsslag         |                                    |                           |
| Ordinärt boende<br>2021-01-01 - tillsvidare | 🔵 Alla 💿 Pågående                        | Andra 🕒 Ta bort                    |                           |
|                                             | Ledsagning<br>2024-05-15 - tillsvidare   | Period<br>2022-12-31 - tillsvidare |                           |
| Grunduppgifter                              | Inköp/ärende<br>2022-12-31 - tillsvidare | Nivå<br>Saknas                     |                           |
| Regler                                      |                                          | Debiteras antal<br>Saknas          |                           |
| Avgifter<br>Beräkning och beslut            | Tvätt<br>2022-12-31 - tillsvidare        | Beviljat antal<br>Saknas           |                           |
| Historik                                    | Matdistribution                          | Priskod                            |                           |

Välj avslutsdatum för avgiften och klicka på Spara.

|                                             |                                      |                 |                | SAF.AvgiftshandläggareLC |
|---------------------------------------------|--------------------------------------|-----------------|----------------|--------------------------|
| Ŕ                                           | <b>Avgifter</b><br>Ändra avgiftsslag |                 |                |                          |
| Mary Testar<br>360311-TF12 (6000010)        | Inköp/ärende<br>Från *               | Tall            | _              |                          |
| Ordinärt boende<br>2021-01-01 - tillsvidare | 2022-12-31                           | 2024-05-10      | 7              |                          |
|                                             | Nivå                                 | Debiteras antal | Beviljat antal |                          |
| PROCESSTEG                                  |                                      |                 |                |                          |
| Grunduppgifter                              | Konto                                | Beslutad avgift | A-pris         |                          |
| Regler                                      | - Välj -                             | •               |                |                          |
| Avgifter                                    | Priskod                              |                 |                |                          |
| Beräkning och beslut                        | - Välj -                             |                 |                |                          |
|                                             |                                      |                 |                |                          |

Glöm inte att göra en ny avgiftsberäkning från dagen efter då insatsen stängdes ner!

### 6.5.3 Alla ändringar i avgifter kräver en avgiftsberäkning

Kom ihåg att alla ändringar som görs i avgifter föranleder att du behöver göra en ny avgiftsberäkning.

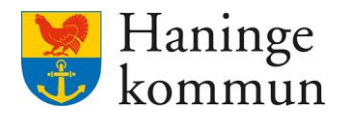

### 6.6 Avgiftsberäkning och Avgiftsbeslut

Avgiftsberäkning är något i Lifecare som leder till ett Avgiftsbeslut. I Avgiftsbeslutet finns information om hur vi i Haninge har räknat ut kundens avgift. Uträkningen baseras på de uppgifter som finns inlagda i Lifecare avgifter.

Det är viktigt att veta att avgiftsutredningens datum styr hur Lifecare räknar ut avgiften för nya kunder. Det betyder att om kunden börjar insatsen 15 maj 2024 behöver avgiftsutredningen ligga från 1 maj 2024. Avgiften däremot ska dock läggas från den 15 maj. På samma behöver avgiftsberäkningen göras från 1 maj 2024 samt från 15 maj 2024. Om kunden sen får en ny insats från 20 maj behöver det göras en ny avgiftsberäkning även för den avgiften.

### 6.6.1 Göra en ny avgiftsberäkning

Klicka på Beräkning och beslut.

Klicka på Lägg till.

| rson översikt: Översikt  | ×           |           |                              |                |                | Marie E<br>SAFAvgifi | idstrand Mer |
|--------------------------|-------------|-----------|------------------------------|----------------|----------------|----------------------|--------------|
| Mary Testar              | Beräkning   | BESTALLDA | Deslut 🕒 Lägg<br>Beräkningar | ; till         |                |                      |              |
| 360311-TF12 (6000010)    | Gäller från |           | 5kapat datum                 | Utskriftsdatum | Avgiftsutrymme | Åtgärder             |              |
| Ordinärt boende          | 2022-12-31  | 4         | 2024-05-03                   |                | 0              | <b>0</b>             |              |
| 2021-01-01 - tillsvidare | 2022-01-01  | 3         | 2024-05-03                   |                | 0              | 0 0                  |              |
| PROCESSTEG               |             |           |                              |                |                |                      |              |
| Grunduppgifter           |             |           |                              |                |                |                      |              |
| Regler                   |             |           |                              |                |                |                      |              |
| Avgiftor                 |             |           |                              |                |                |                      |              |

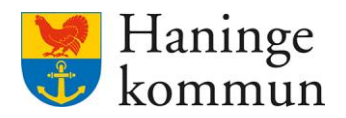

Välj samma datum som du valde som startdatum på avgiften i föregående steg. 2024-05-01 i mitt exempel nedan.

| Avgiftsprocess: Beräkning och beslut        |                                                                 | Marie Eidstrand SAF-AvgiftshandlaggareLC Men |
|---------------------------------------------|-----------------------------------------------------------------|----------------------------------------------|
|                                             | Beräkning och beslut<br>Lägg till beräkning och beslut (1 av 2) |                                              |
| Ordinärt boende<br>2024-04-01 - tillsvidare | Från datum *                                                    |                                              |
| P R O C E S S T E G                         | Max 80 tecken                                                   |                                              |
| Grunduppgifter<br>Regler<br>Avgifter        |                                                                 |                                              |
| Beräkning och beslut 🖉 Historik             |                                                                 |                                              |

Du ser vilka avgifter som omfattas av beslutet.

### Klicka på Spara.

| <ul> <li>Avgiftsprocess: Beräkning och beslut</li> </ul> |                                           |                                    |        |        |         |     |      |          |          | Marie<br>SAF.Avg | Eidstrand<br>iftshandläggareLC |  |
|----------------------------------------------------------|-------------------------------------------|------------------------------------|--------|--------|---------|-----|------|----------|----------|------------------|--------------------------------|--|
| e<br>(2)                                                 | Beräkning och b<br>Lägg till beräkning oc | <b>beslut</b><br>h beslut (2 av 2) |        |        |         |     |      |          |          |                  |                                |  |
| Ordinārt boende<br>2024-04-01 - tillsvidare              | Gäller från<br>2024-05-01<br>Beräkningar  |                                    |        |        |         |     |      |          |          |                  |                                |  |
| PROCESSTEG                                               | Aktuell inkomst efter skatt               |                                    | 1      | 8 463  |         |     |      |          |          |                  |                                |  |
| Grunduppgifter                                           | Förbehållsbelopp                          |                                    |        | 7 768  |         |     |      |          |          |                  |                                |  |
| Regler                                                   | Avgiftsutrymme                            |                                    |        | 4 459  |         |     |      |          |          |                  |                                |  |
| Avgifter                                                 | Månadsavgifter                            |                                    |        |        |         |     |      | Summa m  | ånadsavg | ifter: 2575      |                                |  |
| Beräkning och beslut                                     | Тур                                       | Från                               | Avgift | Enhet  | Utrymme | Max | Nivå | Underlag | Antal    | Total            |                                |  |
| HISTOLIK                                                 | Trygghetslarm YNGRE                       | 2024-05-01                         | 258    | Kr/Mån | Ja      | Ja  |      |          |          |                  |                                |  |

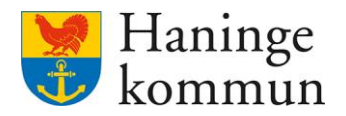

### 6.6.2 Skriva ut avgiftsbeslutet

Genom att klicka på skrivaren (1) kan du se hur avgiftsbeslutet ser ut. Du kan även skriva ut beslutet.

### 6.6.3 Hur kan jag se vad ett avgiftsbeslut innehåller?

Om du i stället vill se på en mer detaljerad nivå vad som ligger till grund för beslutet kan du se det genom att klicka på raden för beslutet (2).

| < Person översikt: Översikt |             |                   |                |                | Marie Eidstrand SAF.AvgiftshandläggareLC Men |
|-----------------------------|-------------|-------------------|----------------|----------------|----------------------------------------------|
| ©<br>A<br>Mary Testar       | Beräkning c | OCH DESIUT 🗉 Lägg | uil            |                |                                              |
| 360311-TF12 (6000010)       | Gäller från | • Skapat datum    | Utskriftsdatum | Avgiftsutrymme | Åtgärder                                     |
| Ordinärt boende             | 2022-12-31  | 2024-05-10        |                | 0 2            | ® 🗢 1                                        |
| 2021-01-01 - Ulisvidare     | 2022-01-01  | 2024-05-10        |                | 0              | 0 8                                          |
| PROCESSTEG                  |             |                   |                |                |                                              |
| Grunduppgifter              |             |                   |                |                |                                              |
| Regler                      |             |                   |                |                |                                              |
| Avgifter                    |             |                   |                |                |                                              |

Du ser här om kunden har ett avgiftsutrymme och i sådana fall hur stort avgiftsutrymmet är (1).

Du kan se vilka månadsavgifter kunden har (2).

Du ser vilka avgifter som finns på kunden (3).

Du kan se vilken inkomst som finns inlagd efter skatt (4), vilket förbehållsbelopp som används (5) samt uträkningen för avgiftsutrymmet.

Vad som är bra att veta är att de blå orden för 4-5-6 är klickbara, och på så sätt kan du se vad som ligger till grund för siffrorna.

| <ul> <li>Avgiftsprocess: Beräkning och beslut</li> </ul> |                                  |                          |                 |                |         |       |      |          |           | Marie Eidstrand<br>SAF.Avglftshandlag | gareLC Meny |
|----------------------------------------------------------|----------------------------------|--------------------------|-----------------|----------------|---------|-------|------|----------|-----------|---------------------------------------|-------------|
| ۲                                                        | Detaljer                         |                          |                 |                |         |       |      |          |           |                                       |             |
| 2                                                        | <b>Skapat datum</b> 2024-05-10   | •                        |                 |                |         |       |      |          |           |                                       |             |
| Mary Testar<br>360311-TF12 (6000010)                     | <b>Gäller från</b><br>2022-12-31 | Utskriftsdatum<br>Soknos |                 |                |         |       |      |          |           |                                       |             |
| Ordinärt boende<br>2021-01-01 - tillsvidare              | Beräkningar                      |                          | Testar<br>36031 | Mary<br>I-TF12 |         |       |      |          |           |                                       |             |
| PROCESSIEG                                               | Aktuell inkomst efter ska        | 4tt 4                    |                 | 4 854          |         |       |      |          |           |                                       |             |
| Grundunnaifter                                           | Förbehållsbelopp                 | 5                        |                 | 5 866          |         |       |      |          |           |                                       |             |
| Regler                                                   | Avgiftsutrymme 6                 |                          |                 | <b>1</b> 0     |         |       |      |          |           |                                       |             |
| Avgifter                                                 | Månadsavgifter                   |                          |                 |                |         |       |      | 2 Summ   | na månads | savgifter: 0                          |             |
| Beräkning och beslut                                     | Тур                              | Från                     | Avgift          | Enhet          | Utrymme | e Max | Nivå | Underlag | Antal     | Total                                 |             |
| Historik                                                 | Inköp/ärende                     | 2022-12-31               | 0               | Kr/Mån         | Ja      | Ja    |      |          |           |                                       |             |
| FUNKTIONER                                               | Städning                         | 2022-12-31               | 0               | Kr/Mån         | Ja 3    | Ja    |      |          |           |                                       |             |
|                                                          | Vård och omsorgsavgi             | ft 2022-12-31            | 0               | Kr/Mān         | la      | la    |      |          |           |                                       |             |

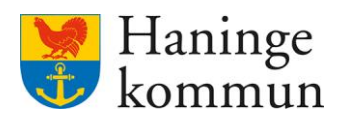

| ammanställning              |              |           | Stän   |
|-----------------------------|--------------|-----------|--------|
| <b>/ser</b><br>star, Mary   |              |           |        |
| giftsutrymme                |              |           |        |
| Beräkning                   | Personnummer | Operation | Belopp |
| Aktuell inkomst efter skatt |              |           | 4 85   |
| Studiebidrag/studiestöd     |              |           |        |
| Boendetillägg               |              |           |        |
| Bostadsbidrag/tillägg       |              |           |        |
| Beräknad bostadskostnad     |              |           |        |
| Bostadskostnad, extra       |              |           | -      |
| Förbehållsbelopp            |              |           | - 58   |
| Faktiskt avgiftsutrymme     |              |           | -1 0   |
| Avgiftsutrymme              |              |           | =      |

# Om jag till exempel klickar på Avgiftsutrymme kan jag se vad som ligger till grund för det.

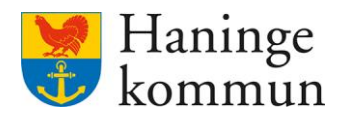

### 7.1 Avvikande hantering av socialpsykiatrins avgifter sedan hösten 2024

Avsnittet innehåller information om vad som förändrats i avgifter efter att Socialpsykiatrin övergått till IFO. Konkret är förändringen att mottagaren av intäkterna för dessa avgifter behöver förändras i Lifecare sedan hösten 2024.

Hanteringen av kunder som kommer från socialpsykiatrienheten kommer hanteras som för övriga kunder. Enda avvikande hanteringen är att vi behöver lägga på dessa kunder en avvikande konteringsrad på varje avgift. Skillnaden kommer därför vid upplägging eller förändring av kundens avgifter.

### 7.2 Ny kund eller förändrad avgift

### 7.2.1 Lägga upp avgiften

Om det är en ny kund eller om kunden får förändrad avgift behöver dessa avgifter få avvikande konteringsrad pålagda. Hur man gör det finns beskrivet nedan. Färdigställ avgiftsutredningen som vanligt och gå till avgifter.

| Hem / Person bverskt Cylenskt / Anglfisprocess: Anglfter |                                                |                                                                                       |      |  |  |  |  |  |  |  |
|----------------------------------------------------------|------------------------------------------------|---------------------------------------------------------------------------------------|------|--|--|--|--|--|--|--|
| < Person översikt: Översikt                              |                                                | $\bigcirc$ $\bigotimes$ Marie Eidstrand SAFAvgiftshandläggareLC $\checkmark$ $\equiv$ | Meny |  |  |  |  |  |  |  |
| <u>م</u>                                                 | Avgifter 🛨 Lägg till avgiftsslag               | 🖉 Ändra 🐵 Ta bort                                                                     | Â    |  |  |  |  |  |  |  |
| Ordinärt boende<br>2024-07-01 - tillsvidare              | Ledsagning YNGRE<br>2024-04-01 - tillsvidare   | Ledsagning YNGRE Period 2024-04-01 - tillsvidare                                      |      |  |  |  |  |  |  |  |
| PROCESSTEG                                               | Inköp/ärende YNGRE<br>2021-10-01 - tillsvidare | Nīvā<br>Saknas                                                                        |      |  |  |  |  |  |  |  |
| Grunduppgifter<br>Regler                                 | Tvätt YNGRE<br>2021-10-01 - tillsvidare        | Debiteras antal<br>Sokros<br>Beviljat antal                                           |      |  |  |  |  |  |  |  |
| <b>Avgifter</b><br>Beräkning och beslut<br>Historik      | Städning YNGRE<br>2021-10-01 - tillsvidare     | Saknas<br>Priskod<br>Saknas                                                           |      |  |  |  |  |  |  |  |

Klicka på Lägg till avgiftsslag.

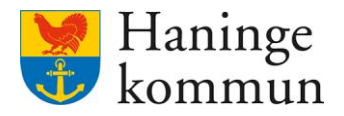

| Välj | startdatum | på | avgiften | $\operatorname{och}$ | klicka | på Nästa. |
|------|------------|----|----------|----------------------|--------|-----------|
|------|------------|----|----------|----------------------|--------|-----------|

| Augiftor             |            |  |  |
|----------------------|------------|--|--|
| Avgitter             |            |  |  |
| Lägg till avgiftssla | g (1 av 2) |  |  |
| Startdatum *         |            |  |  |
|                      |            |  |  |
|                      |            |  |  |
|                      |            |  |  |
|                      |            |  |  |
|                      |            |  |  |
|                      |            |  |  |
|                      |            |  |  |
|                      |            |  |  |
|                      |            |  |  |
|                      |            |  |  |

Välj Konto som är aktuell för brukarens avgift. Konteringsraderna heter samma sak som för Yngre, men benämns för denna målgrupp som socps i slutet.

<u>ч</u> г

Klicka sen på Spara.

| Matdistributio | on YNGRE |                |                 |                 |
|----------------|----------|----------------|-----------------|-----------------|
| Period från *  |          | Period till    |                 |                 |
| 2024-11-14     |          |                |                 |                 |
| Priskod        |          | Konto          |                 |                 |
| - Välj -       |          | - Välj -       | •               |                 |
| Nivå           | A-pris   | Beviljat antal | Beslutad avgift | Debiteras antal |
|                |          |                |                 |                 |
|                |          |                |                 |                 |
|                |          |                |                 |                 |
|                |          |                |                 |                 |

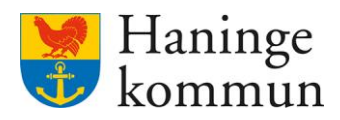

### Klicka på Spara.

| Avbryt                                                           | Spara        |
|------------------------------------------------------------------|--------------|
| Från *                                                           |              |
| <ul> <li>Vald period (2024-04-01 -</li> <li>Ny period</li> </ul> | tillsvidare) |
| Ändringen avser                                                  |              |

Upprepa för samtliga nya/förändrade avgifter för brukaren.

### 7.2.2 Gör färdigt avgiftsberäkningen för brukaren

Observera att när du lagt upp avgifterna med avvikande konteringsrader hanterar du denna som en vanlig brukare och gör avgiftsberäkning som vanligt.

### 7.3 Hur ser jag att det är en kund som kommer från socialpsykiatrins enhet?

Du kan i Beslut, Verkställighet och beställning se kundens organisationstillhörighet

### 7.3.1 Beslut

| Hem / Notifieringar / Notifiering utokad info                                                                                                    |                                                  |   |                                |        |
|----------------------------------------------------------------------------------------------------|--------------------------------------------------|---|--------------------------------|--------|
| < Notifieringar                                                                                                    |                                                  | Q | A SAF.SystemansvarigAvgifterLC | ≡ Meny |
| Notifieringar ☺ Tabort ♂ Markera som påbörjad → Vida<br>Detaljer                                                                                   | re till inkomstuppg/fter                         |   |                                |        |
| Status: Ny kund (beslut)<br>Besluts: Sol<br>Beslutsdatum: 2024-11-14<br>Gäller: 2025-01-01 - 2025-07-31<br>Organisation: Enhet för Socialpsyklatri | Beslutsfattare:<br>Notifieringsdatum: 2024-11-14 |   |                                |        |

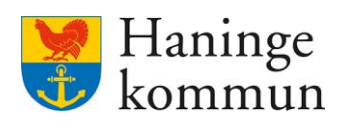

# 7.3.2 Beställning

| -                                                                                                    |                                                                                                    |                           |                                                                              |                            |                                          |                                            |
|----------------------------------------------------------------------------------------------------|----------------------------------------------------------------------------------------------------|---------------------------|------------------------------------------------------------------------------|----------------------------|------------------------------------------|--------------------------------------------|
|                                                                                                    |                                                                                                    |                           |                                                                              |                            |                                          |                                            |
| Notifieringar<br><sub>Detaljer</sub>                                                                                                    | 🕮 Ta bort 🔓 Ta bor                                                                                            | rt påbörjad markering     |                                                                              |                            |                                          |                                            |
| ×                                                                                                    |                                                                                                    |                           |                                                                              |                            |                                          | Nivå från beslut: Saki                     |
| Status: Ny beställning<br>Beställare:                                                                                                    | 124.11.07 - 2024.11.30                                                                                        |                           | <u>Notifieringsdatum: 2024</u><br>Beställarens organisatio                   | 4-11-07<br>on: Enhet för S | Socialpsykiatr                           | i                                          |
| Företag/Extern utförare:<br>Organisation: Stödboende                                                                                                    | Stödboende Extern u 65<br>e Extern U 65                                                                       |                           | Verkställd period : 2024-                                                    | -11-07 - 2024-'            | 11-30                                    |                                            |
| Summering                                                                                                    | A-+++ 0 00                                                                                                    |                           |                                                                              |                            |                                          | Mallatzii                                  |
| Timmar: 0.00                                                                                                    | Antal: 0.00                                                                                                   | Besok: 0.00               |                                                                              |                            |                                          | Nolistali                                  |
|                                                                                                    |                                                                                                    |                           |                                                                              |                            |                                          |                                            |
| Beställningar/Verkställig                                                                                                    | heter                                                                                                    |                           |                                                                              |                            |                                          |                                            |
| Beställningar/Verkställig                                                                                                    | <b>heter</b>                                                                                                  |                           |                                                                              |                            |                                          |                                            |
| Beställningar/Verkställig<br>SoL - Boende (Beställnin                                                                                                    | heter<br>g)<br>Från                                                                                           | тш                        | Timmar                                                                       | Δntal                      | Recök                                    | ∩rsak                                      |
| Beställningar/Verkställig<br>SoL - Boende (Beställnin                                                                                                    | heter<br>(g)<br>Från                                                                                          | тш                        | Timmar                                                                       | Antal                      | Resök                                    | Orsak                                      |
| Beställningar/Verkställig<br>SoL - Boende (Beställnin<br>Insats<br>.3 Verkställight                                                                                                    | heter<br>g)<br>Från<br>Et                                                                                     | Till                      | Timmar                                                                       | Δntal                      | Resäk                                    | ν<br>Orsak                                 |
| Beställningar/Verkställig<br>SoL - Boende (Beställnin<br>Insats<br>.3 Verkställigh<br>/ Notifieringar / Notifiering utöka<br>Notifieringar                                                                                                    | heter<br>g)<br>Från<br>Et<br>dinfo                                                                            | Till                      | Timmar                                                                       | Antal                      | Recölz                                   | ¶<br>Ωrsak                                 |
| Beställningar/Verkställig<br>SoL - Boende (Beställnin<br>Insats<br>.3 Verkställight<br>/ Notifieringar / Notifiering utöka                                                                                                    | heter<br>g)<br>Från<br>Et                                                                                     | TIII                      | Timmar                                                                       | Δntal                      | Recăk                                    | ∩rcak                                      |
| Beställningar/Verkställig<br>SoL - Boende (Beställnin<br>Insats<br>.3 Verkställighe<br>Votifieringar / Notifiering utöka<br>Notifieringar                                                                                                    | heter<br>g)<br>Från<br>et<br>d info                                                                           | Till                      | Timmar                                                                       | ∆ntal                      | Recölz                                   | Ωrcak                                      |
| Beställningar/Verkställig<br>SoL - Boende (Beställnin<br>Insats<br>.3 Verkställighe<br>Votifieringar / Notifiering utöka<br>Notifieringar                                                                                                    | heter<br>g)<br>Från<br>et<br>dinfo                                                                            | TIII                      | Timmar                                                                       | Δntal                      | Recölz                                   | Orsak                                      |
| Beställningar/Verkställig<br>SoL - Boende (Beställnin<br>Insats<br>.3 Verkställigh<br>A / Notifieringar / Notifiering utöka<br>Notifieringar<br>Notifieringar                                                                                                    | heter<br>g)<br>Från<br>et<br>dinfo                                                                            | TIII                      | Timmar                                                                       | Δntal                      | Recök                                    | Ωrcak                                      |
| Beställningar/Verkställig<br>SoL - Boende (Beställnin<br>Insats<br>3 Verkställigh<br>/ Notifieringar / Notifiering utöka<br>Notifieringar<br>Notifieringar                                                                                                    | heter<br>g)<br>Från<br>et<br>id info                                                                          | Till                      | Timmar                                                                       | Antal                      | Recölr                                   | nrsak                                      |
| Beställningar/Verkställig<br>SoL - Boende (Beställnin<br>Incate<br>• 3 Verkställighe<br>• 7 Notifieringar<br>• 7 Notifieringar<br>• Notifieringar<br>• Notifieringar<br>• Detaljer                                                                                         | heter<br>g)<br>Från<br>et<br>dinfo<br>Ta bort 🔓 Ta bort på                                                    | TIII                      | Timmar                                                                       | Δntal                      | Recök<br>Nivå från bes<br>Organisation:  | Orcak<br>Iut: Soknos<br>: Beställarenheten |
| Beställningar/Verkställig<br>SoL - Boende (Beställnin<br>Insats<br>.3 Verkställighe<br>V Notifieringar / Notifiering utöka<br>Notifieringar<br>Notifieringar<br>Detaljer<br>Inkomstuppgifter får<br>Status: Endast insatser ändra<br>Verkställighetens period: 20          | heter<br>g)<br>Från<br>et<br>id info<br>Ta bort 🕞 Ta bort på<br>hämtas<br>ade<br>023-10-15 - tillsvidare      | Till                      | Timmar<br>Utförare:<br>Notifieringsdatum: 2024-11-05                         | Δntal                      | Recölr<br>Nivå från bes<br>Organisation: | Ωrcak<br>Iut: Saknas<br>: Beställarenheten |
| Beställningar/Verkställig<br>SoL - Boende (Beställnin<br>Insate<br>3.3 Verkställighe<br>n/ Notifieringar<br>Notifieringar<br>Notifieringar<br>Detaljer<br>Inkomstuppgifter får<br>Status: Endast insatser ändra<br>Verkställighetens period: 20<br>Organisation:           | heter<br>g)<br>Från<br>et<br>dinfo<br>Ta bort 🙃 Ta bort på<br>hämtas<br>ade<br>023-10-15 - tillsvidare        | TIII<br>ibörjad markering | Timmar<br>Utförare:<br>Notifieringsdatum: 2024-11-05<br>Avslutsorsak: Saknas | Δntal                      | Recök<br>Nivå från bes<br>Organisation:  | Orcak<br>Iut: Saknas<br>: Beställarenheten |
| Beställningar/Verkställig<br>SoL - Boende (Beställnin<br>Insats<br>3.3 Verkställighe<br>Notifieringar<br>Notifieringar<br>Notifieringar<br>Detaljer<br>Inkomstuppgifter får<br>Status: Endast insatser ändra<br>Verkställighetens period: 20<br>Organisation:<br>Summering | heter<br>g)<br>Från<br>et<br>dinfo<br>Ta bort från<br>Ta bort på<br>rhämtas<br>ade<br>023-10-15 - tillsvidare | TIII                      | Timmar<br>Utförare:<br>Notifieringsdatum: 2024-11-05<br>Avslutsorsak: Saknas | Δntal                      | Recök<br>Nivå från bes<br>Organisation:  | Orcak                                      |

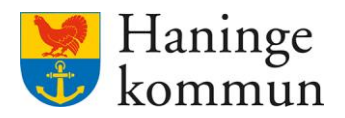

### 7.4 Vad gör jag om organisationen saknas i notifieringen?

### 7.4.1 Befintliga kunder

Om du hittar en notifiering som saknar organisation föreslås du först kontrollera om kunden redan har avvikande konteringsrader i Lifecare avgifter. Det ser du genom att se på respektive avgift som finns i kundens avgiftsutredning. Efter att migreringen genomförts kommer samtliga brukare från socialpsykiatrin ha avvikande konteringsrader.

### 7.4.2 Nya kunder eller brukare som saknar organisationstillhörighet

Saknar kunden avgifter (om det till exempel är en ny kund) kan du logga i handläggarnas vy för att se vart kunden tillhör.

Logga in i Lifecare VoO handläggare

Klicka på Sök ansvarig handläggare

| 🖲 Li                 | fecare                                                                                 |
|----------------------|----------------------------------------------------------------------------------------|
| )<br>)               | Handläggare                                                                            |
|                      | Nya aktualiseringar     Nya aktualiseringar i uppföljning                              |
| α<br>«               | O Pågående utredningar     O Uppföljningar                                             |
| <i>ତ</i><br>କ୍ରୁ     | O Missade påminnelser<br>0 Päminnelser totalt                                          |
| 29<br>29<br>29<br>20 | <ul> <li>D Ej bekräftade beställningar</li> <li>0 Ej skickade bestallningar</li> </ul> |

Klicka bort ditt användarnamn (1) och klicka för att öppna filtret (2).

| Hem / Se  | ik ansvarig handläggare                              |                            |                  |           |                  |                    |            |     |                     |
|-----------|------------------------------------------------------|----------------------------|------------------|-----------|------------------|--------------------|------------|-----|---------------------|
| <         |                                                      |                            |                  |           |                  |                    |            |     | O Marie Eldstrand V |
| >         |                                                      |                            |                  |           |                  |                    |            |     |                     |
| 6         | Sök ansvarig                                         | handläggare                |                  |           |                  |                    |            | 6 Q |                     |
| Ð         | Listan är filtrerad. Visar 3 tr<br>Från 2024-11-12 x | affar.<br>Status Ongoing x | Handläggare MAEI | × 1       |                  |                    |            | 2   |                     |
| Q         | Personnummer *                                       | Kundnummer                 | Förnamn          | Efternamn | Handläggare      | Organisation       | Från       | тан |                     |
| 0         | 020202-TF66                                          | 6000118                    | Fatima           | Test      | Marie, Eidstrand | Enhet SoL under 65 | 2022-03-17 |     |                     |
| 20        | 990909-TF66                                          | 6000105                    | Sekretess        | Sekretess | Marie, Eidstrand | LSS Vuxna          | 2022-04-14 |     |                     |
| $\bowtie$ | 870311-TF66                                          | 6007155                    | Mary             | Testar    | Marie, Eidstrand | Beställarenheten   | 2022-01-01 |     |                     |
| ~         |                                                      |                            |                  |           |                  |                    |            |     |                     |

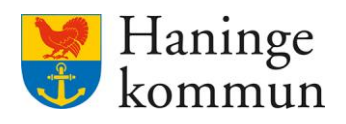

# Sök på kunden.

| Hem / | Sök ansvarig handläggare                        |         |              |                         |     |                     |
|-------|-------------------------------------------------|---------|--------------|-------------------------|-----|---------------------|
| <     |                                                 |         |              |                         |     | O Marie Eidstrand V |
| >     |                                                 |         |              |                         |     |                     |
| 6     | Sök ansvarig handläggare                        |         |              |                         | 6 Q |                     |
| Ð     | Listan är filtrerad. Visar <b>3917</b> träffar. |         |              |                         | ^ Î |                     |
| _     |                                                 |         |              |                         | _   |                     |
| Ē     | Status Fran *                                   |         | Handlaggare  | Personnummer eller namn |     |                     |
|       | Pågående 2024                                   | 4-11-12 | - Valj -     | Sök kundnummer          |     |                     |
| Q     | O Påbörjade                                     |         | Omminuting   |                         |     |                     |
|       | Avslutad utredning                              |         | Organisation |                         |     |                     |
| ~     |                                                 |         | - Vālj - 🗸 🗸 |                         |     |                     |
| -     |                                                 |         |              |                         |     |                     |
|       |                                                 |         |              |                         |     |                     |
|       |                                                 |         |              |                         |     |                     |

# Du får då kundens organisationstillhörighet.

| Licit - Yok antitud Tantan State |                                      |            |                 |           |                         |                      |                                             |            |            |   |        |                   |
|----------------------------------|--------------------------------------|------------|-----------------|-----------|-------------------------|----------------------|---------------------------------------------|------------|------------|---|--------|-------------------|
| <                                |                                      |            |                 |           |                         |                      |                                             |            |            |   | O Mari | e Eidstrand 🗸 🗸 🗸 |
| >                                |                                      |            |                 |           |                         |                      |                                             |            |            |   |        |                   |
| 6                                | Sök ansvarig handläggare             |            |                 |           |                         |                      |                                             | ð          | φ          |   |        |                   |
| Ł                                | Listan är filtrend. Visar 8 träffar. |            |                 |           |                         |                      |                                             |            |            | ^ |        |                   |
|                                  | Status *      Pågående     Påbörjade |            | Från *          |           | Handläggare<br>- Välj - |                      | Personnummer eller namn Sök kundnummer test |            |            |   |        |                   |
| -                                |                                      |            | 2024-11-12      | 6         |                         |                      |                                             |            |            |   |        |                   |
| Q                                |                                      |            | Till            |           |                         |                      |                                             |            |            | ר |        |                   |
|                                  | Avslutad utredning                   |            |                 |           | Vali                    |                      |                                             |            |            | _ |        |                   |
| ~                                |                                      |            |                 |           | - Vdij -                | •                    |                                             |            |            |   |        |                   |
| M                                |                                      |            |                 |           |                         |                      |                                             |            |            |   |        |                   |
| 0                                | Personnummer *                       | Kundnummer | Förnamn         | Efternamn | Handläggare             | Organisation         |                                             | Från       | Till       |   |        |                   |
| Ø                                | 000000 7555                          | (000110    | Fatime          | Test      | Maria Fidetrand         | Cohet Col under CC   | _                                           | 2022.02.17 |            |   |        |                   |
|                                  | 020202-11-66                         | 6000118    | Fatima          | lest      | Marie, Eldstrand        | Enhet SoL under 65   |                                             | 2022-03-17 |            |   |        |                   |
| ਚੱਲਿ                             | 880808-TF66                          | 6000122    | Socialpsykiatri | Test      |                         | Enhet för Socialpsyk | allarenheten 2022-01-01                     |            | 2024-04-21 |   |        |                   |
| 0                                | 870311-TF66                          | 6007155    | Mary            | Testar    | Marie, Eidstrand        | Beställarenheten     |                                             |            |            |   |        |                   |
| i cin                            |                                      |            |                 |           |                         |                      |                                             |            |            |   |        |                   |
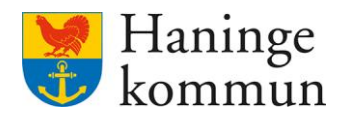

## 8. Avgifter/konteringsrader idag

De avgifter/konteringsrader som kommer fortsätta hanteras som tidigare (dvs utan handpåläggning) är de avgifter som är benämnda utan målgrupp (äldres) samt de som slutar på Yngre (funktionshinderomsorgens). Det betyder att det är socialpsykiatrins (IFOs) brukare som behöver få extra uppmärksamhet.

## 8.1 Vilka konteringsrader finns idag för Yngre?

| Kortkod                  | Kodbild          | Urvalsgrupp | Giltig från | Giltig till | Åtgä | rder     |
|--------------------------|------------------|-------------|-------------|-------------|------|----------|
| AVGIFT LOGI BOENDE YNGRE | VoO Agresso 2014 | VOOAVG      | 2021-08-01  | 2060-12-31  | 0    | Û        |
| AVGIFT LOGI HVB YNGRE    | VoO Agresso 2014 | VOOAVG      | 2021-08-01  | 2060-12-31  | 0    | Û        |
| Digitala inköp Yngre     | VoO Agresso 2014 | VOOAVG      | 2024-09-01  | tillsvidare | 0    | <b>1</b> |
| KOSTAVG DV DEMENS YNGRE  | VoO Agresso 2014 | VOOAVG      | 2021-08-01  | 2060-12-31  | 0    | Û        |
| KOSTAVG DV SOMATI YNGRE  | VoO Agresso 2014 | VOOAVG      | 2021-08-01  | 2060-12-31  | 0    | <b>©</b> |
| KOSTAVG HVB YNGRE        | VoO Agresso 2014 | VOOAVG      | 2021-08-01  | 2060-12-31  | 0    | Ū        |
| KOSTAVG KORTIDS YNGRE    | VoO Agresso 2014 | VOOAVG      | 2021-08-01  | 2060-12-31  | 0    | Û        |
| KOSTAVG SÄRSKILTBO YNGRE | VoO Agresso 2014 | VOOAVG      | 2021-08-01  | 2060-12-31  | 0    | <b>©</b> |
| MATDISTRUBUTION YNGRE    | VoO Agresso 2014 | VOOAVG      | 2021-08-01  | 2060-12-31  | 0    | Û        |
| TRYGGHETSLARM YNGRE      | VoO Agresso 2014 | VOOAVG      | 2021-08-01  | 2060-12-31  | 0    | Û        |
| VÅRDAVG HEMTJÄNST YNGRE  | VoO Agresso 2014 | VOOAVG      | 2021-08-01  | 2060-12-31  | 0    | Û        |
| VÅRDAVG KORTIDS YNGRE    | VoO Agresso 2014 | VOOAVG      | 2021-08-01  | 2060-12-31  | 0    | Û        |
| VÅRDAVG LEDSAGNING YNGRE | VoO Agresso 2014 | VOOAVG      | 2021-08-01  | 2060-12-31  | 0    | Û        |
| VÅRDAVG SÄRSKILTBO YNGRE | VoO Agresso 2014 | VOOAVG      | 2021-08-01  | 2060-12-31  | 0    | Û        |

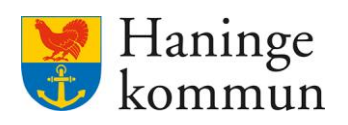

## 8.2 Vilka konteringsrader finns idag för socialpsykiatri?

| Kortkod                  | Kodbild          | Urvalsgrupp | Giltig från | Giltig till | Åtgärder |              |
|--------------------------|------------------|-------------|-------------|-------------|----------|--------------|
| AVGIFT LOGI BOENDE SOCP  | VoO Agresso 2014 | VOOAVG      | 2024-11-01  | tillsvidare | 0        | Û            |
| AVGIFT LOGI HVB SOCP     | VoO Agresso 2014 | VOOAVG      | 2024-11-01  | tillsvidare | 0        | Û            |
| Digitala inköp Socialpsy | VoO Agresso 2014 | VOOAVG      | 2024-09-01  | tillsvidare | 0        | Û            |
| KOSTAVG DV DEMENS SOCP   | VoO Agresso 2014 | VOOAVG      | 2024-11-01  | tillsvidare | 0        | Û            |
| KOSTAVG DV SOMATI SOCP   | VoO Agresso 2014 | VOOAVG      | 2024-11-01  | tillsvidare | 0        | Û            |
| KOSTAVG HVB SOCP         | VoO Agresso 2014 | VOOAVG      | 2024-11-01  | tillsvidare | 0        | Û            |
| KOSTAVG KORTIDS SOCP     | VoO Agresso 2014 | VOOAVG      | 2024-11-01  | tillsvidare | 0        | Û            |
| KOSTAVG SÄRSKILTBO SOCP  | VoO Agresso 2014 | VOOAVG      | 2024-11-01  | tillsvidare | 0        | Û            |
| MATDISTRIBUTION SOCP     | VoO Agresso 2014 | VOOAVG      | 2024-11-01  | tillsvidare | 0        | Û            |
| TRYGGHETSLARM SOCP       | VoO Agresso 2014 | VOOAVG      | 2024-11-01  | tillsvidare | 0        | Û            |
| VÅRDAG KORTIDS SOCP      | VoO Agresso 2014 | VOOAVG      | 2024-11-01  | tillsvidare | 0        | Û            |
| VÅRDAVG HEMTJÄNST SOCP   | VoO Agresso 2014 | VOOAVG      | 2024-11-01  | tillsvidare | 0        | Û            |
| VÅRDAVG LEDSAGNING SOCP  | VoO Agresso 2014 | VOOAVG      | 2024-11-01  | tillsvidare | 0        | Û            |
| VÅRDAVG SÄRSKILTBO SOCP  | VoO Agresso 2014 | VOOAVG      | 2024-11-01  | tillsvidare | 0        | <del>@</del> |